# 休業要請外支援金

## Web 登録画面操作方法

## <個人事業主>

※本マニュアルは、休業要請支援金の不支給決定通知を受けた方が休業要請「外」支援金に申請される場合の操作方法を記したものです。

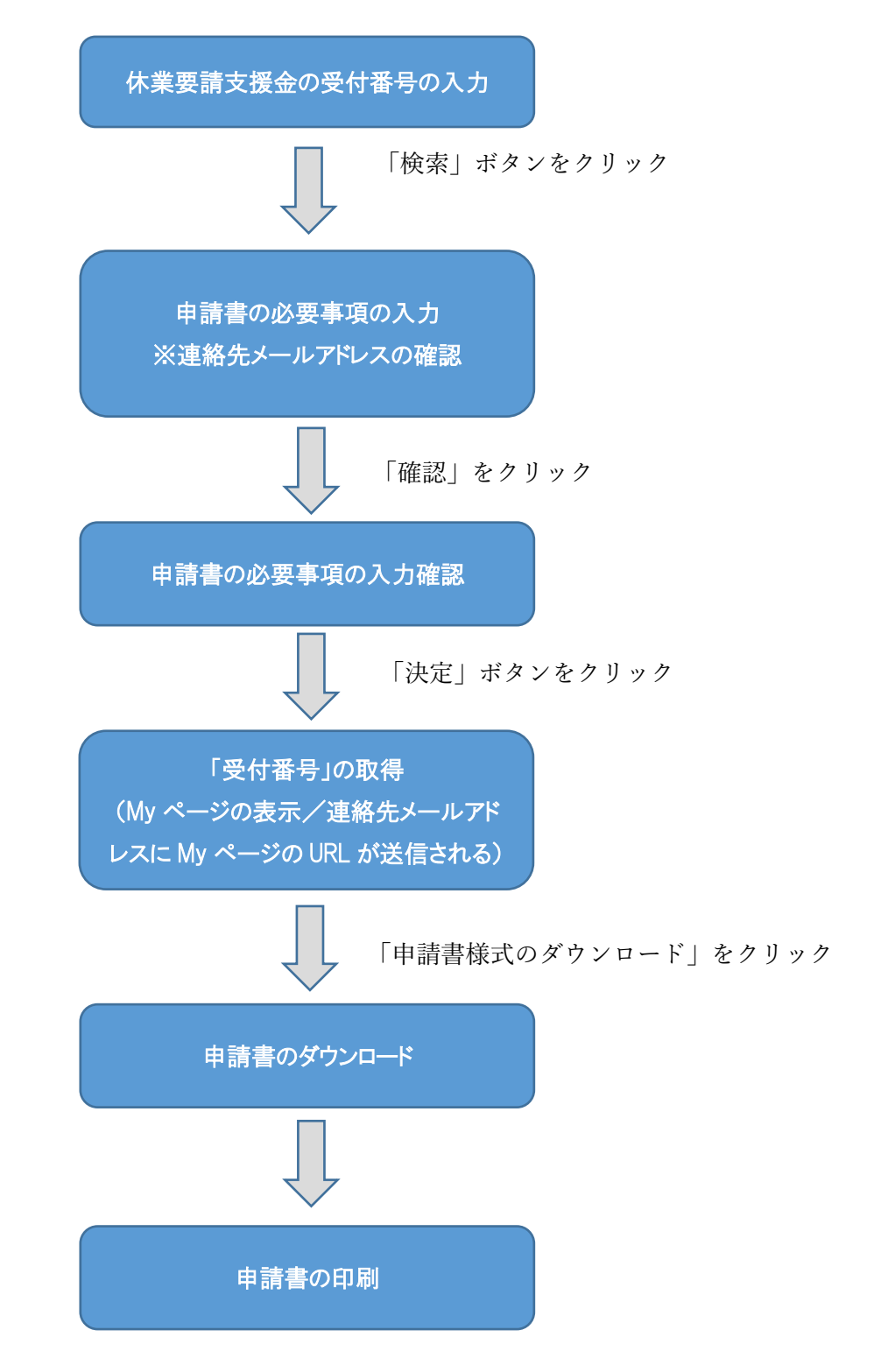

### <PC の場合>

## 【休業要請支援金の受付番号の入力】

(1)大阪府ホームページの『休業要請支援金の不支給決定通知を受けた方で、休業要請外支援 金に申請される方はこちら』のページから『大阪府休業要請外支援金について』のページに入り、Web 事前受付ページの「個人事業主の方はこちらから(外部サイト)」をクリックしてください。

| 0                                                                           |                                                                                                    | and the                                                                                                    |                                                                                         |                                                                                                    |                                                                      |                                                                           | ▶ カテゴリーカ                      | から探す                |               |
|-----------------------------------------------------------------------------|----------------------------------------------------------------------------------------------------|----------------------------------------------------------------------------------------------------|-----------------------------------------------------------------------------------------|----------------------------------------------------------------------------------------------------|----------------------------------------------------------------------|---------------------------------------------------------------------------|-------------------------------|---------------------|---------------|
| ಯ                                                                           | 大阪府                                                                                                    | A C                                                                                                    | the particular                                                                          |                                                                                                    | ▶文字サ-                                                                | イズ:縮小標                                                                    | 準拡大                           | 読み。                 |               |
| Osaka Prefe                                                                 | ctural Government                                                                                                    |                                                                                                    |                                                                                         |                                                                                                    |                                                                      | Here Here                                                                 |                               |                     |               |
|                                                                             |                                                                                                    |                                                                                                    | هامام هر راناه هر<br>در از                                                              |                                                                                                    |                                                                      |                                                                           | - to obtain the second second | Ea                  |               |
|                                                                             |                                                                                                    |                                                                                                    |                                                                                         |                                                                                                    |                                                                      |                                                                           |                               |                     |               |
|                                                                             |                                                                                                    |                                                                                                    |                                                                                         |                                                                                                    |                                                                      |                                                                           |                               |                     |               |
| 新着情                                                                         | 報                                                                                                    |                                                                                                    |                                                                                         |                                                                                                    |                                                                      |                                                                           |                               |                     |               |
| D                                                                           | 20年7月8日 休息                                                                                                    | 業要請支援金のス                                                                                                    | 下支給決定通知を受                                                                               | ナた方で、休業要請外                                                                                                    | 支援金に申請される                                                            | <u>方はこちら。(通</u> 美                                                         | ロから20日以内                      | 2                   |               |
| > 20                                                                        | 020年7月3日 1修1                                                                                                    | <u>EI 大阪モテル J </u>                                                                                                    | なの次の 波におけるス                                                                             | マテージ毎の対応方針                                                                                                    | を決定しました。                                                             |                                                                           |                               |                     |               |
|                                                                             |                                                                                                    |                                                                                                    |                                                                                         |                                                                                                    |                                                                      |                                                                           |                               |                     |               |
|                                                                             |                                                                                                    |                                                                                                    |                                                                                         |                                                                                                    |                                                                      |                                                                           |                               |                     |               |
|                                                                             |                                                                                                    |                                                                                                    |                                                                                         | ~                                                                                                    |                                                                      |                                                                           |                               |                     |               |
|                                                                             |                                                                                                    |                                                                                                    |                                                                                         | and the second second sec |                                                                      |                                                                           |                               |                     |               |
| -0                                                                          |                                                                                                    | -                                                                                                    |                                                                                         | Goo                                                                                                    | gle カスタム検索                                                           | 検索                                                                        | ▶ ページの                        | 探し方 🕨 カラ            | テゴリーから探っ      |
| 4                                                                           | 一人叹作                                                                                                    |                                                                                                    |                                                                                         |                                                                                                    |                                                                      |                                                                           |                               |                     | ▶文字サイズ:       |
| Osaka Pr                                                                    | efectural Governmen                                                                                                    |                                                                                                    |                                                                                         |                                                                                                    |                                                                      |                                                                           |                               | -                   |               |
|                                                                             |                                                                                                    | - alian -                                                                                                    |                                                                                         |                                                                                                    | <b>Tettet</b>                                                        |                                                                           |                               | 3                   |               |
|                                                                             |                                                                                                    |                                                                                                    |                                                                                         |                                                                                                    |                                                                      |                                                                           |                               |                     |               |
| トップ                                                                         | くらし・住まい<br>まちづくり                                                                                                    | 人権・男女<br>共同参画                                                                                                    | 福祉· 教育<br>子育て 1                                                                         | 育・学校・<br>皆少年 健康・医                                                                                                    | 療 商工·労働                                                              | 環境・<br>リサイクル                                                              | 農林・<br>水産業                    | 都市魅力·<br>観光·文化      | 都市計画•<br>都市整備 |
| > ホーム                                                                       | > 大阪府休業                                                                                                    | 要請外支援金                                                                                                    | こついて                                                                                    |                                                                                                    |                                                                      |                                                                           |                               |                     | はじめ           |
|                                                                             |                                                                                                    |                                                                                                    |                                                                                         |                                                                                                    |                                                                      |                                                                           |                               |                     |               |
| 大                                                                           | 阪府休業要請                                                                                                    | 青外支援金                                                                                                    | について                                                                                    |                                                                                                    |                                                                      |                                                                           |                               |                     |               |
| nt==+->+                                                                    |                                                                                                    |                                                                                                    |                                                                                         |                                                                                                    |                                                                      |                                                                           |                               |                     |               |
| 申請力法                                                                        |                                                                                                    |                                                                                                    |                                                                                         |                                                                                                    |                                                                      |                                                                           |                               |                     |               |
|                                                                             |                                                                                                    | International International In | 事前受付登録を行って                                                                              | ください。                                                                                                    |                                                                      |                                                                           |                               |                     |               |
| Web事前受<br>Web事前受                                                            | ・付べージから申請者<br>・付への入力が完了し                                                                                                    | 情報等を人力して<br>ますと、入力内容)                                                                                                    | が反映した申請書(様)                                                                             | 式1)、誓約・同意書(様式                                                                                                    | こ2)をダウンロードする                                                         | ことができます。                                                                  |                               |                     |               |
| Web事前受<br>Web事前受<br>申請日・代評                                                  | 付ページから申請者<br>対への入力が完了し<br>表者名等の記入、押                                                                                                    | 情報等を入力して<br>ますと、入力内容/<br>印のうえ、その他の                                                                                                    | が反映した申請書(様:<br>)「申請に必要な書類」                                                              | 式1)、誓約・同意書(様式<br>を添付して、次の宛先に                                                                                                    | t2)をダウンロードする<br>必ず青色のレターパッ                                           | ことができます。<br>クライト(郵便物の)                                                    | 追跡ができます)                      | で郵送してくだ             |               |
| Web事前受<br>Web事前受<br>申請日・代評<br>もい。<br>個人事業主                                  | 付ページから申請者<br>付への入力が完了し<br>表者名等の記入、押<br>この方については、専                                                                                                    | 情報等を入力して。<br>ますと、入力内容が<br>印のうえ、その他の<br>門家による申請書                                                                                                    | が反映した申請書(様:<br>)「申請に必要な書類」<br>類事前確認書(様式3                                                | 式1)、誓約・同意書(様式<br>を添付して、次の宛先に<br>)も他の申請書類と一緒                                                                                                    | t2)をダウンロードする<br>必ず青色のレターパッ<br>に提出(レターパックラ                            | ることができます。<br>クライト(郵便物の)<br>・イトにて郵送)してく                                    | 追助ができます)<br>、ださい。             | で郵送してくだ             |               |
| Web事前受<br>Web事前受<br>申請日・代<br>さい。<br>個人事業主<br>令和2年7月<br>だざいます。               | 付ページから申請者<br>付への入力が完了し<br>表者名等の記入、押<br>この方については、専<br>弓12日(日曜日)午前<br>ようお願い申し上げま                                                                                                    | 情報等を人力して、<br>ますと、入力内容が<br>印のうえ、その他の<br>門家による申請書<br>前1時から午前7時。<br>です。                                                                                                    | が反映した申請書(様:<br>)「申請に必要な書類」<br>類事前確認書(様式3<br>までの間、システムメン                                 | 式1)、誓約・同意書(様式<br>を添付して、次の宛先に<br>)も他の申請書類と一緒<br>ッテナンスのため、Web事                                                                                                    | (2)をダウンロードする<br>必ず青色のレターパッ<br>に提出(レターパックラ<br>前受付がご利用できる)             | っことができます。<br>クライト(郵便物の)<br>イトにて郵送)してく<br>ません。ご不便をお;                       | 追跡ができます)<br>、ださい。<br>かけしますが、ご | で郵送してくだ<br>「理解、ご協力く |               |
| Web事前受<br>Web事前受<br>申請日・代<br>さい。<br>個人事業主<br>令和2年7月<br>ださいます。               | 付ページから申請者<br>付への入力が完了し<br>表者名等の記入、押<br>Eの方については、専<br>号12日(日曜日)午前<br>ようお願い申し上げま                                                                                                    | 情報等を入力して、<br>ますと、入力内容)<br>印のうえ、その他の<br>門家による申請書<br>前1時から午前7時、<br>ます。<br>(eb事前受付べ                                                                                                    | が反映した申請書(紙)<br>「申請に必要な書類」<br>類事前確認書(様式3<br>までの間、システム火<br>ージ(休業要請)。                      | 式1)、整約・同意書(構式<br>を添付して、次の宛先に<br>)も他の申請書類と一緒<br>・テナンスのため、Web事<br>を援金の不支給決                                                                                                    | 22をダウンロードする<br>必ず青色のレターバックラ<br>に提出(レターバックラ<br>前受付がご利用できま<br>定通知を受けた) | ことができます。<br>クライト(郵便物の)<br>イトにて郵送)してく<br>ません。ご不便をお<br>方のみが対象)              | 自動ができます)<br>ださい。<br>かけしますが、ご  | で郵送してくだ<br>「理解、ご協力く |               |
| Web 事前受<br>Web 事前受<br>申請日・代<br>さい。<br>個人 事業主<br><sup>令和2年75</sup><br>たさいます。 | 付ページから申請者<br>付への入力が完了し<br>表者名等の記入、押<br>回力については、専<br>目12日(日曜日)午前<br>ようお願い申し上げま<br>い<br>中<br>小<br>小<br>小<br>小<br>小<br>の<br>し<br>、<br>一<br>の<br>に<br>、<br>の<br>に<br>、<br>、<br>の<br>に<br>の<br>に<br>、<br>、<br>一<br>の<br>に<br>の<br>に<br>、<br>、<br>和<br>の<br>こ<br>の<br>に<br>、<br>、<br>和<br>の<br>こ<br>の<br>に<br>、<br>に<br>、<br>、<br>一<br>で<br>し<br>いて<br>は、専<br>の<br>こ<br>の<br>に<br>つ<br>いて<br>に<br>、<br>専<br>の<br>記<br>つ<br>いて<br>に<br>、<br>専<br>の<br>記<br>つ<br>いて<br>に<br>、<br>専<br>の<br>記<br>つ<br>いて<br>に<br>、<br>専<br>の<br>記<br>つ<br>いて<br>に<br>、<br>専<br>の<br>記<br>つ<br>いて<br>に<br>、<br>専<br>の<br>記<br>つ<br>いて<br>に<br>、<br>専<br>の<br>記<br>つ<br>いて<br>に<br>、<br>事<br>の<br>の<br>の<br>し<br>い<br>て<br>に<br>の<br>の<br>こ<br>の<br>の<br>に<br>の<br>い<br>の<br>に<br>の<br>こ<br>い<br>て<br>し<br>い<br>で<br>こ<br>の<br>の<br>い<br>し<br>い<br>て<br>い<br>で<br>の<br>の<br>の<br>い<br>で<br>の<br>い<br>の<br>い<br>て<br>の<br>い<br>で<br>の<br>い<br>の<br>い<br>の<br>い<br>て<br>い<br>て<br>い<br>で<br>の<br>い<br>て<br>い<br>て<br>の<br>い<br>つ<br>い<br>て<br>い<br>で<br>い<br>て<br>い<br>で<br>の<br>い<br>で<br>の<br>い<br>つ<br>の<br>い<br>一<br>の<br>い<br>つ<br>い<br>の<br>い<br>で<br>の<br>い<br>つ<br>い<br>つ<br>い<br>て<br>い<br>の<br>い<br>つ<br>い<br>て<br>い<br>の<br>い<br>つ<br>い<br>つ<br>い<br>つ<br>い<br>つ<br>い<br>つ<br>い<br>の<br>い<br>の<br>い<br>ー<br>し<br>「<br>小<br>の<br>い<br>の<br>つ<br>い<br>い<br>つ<br>い<br>つ<br>い<br>い<br>い<br>い<br>い<br>つ<br>い<br>い<br>い<br>い<br>い<br>い<br>い<br>い<br>で<br>い<br>い<br>い<br>い<br>い<br>い<br>い<br>い<br>い<br>い<br>い<br>い<br>い | 情報等を入力して、<br>ますと、入力内容)<br>印のうえ、その他の<br>門家による申請書<br>前1時から午前7時、<br>す。<br>にす。<br><b>には、事前受付べ</b><br><u>方は、ちらから</u> (例                                                                                                    | が反映した申請書(紙)<br>「申請に必要な書類」<br>類事前础記書(様式3<br>までの間、システムメン<br>、<br>ージ(休業要請)<br><u>部ワイト)</u> | 式1)、整約・同意書(構式<br>を添付して、次の宛先に<br>)も他の申請書類と一緒<br>マテナンスのため、Web事<br>支援金の不支給決                                                                                                    | 2)をダウンロードする<br>必ず青色のレターバックラ<br>前受けがご利用できる<br>定通知を受けたこ<br>個人事業主の      | ことができます。<br>クライト(郵便物の)<br>イトにて郵送してく<br>ません。ご不便をお;<br>方のみが対象)<br>方はこちらから(外 | 自動ができます)<br>ださい。<br>かけしますが、ご  | で郵送してくだ<br>「理解、ご協力く | l             |

(2)「休業要請支援金」の受付番号の入力画面が表示されるので、受付番号を入力し、「検索」

ボタンをクリックしてください。

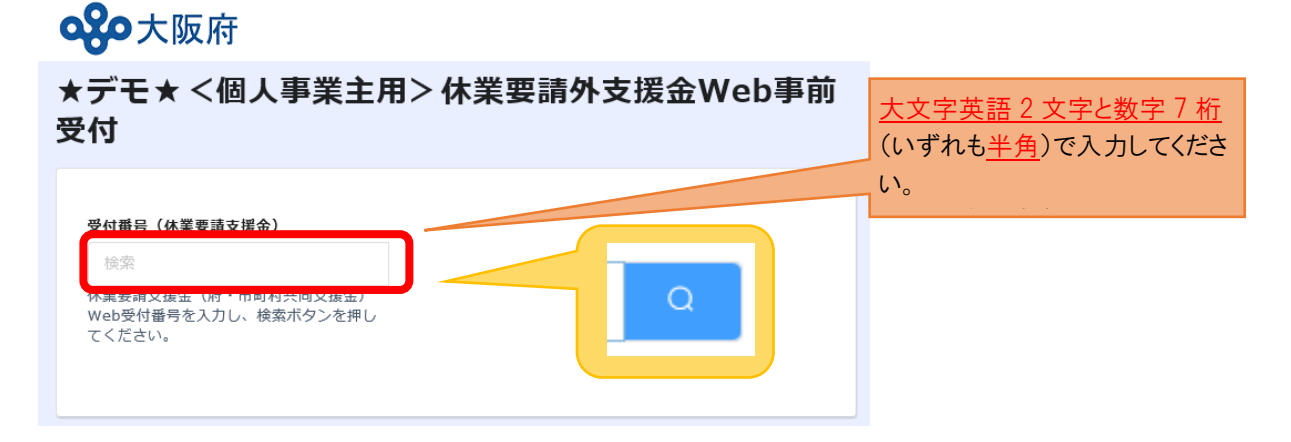

## 【申請書の必要事項の入力】

(3)必要事項を順番に入力して、最後に「確認」ボタンを押下してください。

<u>赤いアスタリスク(\*)は必須入力です。</u>(吹き出しを付けている箇所はご注意いただきたい

項目です。それ以外も\*のある項目は必ず入力してください。)

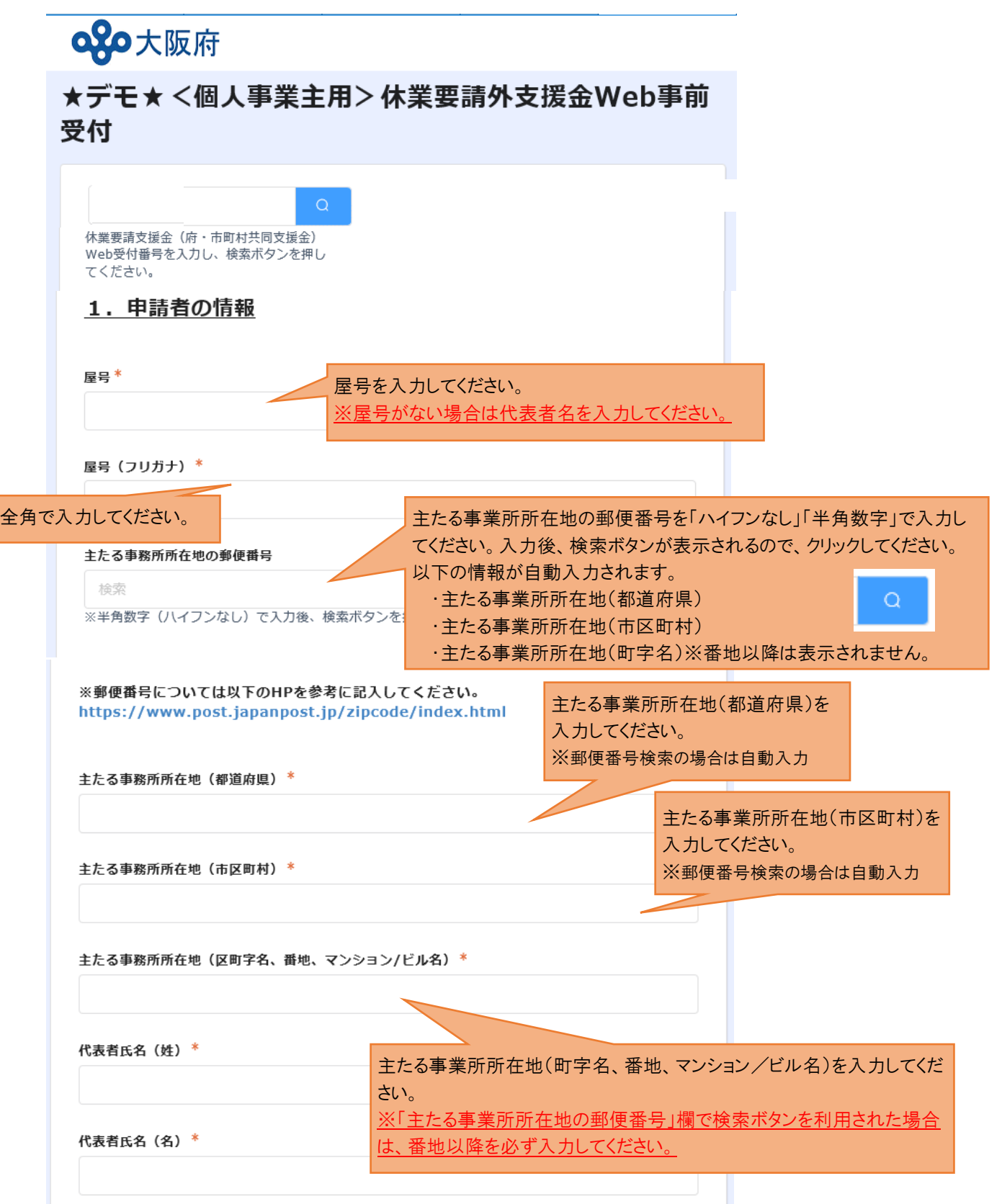

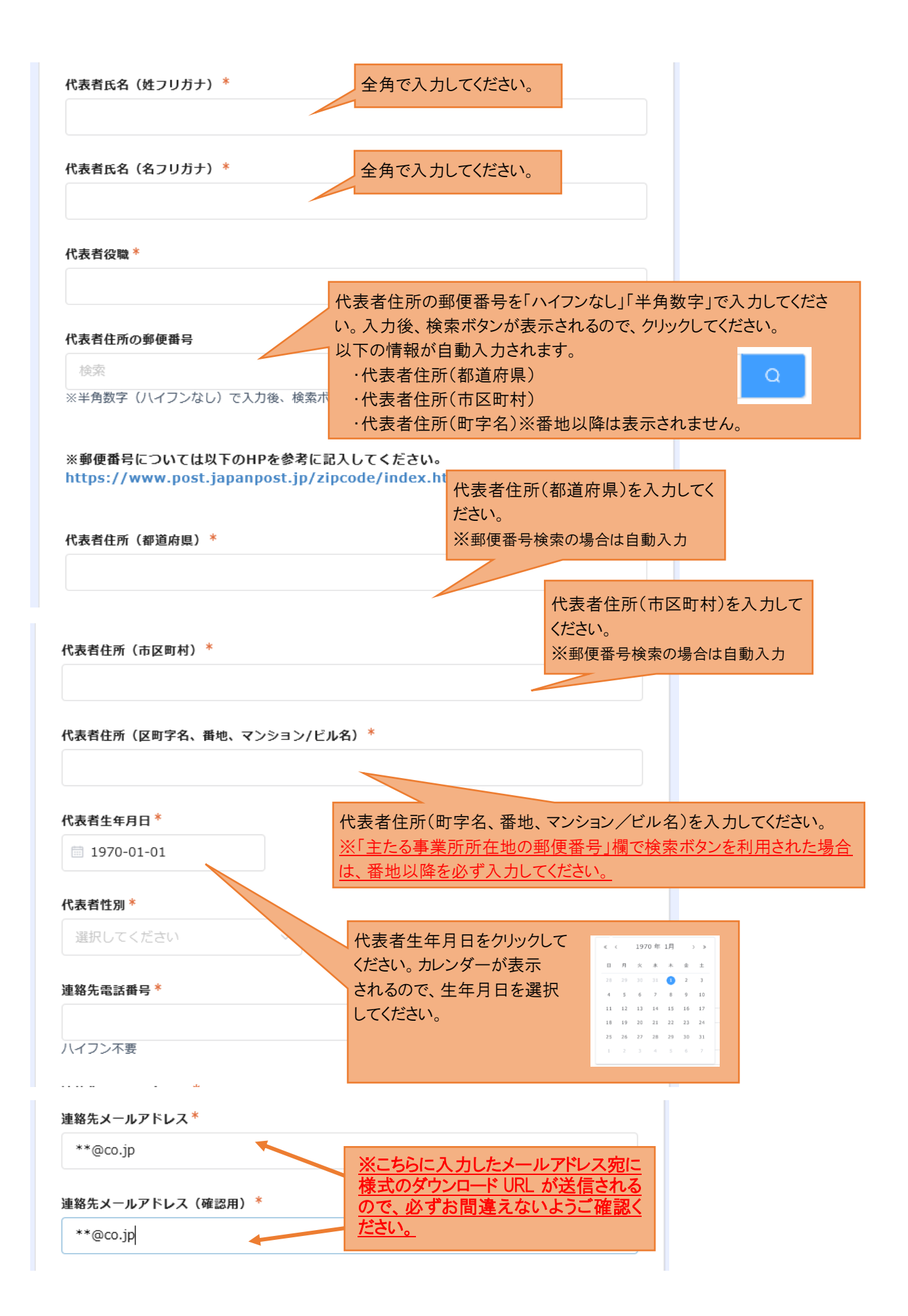

| 中小企業基本法上の業種*                                                                           |                                                                    |
|----------------------------------------------------------------------------------------|--------------------------------------------------------------------|
| 選択してください                                                                               | 該当する業種を選択してください。                                                   |
| 常時雇用する従業員数(人) *                                                                        |                                                                    |
|                                                                                        |                                                                    |
|                                                                                        |                                                                    |
| 2.支援金振込口座に関する情報                                                                        |                                                                    |
|                                                                                        |                                                                    |
| 金融磯関名 <sup></sup>                                                                      | <b>1</b>                                                           |
| 「〇〇銀行」、「〇〇信用組合」など正確な名称をご入力くださ                                                          | U1.                                                                |
| 金融機関コード*                                                                               |                                                                    |
|                                                                                        |                                                                    |
|                                                                                        | ──────────────────────────────────────                             |
| <b>攴店名 *</b>                                                                           |                                                                    |
|                                                                                        | いわください                                                             |
|                                                                                        |                                                                    |
| 友店コード *                                                                                |                                                                    |
|                                                                                        |                                                                    |
| 金融機関コード・支店コードは、以下のHPを参考にご記入<br>https://zengin.ajtw.net/<br>ゆうちょ銀行については、以下のHPを参考にご記入くださ | ください。<br>関コード、支店コードを認いし入力してください。                                   |
| https://www.jp-<br>pank.japanpost.jp/kojin/sokin/koza/kj_sk_kz_                        | _furikomi_ksk.html                                                 |
|                                                                                        |                                                                    |
| 預金種目* 「普通預会                                                                            | 金」か「当座預金」を                                                         |
| 選択してください 選択してください 選択してく                                                                | ださい。                                                               |
| ※「振込先名義」を入力する際には、必ず通帳に記載され<br>口座名義人名とカタカナ表記部分を <u>そのままご入力くだ</u> 。                      | ている<br><u>さい。</u>                                                  |
| 振込先名義(漢字) <sup>*</sup>                                                                 |                                                                    |
|                                                                                        |                                                                    |
| 振动牛冬薰(九夕九十)*                                                                           |                                                                    |
|                                                                                        | 振込先名義(カタカナ)は、通帳に記載されて                                              |
|                                                                                        | いる口座名義人のカタカナ表記部分を元に、                                               |
| 口座番号*                                                                                  | 「半角」で入力してください。                                                     |
|                                                                                        | <u>※姓と名の间は「半角ムペーム」をあけ、小ズ</u><br>字(ッ ャ っ っ等)は「大文字」に「 <i>てくださ</i> い」 |
|                                                                                        | 例)× <u>オオサカショウ</u>                                                 |
|                                                                                        |                                                                    |

### 3. 府内に所在する事業所に関する情報

※2事業所のうち1つが申請者の住所地にある自宅の場合は、もっぱら事業の用に供しているものに限ります。

※府内事業所数が2事業所以上の場合は、事業所の情報(2)に任意の事業所の情報を記載してください。

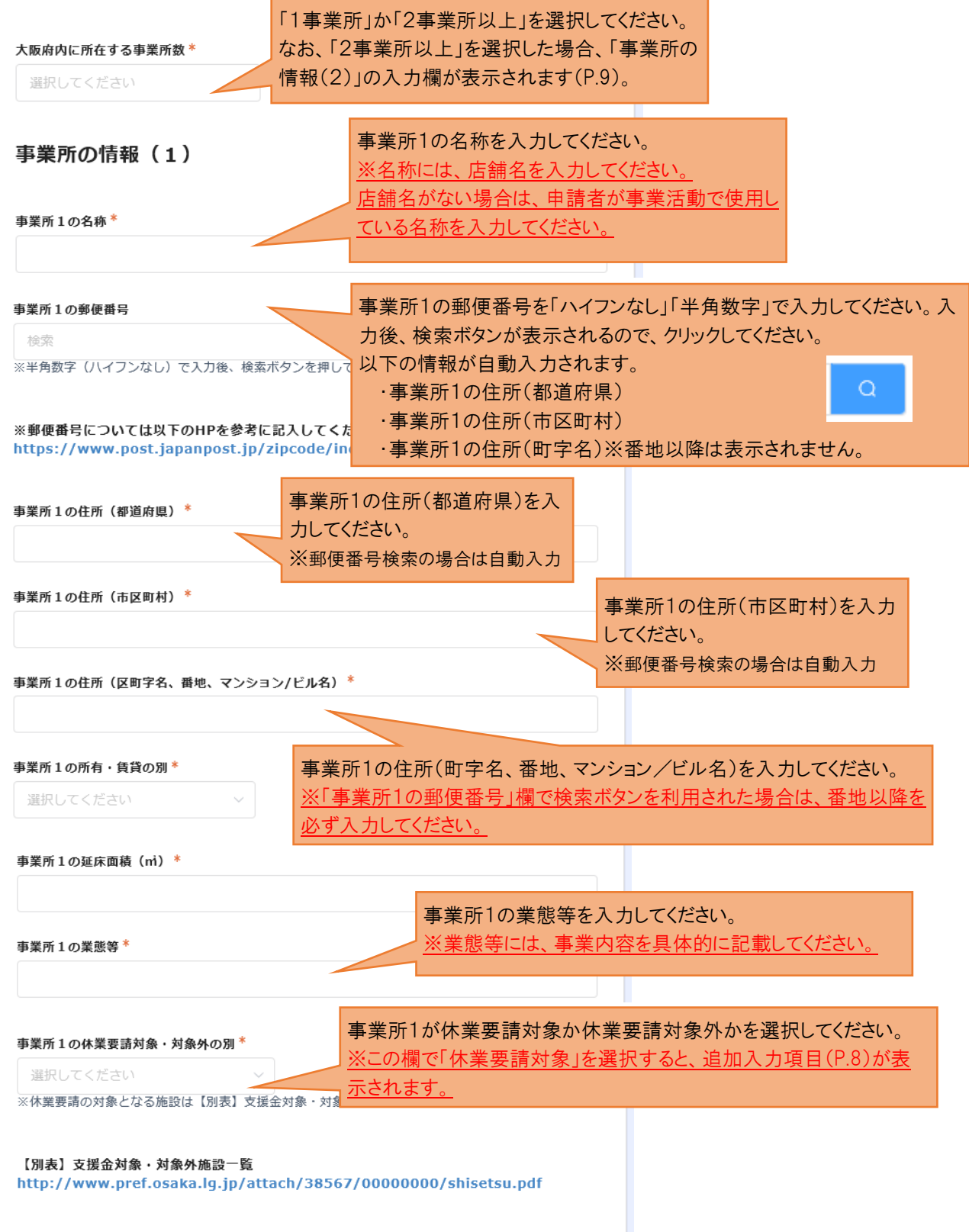

~「事業所1の休業要請対象・対象外の別」欄において「休業要請対象」を選択した場合表示~

| ※ 休業要請対象の場合は、以下の項目も必ず入力して                                                                                                    | てください。<br>事業所1の種類と内訳を選択してください。<br>該当する内訳がない場合は各種類の中の<br>「その他」を選択してください。   |
|----------------------------------------------------------------------------------------------------|---------------------------------------------------------------------------|
| 事業所1の種類/内訳 ※休業要請対象の場合は記入必須                                                                                                    |                                                                           |
| 選択してください<br>※上の【別表】を確認のうえ該当するものを選択してくださ<br>事業所1の内訳その他のとき ※内訳に「その他」を選択                                                                             | 上記「事業所1の種類/内訳」で「その他」         さい。         を選択した場合、事業の種類を記載してく         ださい。 |
| 事業所の種類「大学・学習塾等」又は「商業施設」で<br>延床面積が100 ㎡以下の場合で、適切な感染防止<br>策を講じて営業を継続していた場合、ダウンロード・印<br>刷した申請書の欄外に、「適切な感染対策を徹底し<br>た上で、事業を行っていた」旨を、手書きで追記してく<br>ださい。 |                                                                           |

~「大阪府内に所在する事業所数」欄において「2事業所以上」を選択した場合表示~

-

| 事業所の情報(2)                                                                  | P.7-8の「事業所の情報(1)」の   |
|----------------------------------------------------------------------------|----------------------|
| ※ 2事業所日の情報も必ず入力してください。                                                     | まちと同样に 東学品のにつ        |
|                                                                            |                      |
| 事業所2の名称                                                                    | いて漏れなく記入してくたさい。      |
|                                                                            |                      |
| 事業所2の郵便番号                                                                  |                      |
| 検索                                                                         |                      |
| ※半角数字(ハイフンなし)で入力後、検索ボタンを押してく                                               | ださい。                 |
| ※郵便番号については以下のHPを参考に記入してください<br>https://www.post.japanpost.jp/zipcode/index | រេ。<br>c.html        |
| 事業所2の住所(都道府県)                                                              |                      |
|                                                                            |                      |
|                                                                            |                      |
| 事業所2の住所(市区町村)                                                              |                      |
|                                                                            |                      |
| 事業所2の住所(区町字名、番地、マンション/ビル名)                                                 |                      |
|                                                                            |                      |
| 事業所2の所有・賃貸の別                                                               |                      |
| 選択してください ~                                                                 |                      |
| 事業所2の延床面積(mi)                                                              |                      |
|                                                                            |                      |
|                                                                            |                      |
| 事業所2の業態等                                                                   |                      |
|                                                                            |                      |
| 事業所2の休業要請対象・対象外の別                                                          |                      |
| 選択してください ~                                                                 |                      |
| ※休業要請の対象となる施設は【別表】支援金対象・対象外施                                               | 設一覧をご参照ください。         |
| 1回主1 十歳ムなみ なみいいた ひ                                                         |                      |
| 【別表】文援金対象・対象外施設一覧<br>http://www.pref.osaka.lg.jp/attach/38567/0            | 0000000/shisetsu.pdf |
|                                                                            |                      |

| 4. 売上額の減少                                                                                 |                |         |              |          |
|-------------------------------------------------------------------------------------------|----------------|---------|--------------|----------|
| ※全事業の売上額合計を記載してください。                                                                      | 「4月」か「4」       | 月と5月の3  | ▽均」を         |          |
| 売上減少の比較対象期間 *                                                                             | 選択してくだ         | さい。     |              |          |
| 選択してください                                                                                  | ~              |         |              |          |
| 令和2年の比較対象期間の売上額(円)( a ) *                                                                 | 円単位の「数         | 字」で入力   | してください。      |          |
|                                                                                           |                |         |              | -        |
| 平成31年(令和元年)の比較対象期間の売上額(円)(b)【注】*                                                          | 円単位の「          | 数字」で入   | 力してください。     |          |
| -                                                                                         |                |         |              |          |
| 【注】<br>・平成31年4月2日から令和元年11月30日までに開業した場合、<br>平均月間売上額を記入<br>・会和元年12年1日から会和2年2月20日までに開業した場合、問 | 開業翌月から12月      | までの     |              |          |
|                                                                                           |                | (a)と(b) | を入力すること      | で、売上の    |
| ・ ア44243月1日から3月31日までに開来した場合、3月00元1部                                                       | 化化             | 減少率(    | %)が自動で言      | +算されるため、 |
| 【自動計算】売上額の減少率(%):(a÷b×100)%-100%                                                          |                | 入力不要    | <b>そです</b> 。 |          |
|                                                                                           | 0              |         |              |          |
| ※売上金額の減少率がマイナス50%以上であることが必要です。マイナ<br>度と令和2年度の売上額項目を逆に入力していないかご確認ください。                     | -スではない場合、平     | ☑成31年   |              |          |
| 開業年月日 ※【注】に該当する場合は記載必須                                                                    |                |         |              |          |
| <ul> <li>■</li> <li>【注】に該当する場合の</li> <li>※カレンダー選択式で</li> </ul>                            | のみ入力してくだ<br>す。 | さい。     |              |          |

## <u>5. 誓約・同意書</u>

以下の誓約・同意事項を確認し、 全てチェック(→を選択してくださ い。

以下の誓約・同意事項を確認し、チェック(√)を選択してください。

#### 誓約・同意事項1\*

選択してください

私は、申請要件を全て満たしています。

#### 誓約・同意事項2\*

選択してください

申請書類に記載された内容に虚偽が判明した場合は、本支援金の返還と違約金の支払いに応じます。

#### 誓約・同意事項3\*

選択してください
く

大阪府から検査・報告・是正のための措置の求めがあった場合は、これに応じます。

| 選択してください                                                                                                    |                                                                                                    | ~                                                                                                    |
|----------------------------------------------------------------------------------------------------|----------------------------------------------------------------------------------------------------|----------------------------------------------------------------------------------------------------|
| 私は、大企業が実質的に                                                                                                    | 経営に参画している企業(いわゆる「みなし                                                                                                    | 大企業」)ではありません。                                                                                                    |
| 誓約・同意事項5*                                                                                                    |                                                                                                    |                                                                                                    |
| 選択してください                                                                                                    |                                                                                                    | ~                                                                                                    |
| 新型コロナウイルス感染<br>ニールカーテンによる飛                                                                                                    | 拡大防止のために、適切な感染防止対策(営<br>沫の飛散防止、その他の対策)を実施してい                                                                                                    | 業時間の短縮、消毒の徹底、<br>ます。                                                                                                    |
| 誓約・同意事項6*                                                                                                    |                                                                                                    |                                                                                                    |
| 選択してください                                                                                                    |                                                                                                    | ~                                                                                                    |
|                                                                                                    |                                                                                                    |                                                                                                    |
| 休業要請支援金を受給し<br>要請支援金の申請書類に                                                                                                    | ていないことを確認するため、本文援金の申<br>記載された情報と照合することに同意します                                                                                                    | 請書類に記載された情報を、<br>-<br>。                                                                                                    |
| 休業要請支援金を受給し<br>要請支援金の申請書類に<br><b>誓約・同意事項7*</b>                                                                                                    | ていないことを確認するため、本文援金の甲<br>記載された情報と照合することに同意します                                                                                                    | 靖書類に記載された情報を、<br> 。                                                                                                    |
| 休業要請支援金を受給し<br>要請支援金の申請書類に<br><b>誓約・同意事項7*</b><br>選択してください                                                                                         | ていないことを確認するため、本文援金の甲<br>記載された情報と照合することに同意します                                                                                                    | i請書類に記載された情報を、<br>。<br>~                                                                                                    |
| 休業要請支援金を受給し<br>要請支援金の申請書類に<br><b> 善約・同意事項7*</b><br>選択してください<br>申請書類に記載された情                                                                         | ていないことを確認するため、本文援金の甲<br>記載された情報と照合することに同意します<br>報を税務情報として使用することに同意しま                                                                                                 | i請書類に記載された情報を、<br>。<br>·<br>·<br>·<br>·<br>·                                                                                                    |
| 休業要請支援金を受給し<br>要請支援金の申請書類に<br><b>誓約・同意事項7*</b><br>選択してください<br>申請書類に記載された情<br><b>誓約・同意事項8*</b>                                                      | ていないことを確認するため、本文援金の甲<br>記載された情報と照合することに同意します<br>酸を税務情報として使用することに同意しま                                                                                                 | i請書類に記載された情報を、<br>。<br>                                                                                                    |
| 休業要請支援金を受給し<br>要請支援金の申請書類に<br>著約・同意事項7*<br>選択してください<br>申請書類に記載された情<br>著約・同意事項8*<br>選択してください                                                        | ていないことを確認するため、本文援金の甲<br>記載された情報と照合することに同意します<br>般を税務情報として使用することに同意しま                                                                                                 | i請書類に記載された情報を、<br>。<br>、<br>、<br>、<br>、<br>、<br>、<br>、<br>、<br>、<br>、<br>、<br>、<br>、<br>、<br>、<br>、<br>、<br>、                                                                                                    |
| 休業要請支援金を受給し<br>要請支援金の申請書類に<br><b>誓約・同意事項7*</b><br>選択してください<br>申請書類に記載された情<br><b>誓約・同意事項8*</b><br>選択してください<br>個人情報の取り扱いに関<br>する事業者(決定次第、            | ていないことを確認するため、本文援金の甲<br>記載された情報と照合することに同意します<br>報を税務情報として使用することに同意しま<br>して、本文援金の審査・支給に関する事務に<br>府ホームページで公表)に提供することに同                                                 | <ul> <li>請書類に記載された情報を、</li> <li>。</li> <li>、</li> <li>、</li></ul> |
| 休業要請支援金を受給し<br>要請支援金の申請書類に<br>誓約・同意事項7*<br>選択してください<br>申請書類に記載された情<br>著約・同意事項8*<br>選択してください<br>個人情報の取り扱いに関<br>する事業者(決定次第、<br>著約・同意事項9*             | ていないことを確認するため、本文援金の甲<br>記載された情報と照合することに同意します<br>報を税務情報として使用することに同意しま<br>して、本支援金の審査・支給に関する事務に<br>府ホームページで公表)に提供することに同;                                                | 請書類に記載された情報を、<br>。<br>、<br>、<br>、<br>、<br>、<br>、<br>、<br>、<br>、<br>、<br>、<br>、<br>、<br>、<br>、<br>、<br>、<br>、                                                                                                    |
| 休業要請支援金を受給し<br>要請支援金の申請書類に<br>響約・同意事項7*<br>選択してください<br>申請書類に記載された情<br>著約・同意事項8*<br>選択してください<br>個人情報の取り扱いに関<br>する事業者(決定次第、<br>著約・同意事項9*<br>選択してください | ていないことを確認するため、本文援金の甲<br>記載された情報と照合することに同意します<br>報を税務情報として使用することに同意しま<br>して、本支援金の審査・支給に関する事務に<br>府ホームページで公表)に提供することに同;                                                | 請書類に記載された情報を、<br>。<br>、<br>、<br>、<br>、<br>、<br>、<br>、<br>、<br>、<br>、<br>、<br>、<br>、<br>、<br>、<br>、<br>、<br>、                                                                                                    |
| 休業要請支援金を受給し<br>要請支援金の申請書類に                                                                                                    | ていないことを確認するため、本文援金の甲<br>記載された情報と照合することに同意します<br>般を税務情報として使用することに同意しま<br>して、本支援金の審査・支給に関する事務に<br>府ホームページで公表)に提供することに同<br>許可等を全て有しており、それを証明するも<br>ては、添付がなくてもチェックを入れてくだ | <ul> <li>請書類に記載された情報を、</li> <li>。</li> <li>、</li> <li>、</li></ul> |

| 誓約・同意事項11 <sup>*</sup>                         |                        |      |
|------------------------------------------------|------------------------|------|
| 選択してください                                       | ~                      |      |
| 代表者、役員又は使用人その他の従業員若しく<br>定する見力団、同条第2号に掲定する見力団員 | は構成員等が、大阪府暴力団排除条例第2条第1 | 号に規定 |
| する暴力団密接関係者には、該当せず、かつ料                          |                        | 团、暴  |
|                                                | すべて入力したら「確認」ボタ         |      |
| ✓ 確認                                           | ンをクリックしてください。          |      |

## 【申請書の必要事項の入力確認】

(4)必要事項の入力内容を確認し、問題なければ「決定」ボタンを押下してください。 (間違いがあった場合は「戻る」ボタンを押下してください。)

| <b>~</b> 大阪                                       | 反府                                              |         | 大阪府                                                                                    | (*1.180.000.00°*1 |             |
|---------------------------------------------------|-------------------------------------------------|---------|----------------------------------------------------------------------------------------|-------------------|-------------|
| ★デモ<br>受付                                         | ★ <個人事業主用> 休業要請外支援金Web事前                        |         | <br>内に所<br>在する<br>事業所<br>数                                                             |                   |             |
| まだ受付<br>定」をク                                      | は完了していません。入力内容をご確認のうえ、ページー番下の「決<br>リックすると完了します。 |         | 事業所<br>1の名<br>称                                                                        | 大阪の店園大阪店          |             |
| 屋号                                                | 大阪の皆                                            |         | 事業所<br>1の住                                                                             | 大阪府               |             |
| 重号<br>(フリ<br>ガナ)                                  | AA9074E                                         |         | 所(都<br>道府<br>吳)                                                                        |                   |             |
| 主たる<br>事務在地<br>(御順)                               | 大阪府                                             |         | 事業所<br>1の住<br>所(市<br>図町<br>村)                                                          | 東大阪市              |             |
| 主たる<br>事務在<br>(市<br>町<br>村)                       | 東大阪市                                            |         | 事業所<br>1の住<br>所(区<br>町字<br>会 乗                                                         | 0047日             |             |
| 主たる<br>事務在<br>(区町<br>字名、                          | 004TB                                           |         | 4、<br>増、マ<br>ンショ<br>ン/ビル<br>名)                                                         |                   |             |
| ·晉地、<br>マン<br>ション/<br>ビル<br>名)                    |                                                 |         | 事業所<br>1の所<br>有・負<br>貨の別                                                               | ["清貞"]            |             |
|                                                   |                                                 |         | 事業所<br>1の延<br>床面樁                                                                      | 150               |             |
| 代表者<br>氏名<br>(姓)                                  | 大版                                              |         | (m)<br>事業所                                                                             | 花屋                |             |
| 代表者<br>氏名<br>(名)                                  | 太郎                                              |         | 1の業<br>態等                                                                              |                   |             |
| 代表者<br>氏名<br>(姓フ<br>リガ<br>+)                      | לפגע                                            |         | <b>半</b> 第所<br>1の体<br>業委<br>対象・<br>対象外<br>の別                                           | ["休芙芸运刘恭外"]       |             |
| デ)<br>代表者<br>氏名<br>(名フ<br>リカ                      | 9D9                                             |         | 売上減<br>少の比<br>較対象<br>期間                                                                | ["4月"]            |             |
| ナ)<br>代表者                                         | 俗長                                              |         | 令和2<br>年の比                                                                             | 500000            |             |
| 役職代表者                                             | 大阪府                                             |         | 観日<br>期間の<br>売上額<br>(円)                                                                |                   |             |
| 12/77<br>(都道<br>府県)<br>代表者                        | 大阪市中央区                                          |         | (a)<br>平成31<br>年(令                                                                     | 2000000           |             |
| 住所<br>(市区<br>町村)                                  |                                                 |         | 40.0<br>年)の<br>比較対<br>象期間<br>の売上                                                       |                   |             |
| (P+#                                              | 00178                                           |         | 額<br>(円)<br>(b)                                                                        |                   |             |
| 代表<br>住所<br>(区町<br>宇穂<br>マン<br>ション/<br>ジョン/<br>ビル | 0011                                            |         | <ul> <li>(注)</li> <li>【自動</li> <li>計算】</li> <li>売上額</li> <li>の減少</li> <li>事</li> </ul> | -75               |             |
| 名)<br>代表者<br>生年月                                  | 1970-1-1                                        |         | (%):<br>(a÷b<br>×10<br>0)%                                                             |                   |             |
| 代表者 任期                                            | ["男性"]                                          |         | 0%                                                                                     |                   |             |
| 連絡先<br>電話番                                        | 12345678909                                     |         | 月日<br>※<br>【注】                                                                         |                   |             |
| <del>9</del>                                      |                                                 |         | に扱当<br>する場<br>合は記<br>載必須                                                               |                   |             |
| 8先メー<br>アドレス                                      | nêcuje                                          |         | 哲約 ·<br>同意事                                                                            | []                |             |
| 椿先メー<br>アドレス<br>破辺用)                              | niĝos ja                                        |         | 場 ▲<br>善約 ·<br>同音事                                                                     | ["\"]             |             |
|                                                   |                                                 |         | 項2<br>哲約·                                                                              | [ •/• ]           |             |
| 中小企<br>業基本<br>法上の                                 | [*観道業その地*]                                      |         | 同意事<br>項3                                                                              | [ */* ]           |             |
| <b>#</b> 4                                        |                                                 |         | 回息事<br>項4                                                                              |                   |             |
| 口<br>印<br>時<br>雇<br>月<br>す<br>る                   | 2                                               |         |                                                                                        |                   |             |
| 従業員<br>数<br>(人)                                   |                                                 |         | 告約・ 同意事 項5                                                                             | []                |             |
| 金融機<br>開名                                         | りそな銀行                                           |         | 1000<br>吉約・<br>回音事                                                                     | [""]              |             |
| 機械金<br>−□円<br>イ                                   | 0010                                            |         | 項6<br>普約·                                                                              | [.^.]             |             |
| 支店名                                               | 大手支援                                            |         | 同意事<br>項 7                                                                             |                   |             |
| 支店<br>コード                                         | 121                                             |         | 告約・<br>同意事<br>項 8                                                                      | ["√"]             |             |
| 預金種<br>目                                          | ["管遥预会"]                                        |         | 語約・<br>同意事                                                                             | [.^.]             |             |
| 振込先<br>名養<br>(漢<br>字)                             | 大阪の宮 大阪 太郎                                      |         | 項 9<br>善約 ·<br>同意事                                                                     | ["\"]             |             |
| 振込先<br>名養<br>(カタ                                  | ##911/21 ##91 #D9                               | 1.4. 3. | 項10<br>普約·                                                                             | []                | るまたを割したでいた。 |
| カナ)<br>口座間                                        | 1234567                                         | 続き      | 回感爭<br>項11                                                                             |                   |             |
| <del>9</del>                                      |                                                 |         | <b>5</b> 戻る                                                                            | × 392             | クリックしてくたさい。 |

ンを

### 【「受付番号」の取得】

(5)Web事前受付が完了すると、下記の画面が表示されます。

「Myページ」をクリックし、必要事項を入力した申請書をダウンロードしてください。

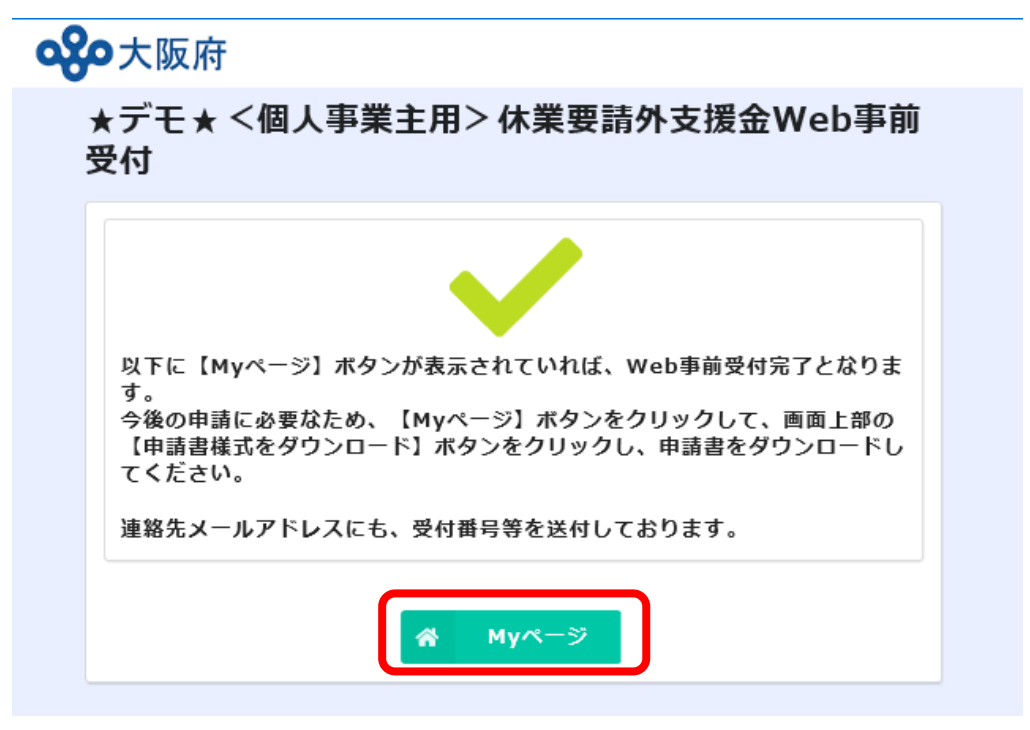

(6)上記(5)の画面表示に加えて、(3)にて入力した「連絡先メールアドレス」あてに「My ページ」の URL が届きます。こちらの URL からもダウンロード可能です。

大阪府休業要請外支援金申請事務局 <noreply@form.kintoneapp.com> ★デモ★ <個人事業主用> 休業要請外支援金Web事前受付完了通知

このメッセージは、 システムより自動送信されています。 返信は受け付けておりません。

受付番号:EP9000005

この度は、休業要請外支援金 Web 事前受付 への入力ありがとうございます。 下記 URL より申請書様式をダウンロード いただき、申請日・代表者名等の記入、 押印のうえ、「申請に必要な書類」を 添付して次の宛先に郵送してください。

[URL はこちらをクリック]

[申請書類の郵送先] 〒559-8555 大阪市住之江区南港北 1-14-16 大阪府休業要請外支援金申請事務局 ※申請に必要な書類については、 下記 HP からご確認ください。 http://www.pref.osaka.k.jp/shokosomu/kyuugyouyouseigai/index.html

大阪府休業要請外支援金申請事務局

## 【申請書のダウンロード】

(7)ダウンロードに進むと下記の画面が表示されるので、「申請書様式のダウンロード」をクリックしてください。

## **公**大阪府 ★デモ★ <個人事業主用> 休業要請外支援金Web事前受付 Myページ 🛯 申請書様式のダウンロード ※上記「申請書様式のダウンロード」ボタンを押下し、表示された書類を印刷してください。 ※スマートフォン等で、「申請書様式のダウンロード」ボタンを押しても申請書が表示されない場合は以下の手順をお試しください。 ①MyページのURL(登録完了メールにも記載されている本ページのURL)をコピーしてください。 ②「Safari」または「Chrome」アプリを開き、アドレスバーへ①のURLを貼り付けてMyページを表示してください。 ③「申請書様式のダウンロード」ボタンを選択し、申請書が表示されることをご確認ください。 ※申請書様式をスマートフォンからコンビニで印刷(ネットプリント)する手順は、以下をご参考ください。 ■セブン-イレブン かんたんnetprint https://www.printing.ne.jp/support/mobile/appli\_netprint\_k.html ■ファミリーマート/ローソン等 PrintSmash(プリントスマッシュ) https://networkprint.ne.jp/printsmash/ja/detail.html 受付番号 EP9000005 受付番号 (休業要請支援金) PK0004716 **屋号** 大阪の店 **屋号(フリガナ)** オオサカノミセ 誓約·同意事項1 誓約 · 同意事項 2 誓約·同意事項3 誓約 · 同意事項 4 誓約 · 同意事項 5 誓約·同意事項 6 誓約・同意事項 7 誓約·同意事項8 誓約·同意事項 9 誓約·同意事項10 誓約・同意事項11

## 【申請書の印刷】

(8)ダウンロード画面にて、必要事項が入力された申請書が表示されるので、ダウンロードの上、印刷してください。

|                                                                                                    |                                                                                                    |                                                                                                    |                                                                                                    |                                                                                                    |                                         |                    |  | 4.売上額の減少 ※全事業                                                                                                    | の売上額合計を記載してくれ                                                                                                    | さい。 受付番り                                                                                                    | B EP9000005                                                                                                    |                                                                                                    |
|----------------------------------------------------------------------------------------------------|----------------------------------------------------------------------------------------------------|----------------------------------------------------------------------------------------------------|----------------------------------------------------------------------------------------------------|----------------------------------------------------------------------------------------------------|-----------------------------------------|--------------------|--|----------------------------------------------------------------------------------------------------|----------------------------------------------------------------------------------------------------|----------------------------------------------------------------------------------------------------|----------------------------------------------------------------------------------------------------|----------------------------------------------------------------------------------------------------|
|                                                                                                    | <個)                                                                                                    | 事業主用>休業                                                                                                    | 要請外支援金                                                                                                    | 申請書                                                                                                    |                                         |                    |  | 売上減少の比較対象期間                                                                                                    |                                                                                                    | 4月                                                                                                    |                                                                                                    |                                                                                                    |
| 十阪内和市                                                                                                    | 15 25                                                                                                    |                                                                                                    |                                                                                                    |                                                                                                    | 会和2年                                    | 8 9                |  | 令和2年の比較対象期間の売上額                                                                                                    | (a)                                                                                                    |                                                                                                    | 5                                                                                                    | 00                                                                                                    |
| 大政府和導                                                                                                    | F 198                                                                                                    |                                                                                                    |                                                                                                    |                                                                                                    | 1714 4 <del>1</del>                     | лн                 |  | 平成 31 年(令和元年)の比較対                                                                                                    | 象期間の売上額(b)【注】                                                                                                    |                                                                                                    | 20                                                                                                    | 00                                                                                                    |
| 「休業要請タ                                                                                                    | 外支援金」募集                                                                                                    | 要項の内容を了承の。                                                                                                    | E、休業要請外支持                                                                                                    | 愛金を申請し                                                                                                    | ます。なお、下                                 | 記に記載した             |  | 売上額の減少率(a+b×100                                                                                                    | ) %-100%                                                                                                    |                                                                                                    |                                                                                                    |                                                                                                    |
| 事項については                                                                                                    | は事実と相違さ                                                                                                    | りません。                                                                                                    |                                                                                                    |                                                                                                    |                                         |                    |  | [24.]                                                                                                    | ※売上額の減少                                                                                                    | ◎率がマイナス 5                                                                                                    | 0%以上であることが。                                                                                                    | 61                                                                                                    |
| 1. 申請者の                                                                                                    | の情報                                                                                                    |                                                                                                    |                                                                                                    | 受付番号                                                                                                    | EP900000                                | 5                  |  | <ul> <li>・平成31年4月2日から令和元年1</li> </ul>                                                                                                    | 1月30日までに開棄した場合。                                                                                                    | 開業翌月から 12 月                                                                                                    | りまでの平均月間売上額を                                                                                                    | 肥                                                                                                    |
| フリガナ                                                                                                    | 2                                                                                                    | オサカノミセ                                                                                                    |                                                                                                    |                                                                                                    |                                         | Ø                  |  | ・ 令和元年 12 年 1 日から令和 2 年 2                                                                                                    | 月29日までに開棄した場合、                                                                                                    | 開棄翌月から3月ま                                                                                                    | での平均月間売上額を記                                                                                                    | ı۸                                                                                                    |
| 屋号                                                                                                    | 1                                                                                                    | 、販の店                                                                                                    |                                                                                                    |                                                                                                    |                                         |                    |  | <ul> <li>令和2年3月1日から3月31日ま</li> <li>「注】に該当する</li> </ul>                                                                                                    | Eでに開棄した場合、3 月の売上<br>い場合は                                                                                                    | 職を記入                                                                                                    |                                                                                                    |                                                                                                    |
| 主たる事業所用                                                                                                    | 所在地の                                                                                                    | 23456                                                                                                    |                                                                                                    |                                                                                                    |                                         |                    |  | 「開業年月日                                                                                                    | 日」を記載してください。                                                                                                    | 開業年月日                                                                                                    |                                                                                                    |                                                                                                    |
| 主たる事業所用                                                                                                    | 所在地                                                                                                    | -IE m                                                                                                    | 主たる事業の                                                                                                    | 所在地                                                                                                    | 東土阪市                                    |                    |  |                                                                                                    |                                                                                                    |                                                                                                    |                                                                                                    |                                                                                                    |
| (都道府県)                                                                                                    | 2                                                                                                    | (限用                                                                                                    | (市区町村)                                                                                                    |                                                                                                    | 東八版中                                    |                    |  | Г                                                                                                    | 休業要請支援金(府・市町市                                                                                                    | (共同支援金)の                                                                                                    |                                                                                                    |                                                                                                    |
| 王たる暴薬所用<br>(区町字名、香)                                                                                                    | 所在地<br>(地帯)                                                                                                    | 004丁目                                                                                                    |                                                                                                    |                                                                                                    |                                         |                    |  | ľ                                                                                                    | 申請時に付与された受付番号                                                                                                    | )                                                                                                    | PK0004716                                                                                                    |                                                                                                    |
| 代養着氏名フリ                                                                                                    | リガナース                                                                                                    | オサカ タロウ                                                                                                    |                                                                                                    |                                                                                                    |                                         |                    |  | 3                                                                                                    | 8(「支援会不支給決定通知書」)                                                                                                    | 記載の「受付番号(                                                                                                    | (英数字 9 桁)」です。                                                                                                    |                                                                                                    |
| 代養着氏名                                                                                                    | 7                                                                                                    | 大阪 太郎                                                                                                    |                                                                                                    |                                                                                                    |                                         |                    |  |                                                                                                    |                                                                                                    |                                                                                                    |                                                                                                    |                                                                                                    |
| 代表者役職                                                                                                    | R                                                                                                    | 長                                                                                                    |                                                                                                    |                                                                                                    |                                         |                    |  |                                                                                                    |                                                                                                    |                                                                                                    |                                                                                                    |                                                                                                    |
| 代表者住所の費                                                                                                    | <b>郵便番号</b> 9                                                                                                    | 876543                                                                                                    |                                                                                                    |                                                                                                    |                                         |                    |  |                                                                                                    |                                                                                                    |                                                                                                    |                                                                                                    |                                                                                                    |
| 代表者住所 (書                                                                                                    | 都還府集) ;                                                                                                    | 大阪府                                                                                                    | 代表者住所                                                                                                    | (市区町村)                                                                                                    | 大阪市中央区                                  | 1                  |  |                                                                                                    |                                                                                                    |                                                                                                    |                                                                                                    |                                                                                                    |
| 代表者住所                                                                                                    |                                                                                                    | O2T目                                                                                                    |                                                                                                    |                                                                                                    |                                         |                    |  |                                                                                                    |                                                                                                    |                                                                                                    |                                                                                                    |                                                                                                    |
| (品町学術、書)<br>代表者生生日日                                                                                                    |                                                                                                    | 970年1月1日                                                                                                    |                                                                                                    |                                                                                                    |                                         | 性別 田仕              |  |                                                                                                    |                                                                                                    |                                                                                                    |                                                                                                    |                                                                                                    |
| 連絡先電話番号                                                                                                    | 9 1                                                                                                    | 2345678909                                                                                                    | 連絡先メール                                                                                                    | 7ドレス                                                                                                    | **@co.jp                                | p                  |  |                                                                                                    |                                                                                                    |                                                                                                    |                                                                                                    |                                                                                                    |
| 中小企業基本法                                                                                                    | 法上                                                                                                    | し遺業その他                                                                                                    |                                                                                                    |                                                                                                    | 常時雇用する                                  | 2 🙏                |  |                                                                                                    |                                                                                                    |                                                                                                    |                                                                                                    |                                                                                                    |
| の兼権                                                                                                    | -                                                                                                    |                                                                                                    |                                                                                                    |                                                                                                    | <b>に果真奴</b>                             |                    |  |                                                                                                    |                                                                                                    |                                                                                                    |                                                                                                    |                                                                                                    |
| 2 支援会1                                                                                                    | 编入口库广告                                                                                                    | する情報                                                                                                    |                                                                                                    |                                                                                                    |                                         |                    |  |                                                                                                    |                                                                                                    |                                                                                                    |                                                                                                    |                                                                                                    |
| × 10 ±1                                                                                                    | and the factor                                                                                                    | AT THE VE S                                                                                                    |                                                                                                    |                                                                                                    |                                         |                    |  |                                                                                                    |                                                                                                    |                                                                                                    |                                                                                                    |                                                                                                    |
| 支援機関名                                                                                                    | りそな 大手さ                                                                                                    | 減行<br>店                                                                                                    |                                                                                                    | 会動地球一                                                                                                    | - F - 1 - 1                             | 0010               |  |                                                                                                    |                                                                                                    |                                                                                                    |                                                                                                    |                                                                                                    |
| 預金種目                                                                                                    | 普通形                                                                                                    | 金                                                                                                    |                                                                                                    | 支店コード                                                                                                    |                                         | 121                |  |                                                                                                    |                                                                                                    |                                                                                                    |                                                                                                    |                                                                                                    |
| 摄込先名義                                                                                                    | ****                                                                                                    | e #### 900                                                                                                    |                                                                                                    | 1234567                                                                                                    |                                         |                    |  |                                                                                                    |                                                                                                    |                                                                                                    |                                                                                                    |                                                                                                    |
|                                                                                                    |                                                                                                    |                                                                                                    |                                                                                                    |                                                                                                    |                                         |                    |  |                                                                                                    |                                                                                                    |                                                                                                    |                                                                                                    |                                                                                                    |
|                                                                                                    |                                                                                                    |                                                                                                    | -1-                                                                                                    |                                                                                                    |                                         |                    |  |                                                                                                    | -3-                                                                                                    |                                                                                                    |                                                                                                    |                                                                                                    |
| 2 mit                                                                                                    |                                                                                                    |                                                                                                    | -1-                                                                                                    |                                                                                                    | 100005                                  | 1                  |  | 相共2                                                                                                    | -3-                                                                                                    | 受付香号                                                                                                    | EP9000005                                                                                                    |                                                                                                    |
| 3. 府内に)                                                                                                    | 所在する事                                                                                                    | 業所に関する情報                                                                                                    | -1-                                                                                                    | ₽9 EP90                                                                                                    | 000005                                  |                    |  | 继元2                                                                                                    | -3.<br>誓約•同ī                                                                                                    | <b>受</b> 村番号                                                                                                    | EP9000005                                                                                                    |                                                                                                    |
| 3. 府内に<br>大阪府内に所                                                                                                    | 所在する事業所刻                                                                                                    | 業所に関する情報<br>&                                                                                                    | -1-<br><b>夏</b> 付4<br>1事業所                                                                                                    | ₽ <b>9</b> EP90                                                                                                    | 000005                                  |                    |  | 様式2<br>私は、「休園町時の学校の                                                                                                    | -3.<br>誓約・同測<br>1.0ま約を#問するに#4                                                                                                    |                                                                                                    | EP9000005                                                                                                    |                                                                                                    |
| 3. 府内に<br>大阪府内に所で<br>名<br>1                                                                                                    | <b>所在する事</b> 業<br>在する事業所要<br>名称<br>所在地の <b>堅</b> 便編                                                                                                    | ★所に関する情報<br>な<br>大阪の店業2<br>→ 大阪の店業2<br>→ 1234567                                                                                                    | -1-<br>麦付4<br>1 事業所<br>- 飯店                                                                                                    | ₽9 EP90                                                                                                    | 00005                                   |                    |  | 样式2<br>私は、「休業要請外支援会」<br>ます。                                                                                                    | - 3 -<br>誓約・同道<br>1 の支給を申請するに並た                                                                                                    | 受け面号<br>(学)、下記の内容                                                                                                    | EP9000005                                                                                                    |                                                                                                    |
| 3. 府内にJ<br>大阪府内に所行<br>月<br>万<br>万<br>万                                                                                                    | 所在する事業<br>在する事業所対<br>所在地の感便長<br>所在地の感便長                                                                                                    | 第所に関する情報<br>大阪の店型よ<br>毎 1234567<br>8) 大阪府                                                                                                    | -1-<br>更付1<br>1事業所<br>(飯店<br>所在地                                                                                                    | ♣号 EP90<br>(市町村)                                                                                                    | 900005<br>東大販市                          |                    |  | Ⅱ式2<br>私は、「休業要請外支援金」<br>ます。                                                                                                    | - 3 -<br>誓約・同規<br>J の支給を申請するに当た<br>配                                                                                                    | 受け面号<br>(学)、下記の内容                                                                                                    | EP9000005                                                                                                    |                                                                                                    |
| 3. 府内に7<br>大阪府内に所行<br>月<br>月<br>月<br>月<br>月<br>月                                                                                                    | 所在する事)<br>在する事業所習<br>高称<br>所在地(部準府<br>所在地(部準府)<br>所在地(2019年<br>11年)                                                                                                    |                                                                                                    | -1-<br>受付1<br>1事業所<br>(飯店<br>所在地                                                                                                    | ♣号 EP9(<br>(市町村)                                                                                                    | 000005<br>東大阪市                          |                    |  | 様式2<br>私は、「休業要務外支援会」<br>来ず。<br>※髪約・同家専項を確認し、                                                                                                    | - 3 -<br>誓約・同測<br>3 の支給を申請するに並た<br>死<br>チェックボックスにチェ                                                                                                    | 受け面号<br>書<br>・り、下記の内容<br>ックを入れてく                                                                                                    | EP9000005<br>1000005<br>11000で、繋約・開け<br>ださい。                                                                                                    |                                                                                                    |
| 3. 府内に)<br>大阪府内に所有<br>7<br>7<br>7<br>7<br>7<br>7<br>7<br>7<br>7<br>7<br>7<br>7<br>7<br>7<br>7<br>7<br>7<br>7<br>7                                                                                                    | 所在する事)<br>在する事業所<br>新在地の電便看<br>所在地(図町学<br>市地場)                                                                                                    |                                                                                                    | -1-<br>更付1<br>1事案所<br><版店<br>所在地                                                                                                    | ●号 EP9(<br>(市町)村)                                                                                                    | 000005<br>東大阪市                          | 150 ml             |  | 経武2<br>私は、「休業要請外支援金、<br>家才。<br>※誓約一同意事項を確認し、<br>私は、申請責件を会て満た                                                                                                    | - 2 -<br>誓約・同見<br>J の支給を申請するに始か<br>定<br>デェックボックスにデェ<br>しています。                                                                                                    | 受付曲号 (1) (1) (1) (1) (1) (1) (1) (1) (1) (1)                                                                                                    | EP9000005<br>################################                                                                                                    |                                                                                                    |
| 3. 府内に<br>大阪府内に所<br>利<br>月<br>月<br>月<br>月<br>月<br>月<br>月<br>月<br>月<br>月<br>月<br>月<br>月<br>月<br>月<br>月<br>日<br>(<br>)<br>月<br>月<br>(<br>)<br>月<br>月<br>(<br>)<br>月<br>月<br>(<br>)<br>月<br>月<br>(<br>)<br>日<br>月<br>月<br>(<br>)<br>日<br>月<br>月<br>(<br>)<br>日<br>月<br>月<br>日<br>(<br>)<br>日<br>月<br>月<br>日<br>(<br>)<br>日<br>月<br>月<br>日<br>(<br>)<br>日<br>月<br>日<br>日<br>(<br>)<br>日<br>日<br>(<br>)<br>日<br>(<br>)<br>(<br>)                                                                                                    | 所在する事<br>新在する事業所<br>新在地の都便備<br>新在地の都便備<br>新春季<br>新春季<br>新春季<br>新春季                                                                                                    | 第所に関する情報<br>大阪の店業パ<br>号 1234567<br>部) 大阪府<br>市<br>、<br>〇〇4丁目<br>天建<br>花屋                                                                                                    | -1-<br>夏州<br>-<br>丁<br>-<br>丁<br>-<br>二<br>-<br>二<br>-<br>二<br>-<br>二<br>-<br>二<br>-<br>二<br>-<br>二<br>-<br>二                                                                                                    | 日本 (市内)村)                                                                                                    | 000005<br>東大阪市                          | 150 ml             |  | 様式2<br>私は、「休業要請外支援金」<br>家す。<br>米留約・開業事項を確認し、<br>私は、申請要件を金ご満た<br>申請書類に記載された内容                                                                                                    | -2-<br>響約・同測<br>」の支給を申請するに総か<br>度<br>チェックボックスにチェ<br>しています。<br>に虚偽が判明した場合は、                                                                                                    | 受付番号     使付番号     使付番号     使     す     で     取の内容     ックを入れてく     本実援金の運                                                                                                    | EP9000005<br>またついて、愛約・問<br>ださい。<br>変と違約会の支払いに                                                                                                    |                                                                                                    |
| 3. 府内に)<br>大阪府内に所有<br>ア<br>ア<br>ア<br>ア<br>ア<br>ア<br>ア<br>ア<br>ア<br>ア<br>ア<br>ア<br>ア<br>ア<br>ア<br>ア<br>ア<br>ア<br>ア                                                                                                    | 所在する事<br>存する事業所<br>新在地の都便備<br>新在地の都便備<br>新在地<br>総制<br>学校<br>新名<br>大型<br>なの<br>新名<br>大型<br>なの<br>の<br>新名<br>大型<br>なの<br>の<br>の<br>の<br>の<br>の<br>の<br>の<br>の<br>の<br>で<br>た地の<br>の<br>都<br>伝<br>地<br>の<br>都<br>伝<br>地<br>の<br>都<br>伝<br>地<br>の<br>都<br>伝<br>地<br>の<br>都<br>伝<br>地<br>の<br>都<br>一<br>地<br>の<br>都<br>一<br>地<br>地<br>の<br>都<br>一<br>地<br>の<br>都<br>一<br>地<br>の<br>本<br>一<br>地<br>の<br>都<br>一<br>地<br>の<br>本<br>一<br>地<br>の<br>本<br>本<br>地<br>の<br>本<br>本<br>地<br>の<br>本<br>本<br>地<br>の<br>本<br>本<br>地<br>の<br>本<br>本<br>本<br>地<br>の<br>本<br>本<br>本<br>か<br>の<br>本<br>か<br>ろ<br>、<br>本<br>う<br>本<br>う<br>本<br>う<br>本<br>う<br>本<br>う<br>本<br>う<br>本<br>う<br>本<br>う<br>本<br>う<br>本<br>う<br>本<br>一<br>の<br>の<br>う<br>本<br>本<br>本<br>の<br>の<br>本<br>一<br>本<br>一<br>の<br>の<br>う<br>本<br>本<br>本<br>一<br>の<br>の<br>の<br>本<br>一<br>本<br>る<br>の<br>う<br>本<br>本<br>一<br>の<br>の<br>の<br>本<br>一<br>本<br>一<br>の<br>の<br>の<br>本<br>一<br>本<br>の<br>の<br>の<br>の<br>の<br>本<br>一<br>、<br>の<br>の<br>本<br>一<br>本<br>の<br>の<br>の<br>の<br>本<br>一<br>本<br>一<br>の<br>の<br>の<br>の<br>の<br>本<br>一<br>本<br>一<br>の<br>の<br>の<br>の<br>の<br>の<br>の<br>の<br>の<br>の<br>の<br>の<br>の                                                                                                    | (新)に関する情報<br>大阪の店東ノ<br>9 123457<br>8) 大阪府<br>8,<br>〇〇4丁目<br>定置<br>対象外の別                                                                                                    | - 1-                                                                                                    | 日<br>(市町)村)                                                                                                    | 000005<br>東大阪市                          | 150 ml             |  | 様式2<br>私は、「休業要請外支援会」<br>ます。<br>※留約・同意事項を確認し、<br>私は、申請責件を会て満た<br>申請書類に記載された内容<br>応じます。<br>七年四40人にす。 が ー の 一                                                                                                    | -3-<br>響約・同規<br>1の支給を申請するに並た<br>た<br>デェックボックスにチェ<br>しています。<br>に虚偽が明明した場合は、<br>コの上のの使ニーン・・・・                                                                                                    | 受付商号           (引)、下配の内容           ックを入れてく                                                                                                    | EP9000005                                                                                                    |                                                                                                    |
| 3. 府内(に)<br>大阪府内に所作。<br>第一次<br>第一次<br>第一次<br>第一次<br>第一次<br>第一次<br>第一次<br>第一次<br>第一次<br>第一次                                                                                                    | 所在する事<br>存する事業所<br>新在地の電信者<br>新在地の電信者の<br>新在地の電信者の<br>新有<br>大学<br>東<br>新有<br>大学<br>東<br>新<br>大学<br>の<br>和<br>の<br>大<br>本<br>、<br>、<br>、<br>、<br>、<br>、<br>、<br>、<br>、<br>、<br>、<br>、<br>、                                                                                                    | <ul> <li>         (第)「に関する情報         大阪の店車ノ         引 (134567         引 (134567         れ) 大阪府         れ、広阪府         れ、         (20471日         見覚         花屋         引東泉外の別         ま54瞬くにおり         まま4番くにより         まま4番くにより         れの         日間         れの         日間         日間         日間</li></ul>                                                                                                    | -1-<br>夏州<br>1事業所<br>飯店<br>新在地<br>編集画<br>「新在地<br>編集画                                                                                                    | ♣号 EP90<br>(市町村) (市町村) 請対象外                                                                                                    | 900005<br>東大阪市                          | 150 ml             |  | 祖武2     私は、「休業要請外支援金、<br>家す。     米智的・同意事項を確認し、     私は、申請要許を金く満た     中請要許を金く満た     中請要許を金く満た     中請要があるため容容     応じます。     文面的から秘密・報告     私は、申請をの名目的のから     マークの名目ののの     マークの名目のの     マークの名目の     マークの名目の      マークの名目の      マークの名目の      マークの名目の      マークの名目の      マークの名目の      マークの名目の      マークの名目の      マークの名目の      マーク      マークの名目の      マークの名目の      マークの名目の | - 2 -<br>響約・同環<br>」の支給を申請するに当た<br>変<br>チェックボックスにチェ<br>しています。<br>に達逸が利用した場合は、<br>正のための措置の求めが                                                                                                    |                                                                                                    | EP9000005<br>################################                                                                                                    |                                                                                                    |
| 3. 府内(二)<br>大阪府内に所所<br>東京所の<br>万<br>万<br>万<br>万<br>万<br>万<br>万<br>万<br>万<br>万<br>万<br>万<br>万<br>万<br>万<br>万<br>万<br>万<br>万                                                                                                    | 所在する事<br>存する事本所<br>許在地、総要<br>所在地、総要<br>新有地、営業<br>素の<br>新有・貫美の別<br>業事要要<br>動力また。<br>には<br>本の<br>素の<br>の<br>た<br>の<br>の<br>の<br>の<br>の<br>の<br>の<br>の<br>の<br>の<br>の<br>の<br>の                                                                                                    | <ul> <li>         (第一) (第一) (第一) (第一) (第一) (第一) (第</li></ul>                                                                                                    | -1-<br>更付1<br>1事業所<br>飯店<br>所在地<br>単純来<br>(株業)<br>(林本・村 休業要                                                                                                    | ▲号 EP90<br>(市町村) (市町村) (市町村)                                                                                                    | 200005<br>東大阪市                          | 150 m <sup>2</sup> |  | 抵抗2     私は、「休果要請外支援金、<br>家す。     米留約・同意事項を接続し、<br>私は、申請責件を金て満た<br>申請書類に記載された内容<br>応じます。     大阪府から検査・報告・是<br>私は、大な業が実質的に続け<br>せん。                                                                                                    | -2-<br>響約・同見<br>の支給を申請するに並か<br>た<br>デエックボックスにチェ<br>しています。<br>に達逸が利明した場合は、<br>至のための措置の求めが持<br>置に参画している企業(U                                                                                                    | 受付面号           京書           ・り、下記の内容           ックを入れてく           本支援会の高い           った場合は、ご           わゆる「内なし                                                                                                    | EP9000005<br>またい、<br>をよい、<br>をようので、変約・開始<br>ださい。<br>たに応じます。<br>大企業1)ではあり1                                                                                                    |                                                                                                    |
| 3. 府内(二)<br>大阪府内に所付<br>事業所の<br>月<br>万<br>月<br>月<br>月<br>月<br>月<br>月<br>月<br>月<br>月<br>月<br>月<br>月<br>(注 1)<br> <br> <br> <br> <br> <br> <br> <br> <br> <br> <br> <br> <br> <br> <br> <br> <br> <br> <br>                                                                                                     | 所在する事業<br>在する事業所<br>28年<br>所在地の軍運番<br>所在地(区町季<br>新在地(区町季<br>新市・賃業の別<br>業務等<br>(※需要勝句象。)<br>※市業務会で利利<br>※市場設置をご<br>物の情報                                                                                                    | <ul> <li>         (新に関する情報         大阪の店寮         (方服の店寮         )         大阪の店寮         (方服の店寮         )         (方服の店寮         )         (方服店寮         )         (方服の店寮         )         (方服の店寮         )         (方服の店寮         )         (方面の店寮         )         (方面の店寮         )         )       )         (方面の店会優</li></ul>                                                                                                    | -1-<br>受付<br>1 事業所<br>版店<br>用在地<br>一<br>期年期<br>(対象・対<br>休業受<br>(<br>)                                                                                                    | ♣号 EP9(<br>(市町村)) 第 請対象外                                                                                                    | 900005<br>東大阪市                          | 150 ml             |  |                                                                                                    |                                                                                                    |                                                                                                    |                                                                                                    |                                                                                                    |
| 3. 府内に<br>大阪府内に所付<br>考万万<br>万<br>万<br>万<br>万<br>万<br>万<br>万<br>万<br>万<br>万<br>万<br>万<br>万<br>万<br>万<br>月<br>(二)<br>1<br>(注 1]<br>4<br>月<br>(二)<br>1<br>月<br>月<br>(二)<br>月<br>月<br>(二)<br>所付<br>(二)<br>月<br>月<br>(二)<br>所付<br>(二)<br>月<br>月<br>(二)<br>(二)<br>(二)<br>(二)<br>(二)<br>(二)<br>(二)<br>(二)<br>(二)<br>(二)                                                                                                    | 所在する事が<br>存する事業<br>所在地の範囲運動所<br>新在地の範囲運動所<br>新日本の<br>新日本の<br>新日本の<br>新日本の<br>新日本の<br>新日本の<br>新日本の<br>新日本の                                                                                                    | (新に関する情報)<br>大阪の店寮2<br>申 123457<br>80 大阪府<br>80 大阪府<br>80 大阪府<br>80 大阪府<br>78,0047日<br>78,0047日<br>78,0047日<br>78,00471日<br>78,004711<br>78,004711<br>78,0047110<br>78,004711000000000000000000000000000000000                                                                                                    | -1-<br>-1-<br>-<br>東東所<br>                                                                                                    | ♣号 EP9(<br>(市町村)) ★ 請対象が                                                                                                    | 900005<br>東大阪市                          | 150 ml             |  | <ul> <li>様式2</li> <li>私は、「休業要請外支援会、<br/>ます。</li> <li>※害約・同意事項を確認し、</li> <li>私は、申請要領に載された内容<br/>応じます。</li> <li>大変前から検索・報告・是</li> <li>私は、大定量が実質的に対<br/>ものを支援した。</li> <li>大変のなり、大定量が実質的に対<br/>ものでのように、</li> </ul>                                                                                                    | -3-<br>響約・同規<br>」の支給を申請するに並れ<br>を<br>チェックボックスにチェ<br>しています。<br>に違魚が利明した場合は、<br>面のための措置の求めが対<br>面に参回している全集(じ<br>大防止のために、適応な歴<br>よる売准の売税防止、そのな                                                                                                    | 使け通句     使け通句     す     す     す     す     す     す     た     ま     ま     ま     す     た     ま     す     た     ま     す     た     ま     な     た     な     た     な     た     な     た     な     た     な     た     な     た     な     な      な     な      な      な      な      な     な     な     な     な     な     な     な     な     な     な     な     な     な     な     な     な                             | EP9000005<br>たこのに、                                                                                                    |                                                                                                    |
| 3、 府内(二)<br>大阪府内に所<br>孝<br>東<br>第<br>第<br>第<br>第<br>第<br>第<br>第<br>第<br>第<br>第<br>第<br>第<br>第<br>第<br>第<br>7<br>月<br>7<br>月<br>7                                                                                                    | 所在する事計<br>所在する事業所<br>所在地の範囲<br>所在地の範囲<br>新希・貫美の別<br>重整等<br>体業要要行意。<br>(本書事業の)<br>意味<br>新作品<br>にの<br>意味<br>新作品<br>の<br>意味<br>た<br>、<br>の<br>の<br>一<br>の<br>の<br>で<br>の<br>の<br>で<br>の<br>の<br>で<br>の<br>の<br>で<br>の<br>の<br>で<br>の<br>の<br>で<br>の<br>の<br>で<br>の<br>の<br>の<br>で<br>の<br>の<br>の<br>で<br>の<br>の<br>の<br>で<br>の<br>の<br>の<br>で<br>の<br>の<br>の<br>で<br>の<br>の<br>の<br>で<br>の<br>の<br>の<br>で<br>の<br>の<br>の<br>で<br>の<br>の<br>の<br>の<br>の<br>の<br>の<br>の<br>の<br>の<br>の<br>の<br>の<br>の<br>の<br>の<br>の<br>の<br>の<br>の                                                                                                    | <ul> <li>第所に関する情報</li> <li>大阪の店車/<br/><ul> <li>大阪の店車/<br/></li> <li>ス広原府</li> <li>大阪府</li> <li>大阪府</li> <li>(1)</li> <li>(1)</li> <li< td=""><td>・1-<br/>東州<br/>「「「「」」<br/>「「」」<br/>「「」」<br/>「「」」<br/>「」<br/>「」<br/>「」</td><td>₽号 EP90<br/>(市町村) ★</td><td>900005<br/>東大阪市</td><td>150 ml</td><td></td><td><ol> <li>41.5.2</li> <li>私は、「休業要請外支援金、<br/>ます。</li> <li>※害約・同意事項を確認し、</li> <li>私は、申請要件をきなご高た<br/>申請要請予をきなご高た<br/>のじます。</li> <li>文面から検査・報告・是</li> <li>私は、今日第二代を書いますの!</li> <li>私は、二人の一方の人の思想の!</li> <li>新型コロナウイルス思想が実質の!</li> <li>紙は、たま裏前実質の!</li> <li>紙は、大量裏質実現金を発して<br/>情報を、休業裏質実現金を発して</li> </ol></td><td>-2-<br/>響約・同見<br/>」の支給を申請するに並た<br/>デエックボックスにチェ<br/>しています。<br/>には違いが利利した場合は、<br/>面のための措置の求めが<br/>第に参加しているを確認するたた何得<br/>りまたればの常数的よったで何</td><td>使け曲号     ・     ・     ・     ・     ・     ・     ・     ・     ・     ・     ・     ・     ・     ・     ・     ・     ・     ・     ・     ・     ・     ・     ・     ・     ・     ・     ・     ・     ・     ・     ・     ・     ・     ・     ・     ・     ・     ・     ・     ・     ・     ・     ・     ・     ・     ・      ・      ・      ・      ・      ・      ・      ・      ・      ・      ・      ・      ・      ・      ・      ・      ・      ・      ・      ・      ・      ・      ・      ・      ・      ・      ・      ・      ・      ・      ・      ・      ・      ・      ・      ・      ・      ・      ・      ・      ・      ・      ・      ・      ・      ・      ・      ・      ・      ・      ・      ・      ・      ・      ・      ・      ・      ・      ・      ・      ・      ・      ・      ・      ・      ・      ・      ・      ・      ・      ・      ・      ・      ・      ・      ・      ・      ・      ・      ・      ・      ・      ・      ・      ・      ・      ・      ・      ・      ・      ・      ・      ・      ・      ・      ・      ・      ・      ・      ・      ・      ・      ・      ・      ・      ・      ・      ・      ・      ・      ・      ・      ・      ・      ・      ・      ・      ・      ・      ・      ・      ・      ・      ・      ・      ・      ・      ・      ・      ・      ・      ・      ・      ・      ・      ・      ・      ・      ・      ・      ・      ・      ・      ・      ・      ・      ・       ・       ・       ・       ・       ・       ・        ・         ・</td><td>EP9000005<br/>ださい。<br/>また違約金の支払いに<br/>なた違約金の支払いに<br/>なた違約、消毒の<br/>実施間の短縮、消毒の<br/>地路間の短縮、消毒の<br/>地路間の短縮、消毒の<br/>地路間の短縮、消毒の<br/>地路間の短縮、消毒の<br/>地路間の短縮、消毒の<br/>地路間の短縮、消毒の<br/>地路間の短縮、消毒の<br/>地路間の短縮、消毒の<br/>地路間の短縮、消毒の<br/>地路間の短縮、消毒の<br/>地路間の短縮、消毒の<br/>地路間の短縮、消毒の<br/>地路間の短縮、消毒の<br/>地路間の<br/>地路間の<br/>地路面の<br/>地路間の<br/>地路面の<br/>地路間の<br/>地路面の<br/>地路間の<br/>地路間の<br/>地路面の<br/>地路間の<br/>地路面の<br/>地路間の<br/>地路間の<br/>地路間の<br/>地路間<br/>地路間の<br/>地路間の<br/>地路間の<br/>地路間の<br/>地路間の<br/>地路間の<br/>地路間の<br/>地路間の<br/>地路間の<br/>地路間の<br/>地路間の<br/>地路間の<br/>地路間の<br/>地路間の<br/>地路間の<br/>地路間の<br/>地路間の<br/>地路間の<br/>地路間の<br/>地路間の<br/>地路間の<br/>地路間の<br/>地路<br/>地路間の<br/>地路間の<br/>地路間の<br/>地路間の<br/>地路間の<br/>地路間の<br/>地路間の<br/>地路間の<br/>地路間の<br/>地路間の<br/>地路間の<br/>地路間の<br/>地路間の<br/>地路間の<br/>地路間の<br/>地路間の<br/>地路間の<br/>地路間の<br/>地路間の<br/>地路間の<br/>地路間の<br/>地路間の<br/>地路間の<br/>地路間の<br/>地路間の<br/>地路間の<br/>地路間の<br/>地路間の<br/>地路間の<br/>地路間の<br/>地路間<br/>地路間<br/>地路間の<br/>地路間<br/>地路間<br/>地路間<br/>地路間<br/>地路間<br/>地路間の<br/>地路間<br/>地路間の<br/>地路間<br/>地路間の<br/>地路間<br/>地路間<br/>地路間<br/>地路間<br/>地路間<br/>地路間<br/>地路間<br/>地路間</td><td></td></li<></ul></li></ul>                                                                                                    | ・1-<br>東州<br>「「「「」」<br>「「」」<br>「「」」<br>「「」」<br>「」<br>「」<br>「」                                                                                                    | ₽号 EP90<br>(市町村) ★                                                                                                    | 900005<br>東大阪市                          | 150 ml             |  | <ol> <li>41.5.2</li> <li>私は、「休業要請外支援金、<br/>ます。</li> <li>※害約・同意事項を確認し、</li> <li>私は、申請要件をきなご高た<br/>申請要請予をきなご高た<br/>のじます。</li> <li>文面から検査・報告・是</li> <li>私は、今日第二代を書いますの!</li> <li>私は、二人の一方の人の思想の!</li> <li>新型コロナウイルス思想が実質の!</li> <li>紙は、たま裏前実質の!</li> <li>紙は、大量裏質実現金を発して<br/>情報を、休業裏質実現金を発して</li> </ol>                                                                                                    | -2-<br>響約・同見<br>」の支給を申請するに並た<br>デエックボックスにチェ<br>しています。<br>には違いが利利した場合は、<br>面のための措置の求めが<br>第に参加しているを確認するたた何得<br>りまたればの常数的よったで何                                                                                                    | 使け曲号     ・     ・     ・     ・     ・     ・     ・     ・     ・     ・     ・     ・     ・     ・     ・     ・     ・     ・     ・     ・     ・     ・     ・     ・     ・     ・     ・     ・     ・     ・     ・     ・     ・     ・     ・     ・     ・     ・     ・     ・     ・     ・     ・     ・     ・     ・      ・      ・      ・      ・      ・      ・      ・      ・      ・      ・      ・      ・      ・      ・      ・      ・      ・      ・      ・      ・      ・      ・      ・      ・      ・      ・      ・      ・      ・      ・      ・      ・      ・      ・      ・      ・      ・      ・      ・      ・      ・      ・      ・      ・      ・      ・      ・      ・      ・      ・      ・      ・      ・      ・      ・      ・      ・      ・      ・      ・      ・      ・      ・      ・      ・      ・      ・      ・      ・      ・      ・      ・      ・      ・      ・      ・      ・      ・      ・      ・      ・      ・      ・      ・      ・      ・      ・      ・      ・      ・      ・      ・      ・      ・      ・      ・      ・      ・      ・      ・      ・      ・      ・      ・      ・      ・      ・      ・      ・      ・      ・      ・      ・      ・      ・      ・      ・      ・      ・      ・      ・      ・      ・      ・      ・      ・      ・      ・      ・      ・      ・      ・      ・      ・      ・      ・      ・      ・      ・      ・      ・      ・      ・      ・      ・      ・       ・       ・       ・       ・       ・       ・        ・         ・                                                                                                    | EP9000005<br>ださい。<br>また違約金の支払いに<br>なた違約金の支払いに<br>なた違約、消毒の<br>実施間の短縮、消毒の<br>地路間の短縮、消毒の<br>地路間の短縮、消毒の<br>地路間の短縮、消毒の<br>地路間の短縮、消毒の<br>地路間の短縮、消毒の<br>地路間の短縮、消毒の<br>地路間の短縮、消毒の<br>地路間の短縮、消毒の<br>地路間の短縮、消毒の<br>地路間の短縮、消毒の<br>地路間の短縮、消毒の<br>地路間の短縮、消毒の<br>地路間の短縮、消毒の<br>地路間の<br>地路間の<br>地路面の<br>地路間の<br>地路面の<br>地路間の<br>地路面の<br>地路間の<br>地路間の<br>地路面の<br>地路間の<br>地路面の<br>地路間の<br>地路間の<br>地路間の<br>地路間<br>地路間の<br>地路間の<br>地路間の<br>地路間の<br>地路間の<br>地路間の<br>地路間の<br>地路間の<br>地路間の<br>地路間の<br>地路間の<br>地路間の<br>地路間の<br>地路間の<br>地路間の<br>地路間の<br>地路間の<br>地路間の<br>地路間の<br>地路間の<br>地路間の<br>地路間の<br>地路<br>地路間の<br>地路間の<br>地路間の<br>地路間の<br>地路間の<br>地路間の<br>地路間の<br>地路間の<br>地路間の<br>地路間の<br>地路間の<br>地路間の<br>地路間の<br>地路間の<br>地路間の<br>地路間の<br>地路間の<br>地路間の<br>地路間の<br>地路間の<br>地路間の<br>地路間の<br>地路間の<br>地路間の<br>地路間の<br>地路間の<br>地路間の<br>地路間の<br>地路間の<br>地路間の<br>地路間<br>地路間<br>地路間の<br>地路間<br>地路間<br>地路間<br>地路間<br>地路間<br>地路間の<br>地路間<br>地路間の<br>地路間<br>地路間の<br>地路間<br>地路間<br>地路間<br>地路間<br>地路間<br>地路間<br>地路間<br>地路間                                                                                                    |                                                                                                    |
| 3. 府内(1)<br>大阪府内に所<br>東東所の<br>万<br>万<br>万<br>万<br>万<br>万<br>万<br>万<br>万<br>万<br>万<br>万<br>万<br>万<br>万<br>万<br>万<br>万<br>万                                                                                                    | 所在する事業所<br>在する事業所<br>新在地の電便備<br>新在地(気助学<br>基地等)<br>新考・賃貸の別<br>業数等<br>(対象要要数分支。<br>本)<br>が在地(電源)<br>新在地(電源)<br>新在地(電源)                                                                                                    | <ul> <li>         ま所に関する情報         大阪の店車         、         大阪の店車         、         、         大阪の店車         、         、         、</li></ul>                                                                                                    | ・1-<br>東州<br>1事業所<br>- (版店)<br>一<br>新在地<br>- 新<br>- 新<br>- 新<br>- 新<br>- 新<br>- 新<br>- 新<br>- 新                                                                                                    | 8号 EP9(<br>(市町村)) 第二(市町村)                                                                                                    | 200005<br>東大阪市                          | 150 ml             |  | 抵抗2     私は、「休業要請外支援会、<br>末す。     米智か・同意事項を確認し、     私は、申用要并を金く満た     申損書類に記載された内容<br>反じます。     大阪府から検査・報告・是     私は、大な量が実置的に紹<br>せん。     新聞コロナウイルスを確依<br>概度、どこールカーテンに<br>休業要請支援金の美術社で<br>情報、休業要請支援金の<br>申請書類に記載された情報                                                                                                    | -2-<br>響約・同見<br>はの支納を申請するに当た<br>た<br>チェックボックスにチェ<br>しています。<br>に虚偽が利用した場合は、<br>正のための措置の求めが終<br>置に争回ったために、適切支援<br>にしています。<br>に<br>よる売れなの長短数するたた情報<br>を役割情報として使用する                                                                                                    | 使付面号                                                                                                    | EP9000005<br>ださい。<br>まと違約会の支払い!<br>に応じます。<br>大企業」)ではあり1<br>義権しています。<br>中間書類に記載された<br>に同じます。<br>主に同じます。<br>本語の<br>にのにに載す。<br>本語の<br>にの<br>にの<br>に<br>に<br>に<br>に<br>に<br>に<br>に<br>に<br>に<br>に<br>に<br>に<br>に                                                                                                    |                                                                                                    |
| 3. 府内に<br>大阪府内に所付<br>東東所の<br>月<br>夏<br>月<br>万<br>万<br>万<br>万<br>万<br>万<br>万<br>万<br>万<br>万<br>万<br>万<br>万<br>万<br>万<br>万<br>万                                                                                                    | 所在する事前<br>在する事業所<br>名称<br>たたいの電信<br>一部でため、回道の<br>のできまました。<br>ない、<br>ない、<br>ない、<br>ない、<br>ない、<br>ない、<br>ない、<br>ない、                                                                                                    | <ol> <li>大阪の店業/</li> <li>大阪の店業/</li> <li>大阪の店業/</li> <li>大阪の店業/</li> <li>大阪府</li> <li>大阪府</li> <li>大阪府</li> <li>大阪府</li> <li>大阪府</li> <li>(123457)</li> <li>(123457)</li> <li>(1234577)</li> <li>(1234577)</li> <li>(12345777)</li> <li>(123457777)</li> <li>(1234577777)</li> <li>(12345777777777777777777777777777777777777</li></ol>                                                                                                    | -1-<br>要美術<br>版店<br>用在地<br>財車・対<br>休業要<br>2<br>2                                                                                                    | 8号 EP90<br>(市町村)<br>(市町村)<br>(市町村)<br>(市町村)                                                                                                    | 200005<br>東大飯市                          | 150 ml             |  |                                                                                                    | -2-<br>響約・同見<br>」の支給を申請するに当た<br>た<br>デェックボックスにチェ<br>しています。<br>に違偽が利明した場合は、<br>至のための様置の求めが相<br>置に参画している企業(い<br>大防止のために乾減し、そら<br>小ないことを確認するた。<br>申請書前に記載された情報<br>を<br>なる投稿時間とに載された情報<br>そ<br>なる投稿時間のでありた。<br>高切の空気<br>でする<br>でのためでありた。<br>での<br>での<br>での<br>での<br>での<br>での<br>での<br>での<br>での<br>での                                                                                                    |                                                                                                    | EP9000005<br>またまい。<br>またまい。<br>またまい。<br>またまい。<br>またないます。<br>大企集」)ではあり1<br>実験間の短線、消毒の<br>構造しています。<br>中語養養に配載されず、<br>にに聞きます。<br>たに関うします。<br>にすいます。<br>またまではます。<br>またまではます。<br>またまではます。<br>またまではます。<br>またまではます。<br>またではます。<br>またまではます。<br>またではます。<br>またではまたではます。<br>またではまたではまたではまたではまたではまたではまたではまたではまたではまたでは                                                                                                    |                                                                                                    |
| 3. 府内に<br>大阪府内に所<br>事業所の<br>月<br>環<br>[注 1]<br>(注 1]<br>(注 1]<br>(注 1]<br>(注 1]<br>(注 1]<br>(注 1]<br>(注 1]<br>(注 1]<br>(注 1]<br>(注 1]<br>(注 1]<br>(注 1]<br>(注 1]<br>(注 1)<br>(注 1)<br>([] 1)<br>([] 1)<br>([] 1 | 所在する事前<br>在する事業所述<br>名称<br>所在地の電便番 新行性地の電便番<br>所在地(図判学<br>動業)<br>本業質能力象。<br>(以書業等の力量<br>の)<br>和学校地(図判学<br>動計の)<br>和学校地(図判学<br>副文明)<br>和学校地(図判学<br>副文明)<br>和学校地(図判学<br>副文明)<br>和学校地(図判学<br>副文明)<br>和学校地(図判学<br>副文明)<br>和学校地(図判学<br>副文明)<br>和学校地(図判学<br>副文明)<br>和学校地(図判学<br>副文明)<br>和学校地(図判学<br>副文明)<br>和学校地(図判学<br>副文明)<br>和学校地(図判学<br>副文明)<br>和学校(別)<br>和学校(別)<br>和学校()<br>和学校()<br>和学校 | 集新に関する情報<br>大阪の店寮:<br>す123457<br>あ) 大阪府<br>和<br>「22457<br>本<br>度<br>780<br>大阪府<br>本<br>度<br>780<br>大阪府<br>市<br>駅<br>小駅その抱か。<br>158<br>159<br>大阪<br>市<br>駅<br>・<br>、<br>本<br>159<br>159<br>159<br>159<br>159<br>159<br>159<br>159                                                                                                    | -1-                                                                                                    | (889H)<br>(889H)                                                                                                    | 900005                                  | 150 ml             |  | <ul> <li>様式2</li> <li>私は、「休業要請外支援会、<br/>ます。</li> <li>※害約・同意事項を後継し、</li> <li>私は、申請責領を金て満た</li> <li>中請責領に取された内容</li> <li>たじます。</li> <li>大変から後重、報告・是</li> <li>私は、大定業が実質的に批</li> <li>大変、大変素が実質的に対して、</li> <li>が回コロウクイルス容添加</li> <li>他産、ビニールカーテンに</li> <li>休業実践支援金く外し、</li> <li>作業実践支援金く外し、</li> <li>作業実践支援金のり扱いに同じ、</li> <li>一部を委託する事業者(次)</li> </ul>                                                                                                    | -3-<br>響約・同規 の支給を申請するに並れ ア エックボックスにチェ しています。 に虚偽が判明した場合は、 このための措置の求めが損 このために、適応な歴<br>よる瓶はの無数的は、そく ためまのために、適応な歴<br>なる無情に記載された情報 を役務情報とに載するたい                                                                                                    | 使け通句     使け通句     す     す     す     す     す     す     た     ま     ま     ま     す     た     す     た     す     た     す     た     す     た     す     た     す     た     ま     た     ま     た     た      た      た        た          た      た        た        た        た                    | EP9000005<br>まについて、雪約・同:<br>ださい。<br>まと違約金の支払いに<br>たに応じます。<br>大企業」)ではあり1<br>業時間の短縮、消毒等<br>接通しています。<br>中間書類に困惑されれ、<br>に同意します。<br>た:<br>に同意します。<br>です。<br>の<br>を用いまで、<br>の<br>を<br>の<br>生いまで、<br>します。<br>です。<br>の<br>たいまで、<br>します。<br>です。<br>の<br>たいまで、<br>します。<br>です。<br>の<br>します。<br>です。<br>の<br>します。<br>の<br>します。<br>の<br>しまつ                                                                                                    |                                                                                                    |
| 3. 解内(L)<br>大阪府内に附<br>孝業所の<br>月<br>月<br>月<br>月<br>月<br>月<br>月<br>月<br>月<br>月<br>月<br>月<br>月                                                                                                    | 所在する事業<br>在する事業所括<br>名称<br>行在地の單種者<br>外音性地(名副車<br>外音性地(名副車<br>外音生地(名副車)<br>大量要算論)具をご<br>本量要算論(別東・<br>大量要算論)見をご<br>本量算論(別東・<br>大量算論)<br>大量算論(別東・<br>大量算論)<br>大量<br>本量算論(別東・<br>大量算論)<br>大量算論(別東・<br>大量算論)<br>大量算論(別東・<br>大量算論)<br>大量算論(別東・<br>大量算)<br>本目<br>本目<br>本目<br>本目<br>本目<br>本目<br>本目<br>本目<br>本目<br>本目                                                                                                    | <ul> <li>         (周する情報         <ul> <li>大阪の店東:)</li> <li>大阪の店東:)</li> <li>大阪の店東:)</li> <li>大阪の店東:)</li> <li>大阪の店東:)</li> <li>大阪の店東:)</li> <li>大阪の店東:)</li> <li>大阪の店東:)</li> <li>大阪の店東:)</li> <li>大阪の店東:)</li> <li>大阪の店東:)</li> <li>大阪の店東:)</li> <li>大阪の店東:)</li> <li>大阪の店東:)</li> <li>大阪の店東:)</li> <li>大阪の店東:)</li> <li>大阪の店東</li> <li>大阪の店東</li> <li>大阪の店東</li> <li>大阪の店東</li> <li>大阪の店</li> <li>大阪の店東</li> <li>大阪の店</li> <li>大阪の店</li> </ul></li> <li>大阪の店</li></ul>                                                                                                    |                                                                                                    | (689H) (689H) (689H) (689H) (689H) (689H)                                                                                                    | 900005<br>東大阪市                          | 150 ml             |  | 相正2 私は、「休業要請外支援金、<br>ます。 ※害約・同意事項を確認し、<br>私は、申請要件を金な、満た<br>申請要件を金な、満た<br>申請要が必要が実質が出る。<br>名は、大変素が実質が出る。<br>新知した、大変素が実質が出る。<br>新知した、大変素が実質が出る。<br>新知した、大変素が実質が出る。<br>「新聞」に関し、一部を受託する事業者で、<br>人情報の取ります。<br>事情要類に記載された情報<br>個人情報の取りまであ事業者で、<br>人情報の取りたる事業者で、<br>人情報の取りたる事業者で、<br>人情報の取りたる事業者で、<br>人情報の取りたる事業者で、<br>人情報の取りたる事業者で、<br>人情報の取りたる事業者で、<br>人情報の取りたる事業者で、<br>人情報の取りたる事業者で、<br>人情報の取りため事件で、<br>の事件で、<br>の事件で、<br>の事件で、<br>の事件で、<br>の事件で、<br>の事件で、<br>の事件で、<br>の事件で、<br>の事件で、<br>の事件で、<br>の事件で、<br>の事件で、<br>の事件で、<br>の事件で、<br>の事件で、<br>の事件で、<br>の事件で、<br>の事件で、<br>の事件で、<br>の事件で、<br>の事件で、<br>の事件で、<br>の事件で、<br>の事件で、<br>の事件で、<br>の事件で、<br>の事件で、<br>の事件で、<br>の事件で、<br>のまた、<br>の事件で、<br>の事件で、<br>のまた、<br>の事件で、<br>のまた、<br>の事件で、<br>のまた、<br>の事件で、<br>のまた、<br>の事件で、<br>のまた、<br>の事件で、<br>のまた、<br>の事件で、<br>のまた、<br>の事<br>のの。<br>のまた、<br>の事<br>のの。<br>ので、<br>のまた、<br>の事件で、<br>のまた、<br>の事件で、<br>のまた、<br>のまた、<br>のまた、<br>のまた、<br>のまた、<br>のまた、<br>のまた、<br>のまた                                                                                                    | -2- 響約・同見 の支給を申請するに当た を デニックボックスにチェ しています。 に虚偽が判明した場合は、 このための措置の求めが対 この支援に登用しているを導 による指注の角数的止、そで いないことを確認するたた相 を を 投稿機能として使用す て、不変現金の意気とれた相 を を なん、前ホームページで 可等ををて有しており、そ                                                                                                    | 使付番号     使付番号     使付番号     使     使     使     使     使     使     作     下記の内容     水支援金の高     なの方法     使     かった場合はな、     た     かった場合はな。     た     の力能     た     がた     た     の方意     て     に     使     た     で     た     の方意     て     た     で     た     で     た     で     た     の     た     た     ア     ア     た     た     ア     ア     た     た     た     た     ア     た     た     ア     た     た     ア     た     た     た     ア     た     た     た     た     ア     ア     た     た     た     た     た     ア     ア     た     た     ア     ア     た     た     ア     ア     た     た     た     ア     ア     た     た     ア     ア     た     た     た     た     た     ア     ア     た     た    | EP9000005                                                                                                    |                                                                                                    |
| 3. 府内(二<br>大阪府市に所下<br>東東所の<br>第111 年<br>第111 年<br>第1111 年<br>第1111 年<br>第11111<br>第1111<br>第1111<br>第1111<br>第11111<br>第1111<br>第1111<br>第1111<br>第1111<br>第11111<br>第11111<br>第11111<br>第1111<br>第1111<br>第1111<br>第11111<br>第11111<br>第11111<br>第11111<br>第                                                   | 所在する事所<br>在する事業所<br>在た<br>部行在地の都便備<br>所在地の都便備<br>所在地域(2010年<br>新考・貫貫のの<br>重整要<br>所在地域(2010年<br>主た地)の都便相<br>気能<br>物行在地域(2010年<br>主た地)の都便相<br>気能<br>物行在地域(2010年<br>主た地)の都便相<br>気能<br>物行在地域(2010年<br>主た地)の都便相<br>気能<br>の<br>部行を地域(2010年<br>主た地)の<br>事業<br>予約<br>た地(2010年<br>主た地)の<br>事業<br>予約<br>た地(2010年<br>主た地)の<br>事業<br>予約<br>た地(2010年<br>主た地)の<br>事業<br>予約<br>た地(2010年<br>主た地)の<br>本<br>た地(2010年<br>主た地)の<br>本<br>た地(2010年<br>主た地)の<br>本<br>たいの<br>本<br>た地(2010年<br>主た地)の<br>本<br>たいの<br>本<br>本<br>ま<br>た<br>たいの<br>本<br>本<br>ま<br>た<br>た<br>た<br>た<br>し<br>で<br>本<br>ま<br>た<br>た<br>の<br>で<br>本<br>た<br>た<br>の<br>の<br>本<br>ま<br>た<br>た<br>の<br>で<br>ま<br>ま<br>た<br>く<br>さ<br>ま<br>ま<br>た<br>く<br>さ<br>ま<br>た<br>く<br>さ<br>た<br>た<br>の<br>で<br>で<br>書<br>ま<br>た<br>く<br>で<br>ま<br>た<br>く<br>さ<br>こ<br>た<br>た<br>の<br>で<br>、<br>た<br>た<br>の<br>で<br>、<br>ま<br>た<br>こ<br>の<br>た<br>の<br>で<br>、<br>た<br>の<br>で<br>、<br>た<br>の<br>で<br>、<br>た<br>の<br>で<br>、<br>の<br>で<br>の<br>本<br>こ<br>た<br>こ<br>の<br>た<br>の<br>で<br>の<br>事<br>た<br>こ<br>で<br>た<br>の<br>で<br>、<br>の<br>で<br>、<br>た<br>こ<br>の<br>た<br>の<br>の<br>で<br>一<br>の<br>本<br>こ<br>た<br>の<br>、<br>の<br>た<br>の<br>、<br>の<br>一<br>の<br>で<br>、<br>の<br>の<br>一<br>の<br>一<br>の<br>の<br>一<br>の<br>一<br>の<br>一<br>の<br>一<br>の<br>の<br>一<br>の<br>の<br>一<br>一<br>の<br>の<br>の<br>の<br>一<br>の<br>の<br>一<br>の<br>の<br>の<br>の<br>の<br>の<br>の<br>一<br>の<br>の<br>の<br>の<br>の<br>の<br>の<br>の<br>の<br>一<br>の<br>の<br>の<br>の<br>の<br>の<br>の<br>の<br>の<br>の<br>の<br>の<br>の                                                                                                    | <ul> <li>              ま) 大阪の店販ご<br/>大阪の店販ご<br/>大阪の店販ご<br/>大阪の店販ご</li></ul>                                                                                                    | ・1     ・     ・     ・     ・     ・     ・     ・     ・     ・     ・     ・     ・     ・     ・     ・     ・     ・     ・     ・     ・     ・     ・     ・     ・     ・     ・     ・     ・     ・     ・     ・     ・     ・     ・     ・     ・     ・     ・     ・     ・     ・     ・     ・     ・     ・     ・     ・     ・     ・     ・     ・     ・     ・     ・     ・     ・     ・     ・     ・     ・     ・     ・     ・     ・     ・     ・     ・     ・     ・     ・     ・     ・     ・     ・     ・     ・     ・      ・     ・      ・     ・     ・      ・     ・      ・      ・     ・      ・     ・     ・      ・     ・      ・      ・      ・      ・      ・      ・      ・      ・      ・      ・      ・      ・      ・      ・      ・      ・      ・      ・      ・      ・      ・      ・      ・      ・      ・      ・      ・      ・      ・      ・      ・      ・      ・      ・      ・      ・      ・      ・      ・      ・      ・      ・      ・      ・      ・      ・      ・      ・      ・      ・      ・      ・      ・      ・      ・      ・      ・      ・      ・      ・      ・      ・      ・      ・      ・      ・      ・      ・      ・      ・      ・      ・      ・      ・      ・      ・      ・      ・      ・      ・      ・      ・      ・      ・      ・      ・      ・      ・      ・      ・      ・      ・      ・      ・      ・      ・      ・      ・      ・      ・      ・      ・      ・      ・      ・      ・      ・      ・      ・      ・      ・      ・      ・      ・      ・      ・      ・      ・      ・      ・      ・      ・      ・      ・      ・      ・      ・      ・      ・      ・      ・      ・      ・      ・      ・      ・      ・      ・      ・      ・      ・      ・      ・      ・      ・      ・      ・      ・      ・      ・      ・      ・      ・      ・      ・      ・      ・      ・      ・      ・      ・      ・      ・      ・      ・      ・      ・      ・      ・      ・      ・      ・      ・      ・      ・      ・      ・      ・      ・      ・      ・      ・      ・      ・      ・      ・      ・      ・      ・      ・      ・      ・      ・      ・      ・      ・      ・      ・      ・      ・      ・      ・      ・      ・      ・      ・      ・      ・      ・      ・      ・ | <ul> <li>集号 EP90(</li> <li>(市町村))</li> <li>東</li> <li>(市町村)</li> <li>東</li> </ul>                                                                                                    | 900005<br>東大阪市                          | 150 ml             |  | 振二2 私は、「休業要請外支援金、<br>ます。 ※留か・同意事項を確認し、 私は、申用要件を金く満た 申請書様に必要、第合・ 、大変新から秘굴・報告・ 是 私は、大企業が項目のに続け なん。 新習コロナウイルスを後は 、 情報と、大変要請支援金の<br>申請書類に記載された情報 低人情報の取り扱いに関し ー<br>必要提供をる事業者である。<br>単語を数に記載された情報 低人情報の取り扱いに関し ー<br>が生きる事業者である事業者である。<br>単語を数に記載された情報 低人情報の取り扱いに関し ー<br>が生きる事業者である事件である。<br>単語を数に記載された情報 低人情報の取り扱いに関し ー<br>が生きる事業者である事件である。<br>単語を数に記載された情報                                                                                                    | -2-<br>響約・同元<br>にの支納を申請するに協た<br>を<br>チェックボックスにチェ<br>しています。<br>に連偽が利用した場合は、<br>正のための措置の求めが必<br>国にもあした、適切である全集(い<br>大防止のために、適切である全集(い<br>大防止のために、適切である全集(い<br>大防止のために、適切である全集(<br>いないこを確認するた何に<br>を発展機構をして使用する<br>定文集、筋赤れた情報<br>を発酵情報として使用する<br>こで、大阪準備の実施である。<br>本のであるまで用しており、環<br>については、通付がなくて<br>を、大阪展用の回路時、                                                                                                    | 使付面号     使付面号     使付面号     使け面号     使け面号     使け面号     使け面号     使け面号     使け面号     使け面号     使け面号     使け面号     使け面号     使け面号     使け面号     使け面号     使け面号     使け面号     使け面号     使け面号     使け面号     使け面号     使け面号     使け面号     使け面号     使け面号     使け面号     使け面号     使け面号     使け面号     使け面号     使用     使用                                                                                                    | EP9000005           Incourt、響約・問約           ださい。           置と連約金の支払い!           たれに応じます。           大企集」)ではあり1           実施に同意します。           非務員報に記載されがに回家にしています。           非務員認に記載されが、           実施のを添付しています。           いたてください)           ごす。大阪奈賀宗奈和                                                                                                    |                                                                                                    |
| 3. 府内に<br>大阪府内に所<br>大阪府内に所<br>夏東所の<br>月<br>夏天<br>万<br>万<br>万<br>万<br>万<br>万<br>万<br>万<br>万<br>万<br>万<br>万<br>万<br>万<br>万<br>万<br>万<br>万                                                                                                    | 所在する事前<br>在する事業所<br>各部<br>たまである事業所<br>各部<br>たたし、電源<br>大学業業の<br>日本<br>の<br>市合地<br>の<br>市合地<br>の<br>市合<br>の<br>市合<br>で<br>市合<br>の<br>市合<br>の<br>市<br>一<br>の<br>市<br>一<br>の<br>市<br>一<br>の<br>一<br>の<br>市<br>一<br>の<br>一<br>の<br>の<br>の<br>一<br>の<br>の<br>の<br>一<br>の<br>の<br>の<br>の<br>の<br>の<br>の<br>一<br>の<br>の<br>の<br>の<br>の<br>の<br>の<br>の<br>の<br>の<br>の<br>の<br>の                                                                                                    | 集新に関する情報   大阪の店業/   大阪の店業/   123457   4) 大阪府   3) 大阪府   5, OO4丁目   万歳のの別    7歳の時には創まます。   7歳のの別   5, N   7歳その他の   7歳その他の   7歳その他の   7歳その他の   7歳その他の   7歳その他の   7歳その他の   7歳その他の   7歳その他の   7歳ぞん   7歳ぞん   7歳ぞん   7歳ぞん   7歳ぞん   7歳ぞん   7歳ぞん   7歳ぞん   7歳ぞん   7歳ぞん   7歳ぞん   7歳   7歳                                                                                                    |                                                                                                    | <ul> <li>集身 EP00</li> <li>((南町村))</li> <li>((南町村))</li> <li>((南町村))</li> <li>((南町村))</li> </ul>                                                                                                    | 200005                                  | 150 ml             |  | 振え2 私は、「休業要請外支援金、<br>ます。 ※留か・同意事項を接接し、<br>私は、申請要件を金て満た<br>申請書類に記載された内容<br>応じます。<br>大阪府から接重・報告・是<br>私は、大定業が実質的に能<br>せん。<br>新型コロナウイルス医導加<br>構築、体業要請支援金を支援して<br>情報を、体素要請支援金を支援して<br>情報を、体素要請支援金の中<br>申請書類に記載された情報<br>個人情報の取り扱いに関し<br>一部を表見する事素者(決<br>要選毛に惹意れた例を指金の<br>申請書類に記載された情報<br>個人情報の取り扱いに関し<br>一部を表見する事素者(決<br>要選毛に惹意れた例を加<br>り扱いをあることに関しま                                                                                                    | -2-<br>響約・同見<br>の支給を申請するに当た<br>た<br>チェックボックスにチェ<br>しています。<br>に違偽が利明した場合は、<br>このための様置の求めが何<br>置に争回している企業(U<br>大防止のために表面の構築<br>でのために表面の構築<br>でのために表面の構築<br>でのために表面の構築<br>でのために表面の構築<br>でのために表面の<br>たた情報<br>を祝務情報に記載された情報<br>を祝務情報に記載された情報<br>を祝務情報に記載された情報<br>を祝務情報に記載された情報<br>を祝務情報に記載された情報<br>を祝務情報に記載された情報<br>を祝務情報の主要の<br>たのになり、そ<br>でのことの目示の<br>でのことの目示の<br>でのことのにの<br>でのことの目示の<br>でのことの目示の<br>でのことの目示の<br>でのことの目示の<br>でのことの目示の<br>でのことの目示の<br>でのことの<br>でのことの目示の<br>でのことの目示の<br>でのことの目示の<br>でのことの<br>でのことの<br>でのこの<br>でのここの<br>でのここの<br>でのここの<br>でのここの<br>でのこの<br>でのここの<br>でのこの<br>でのこの<br>でのこの<br>でのこの<br>でのこの<br>でのこの<br>でのこの<br>での<br>での<br>での<br>での<br>での<br>での<br>での<br>での<br>での<br>で                                                                                                    | 史付書号     ま     ま | EP9000005                                                                                                    |                                                                                                    |
| 3、府内に<br>大阪府内に所<br>事業所の<br>月<br>万<br>万<br>万<br>万<br>万<br>万<br>万<br>万<br>万<br>万<br>万<br>万<br>万<br>万<br>万<br>万<br>万<br>万                                                                                                    | 所在する事が<br>在する事業所<br>方在する事業所<br>防在地の電信番<br>所在地の電信番<br>(2019年<br>10年間の<br>10年間<br>10年間<br>10年間<br>10日<br>10日<br>10日<br>10日<br>10日<br>10日<br>10日<br>10日                                                                                                    | 新に関する情報 大阪の店寮ノー<br>すし23450-780 大阪府 大阪府 大阪府 (2)4丁目 (2)2 大阪府 (2)2 大阪府 <p< td=""><td>・1     ・     ・     マー     ・     マー     ・     ・     ボー     ・     ボー     ボー</td><td>8号 EPOC<br/>(相称村)<br/>東<br/>(相称村)<br/>(相称村)<br/>(相称村)</td><td>900005</td><td>150 ml</td><td></td><td>振文2 私は、「休業要請外支援会、<br/>ます。 ※害約・同意事項を後継し、 私は、申請要領を後継し、 私は、申請要領を整まれて内容 たじます。 大派から後輩、報告・是 私は、天文量が写実的に出し、 外部国コロナウイルス啓染拡 徹底、ビニールカーテンに 休業実践実施会を失ぬし、 低低量、転点実践支援会の 申請量額に起意された情報 申請書類に記載された情報 申請書類に記載された情報 申請書類に記載された情報 申請書類に記載された情報 申請書類に記載された情報 申請書類に記載された情報 申請書類に記載された情報 申請書類に記載された情報 申請書類に記載された情報</td><td>-3-<br/>望約・同規<br/>の支給を申請するに総た<br/>アニックボックスにチェ<br/>しています。<br/>に虚偽が利明した場合は、<br/>面のための措置の求めが対<br/>面のために、適切ななる<br/>にないます。<br/>に虚偽が利明した場合は、<br/>面のため、適切ななる。<br/>(しています。)<br/>になんがしている全人では、<br/>一般の表示の情報でのない。<br/>一般の表示の情報でのない。<br/>一般の表示の情報でのない。<br/>一般の表示の情報でのない。<br/>一般の表示の情報でのない。<br/>しています。<br/>に<br/>このために、<br/>通いないこことを提示する。<br/>に<br/>のためのに、<br/>通いないでのために、<br/>通いないでの、<br/>のでありために、<br/>通いないでの、<br/>のでありために、<br/>通いないでの、<br/>しています。<br/>に<br/>このためのに、<br/>通いないでの、<br/>しています。<br/>に<br/>このためのに、<br/>通いないでの、<br/>しています。<br/>に<br/>で<br/>しています。<br/>に<br/>で<br/>しています。<br/>に<br/>で<br/>しています。<br/>に<br/>で<br/>しています。<br/>に<br/>で<br/>しています。<br/>に<br/>で<br/>しています。<br/>に<br/>で<br/>しています。<br/>に<br/>で<br/>しています。<br/>に<br/>で<br/>しています。<br/>に<br/>で<br/>しています。<br/>に<br/>しています。<br/>に<br/>しています。<br/>に<br/>で<br/>しています。<br/>に<br/>で<br/>しています。<br/>に<br/>で<br/>しています。<br/>に<br/>で<br/>しています。<br/>に<br/>しています。<br/>に<br/>しています。<br/>に<br/>しています。<br/>に<br/>しています。<br/>に<br/>しています。<br/>に<br/>しています。<br/>しています。<br/>していた。<br/>しています。<br/>していたので、<br/>しています。<br/>しています。<br/>しています。<br/>しています。<br/>しています。<br/>しています。<br/>してます。<br/>しています。<br/>しています。<br/>しています。<br/>しています。<br/>してます。<br/>してます。<br/>してます。<br/>しています。<br/>してます。<br/>してます。<br/>してます。<br/>してます。<br/>してます。<br/>してます。<br/>してます。<br/>してます。<br/>してます。<br/>してます。<br/>してます。<br/>してます。<br/>してます。<br/>してます。<br/>してます。<br/>してます。<br/>してます。<br/>してます。<br/>してます。<br/>してます。<br/>してます。<br/>してます。<br/>してます。<br/>してます。<br/>してます。<br/>してます。<br/>したます。<br/>したます。<br/>してます。<br/>してまます。<br/>してます。<br/>してます。<br/>してます。<br/>してます。<br/>してます。<br/>してます。<br/>してます。<br/>してます。<br/>してます。<br/>してます。<br/>してます。<br/>してます。<br/>してます。<br/>してます。<br/>してます。<br/>してます。<br/>してます。<br/>してます。<br/>してます。<br/>してます。<br/>してます。<br/>してます。<br/>してまする。<br/>してます。<br/>してます。<br/>してます。<br/>してます。<br/>してます。<br/>してまする。<br/>してまする。<br/>してまする。<br/>してまする。<br/>してまする。<br/>してまする。<br/>してまする。<br/>してまする。<br/>してまする。<br/>してまする。<br/>してまする。<br/>してまする。<br/>してまする。<br/>してまする。<br/>してまする。<br/>してまする。<br/>してまする。<br/>してまする。<br/>してまする。<br/>してまする。<br/>してまする。<br/>してまする。<br/>してまする。<br/>してまする。<br/>してまする。<br/>してまする。<br/>してまる<br/>してまする。<br/>してまする。<br/>してまする。<br/>してまする。<br/>してま<br/>してまする。<br/>してまする。<br/>してま<br/>してま<br/>してま<br/>してる<br/>してま<br/>してま<br/>して、<br/>してま<br/>してる<br/>してる<br/>して、<br/>してる<br/>して、<br/>して、</td><td>使付通句     使付通句     ・     ・     ・     ・     ・     ・     ・     ・     ・     ・     ・     ・     ・     ・     ・     ・     ・     ・     ・     ・     ・     ・     ・     ・     ・     ・     ・     ・     ・     ・     ・     ・     ・     ・     ・     ・     ・     ・     ・     ・     ・     ・     ・     ・     ・     ・     ・     ・     ・     ・     ・     ・     ・     ・     ・     ・     ・     ・     ・     ・     ・     ・     ・     ・     ・     ・     ・     ・     ・     ・     ・     ・     ・     ・     ・     ・     ・     ・     ・     ・     ・     ・     ・     ・     ・     ・     ・     ・     ・     ・     ・     ・     ・     ・     ・     ・     ・     ・      ・     ・      ・      ・      ・      ・      ・      ・      ・      ・      ・      ・      ・      ・      ・      ・      ・      ・      ・      ・      ・      ・      ・      ・      ・      ・      ・      ・      ・      ・      ・      ・      ・      ・      ・      ・      ・      ・      ・      ・      ・      ・      ・      ・      ・      ・      ・      ・      ・      ・      ・      ・      ・      ・      ・      ・      ・      ・      ・      ・      ・      ・      ・      ・      ・      ・      ・      ・      ・      ・      ・      ・      ・      ・      ・      ・      ・      ・      ・      ・      ・      ・      ・      ・      ・      ・      ・      ・      ・      ・      ・      ・      ・      ・      ・      ・      ・      ・      ・      ・      ・      ・      ・      ・      ・      ・      ・      ・      ・      ・      ・      ・      ・      ・      ・      ・      ・      ・      ・      ・      ・      ・      ・      ・      ・      ・      ・      ・      ・      ・      ・      ・       ・      ・      ・      ・      ・      ・      ・      ・      ・      ・      ・      ・      ・      ・      ・      ・      ・      ・      ・      ・      ・      ・      ・      ・      ・      ・     ・     ・      ・     ・      ・      ・      ・      ・      ・      ・      ・      ・      ・      ・      ・      ・      ・      ・      ・      ・      ・      ・     ・     ・     ・     ・     ・     ・     ・     ・     ・     ・     ・     ・     ・     ・     ・     ・     ・     ・     ・     ・     ・      ・      ・      ・      ・      ・     ・     ・     ・</td><td>EP9000005     EP9000005     Evitimation     Evitation     Evitati</td><td>まま ひ に ひ 杯 秋田</td></p<> | ・1     ・     ・     マー     ・     マー     ・     ・     ボー     ・     ボー     ボー                                                                                                    | 8号 EPOC<br>(相称村)<br>東<br>(相称村)<br>(相称村)<br>(相称村)                                                                                                    | 900005                                  | 150 ml             |  | 振文2 私は、「休業要請外支援会、<br>ます。 ※害約・同意事項を後継し、 私は、申請要領を後継し、 私は、申請要領を整まれて内容 たじます。 大派から後輩、報告・是 私は、天文量が写実的に出し、 外部国コロナウイルス啓染拡 徹底、ビニールカーテンに 休業実践実施会を失ぬし、 低低量、転点実践支援会の 申請量額に起意された情報 申請書類に記載された情報 申請書類に記載された情報 申請書類に記載された情報 申請書類に記載された情報 申請書類に記載された情報 申請書類に記載された情報 申請書類に記載された情報 申請書類に記載された情報 申請書類に記載された情報                                                                                                    | -3-<br>望約・同規<br>の支給を申請するに総た<br>アニックボックスにチェ<br>しています。<br>に虚偽が利明した場合は、<br>面のための措置の求めが対<br>面のために、適切ななる<br>にないます。<br>に虚偽が利明した場合は、<br>面のため、適切ななる。<br>(しています。)<br>になんがしている全人では、<br>一般の表示の情報でのない。<br>一般の表示の情報でのない。<br>一般の表示の情報でのない。<br>一般の表示の情報でのない。<br>一般の表示の情報でのない。<br>しています。<br>に<br>このために、<br>通いないこことを提示する。<br>に<br>のためのに、<br>通いないでのために、<br>通いないでの、<br>のでありために、<br>通いないでの、<br>のでありために、<br>通いないでの、<br>しています。<br>に<br>このためのに、<br>通いないでの、<br>しています。<br>に<br>このためのに、<br>通いないでの、<br>しています。<br>に<br>で<br>しています。<br>に<br>で<br>しています。<br>に<br>で<br>しています。<br>に<br>で<br>しています。<br>に<br>で<br>しています。<br>に<br>で<br>しています。<br>に<br>で<br>しています。<br>に<br>で<br>しています。<br>に<br>で<br>しています。<br>に<br>で<br>しています。<br>に<br>しています。<br>に<br>しています。<br>に<br>で<br>しています。<br>に<br>で<br>しています。<br>に<br>で<br>しています。<br>に<br>で<br>しています。<br>に<br>しています。<br>に<br>しています。<br>に<br>しています。<br>に<br>しています。<br>に<br>しています。<br>に<br>しています。<br>しています。<br>していた。<br>しています。<br>していたので、<br>しています。<br>しています。<br>しています。<br>しています。<br>しています。<br>しています。<br>してます。<br>しています。<br>しています。<br>しています。<br>しています。<br>してます。<br>してます。<br>してます。<br>しています。<br>してます。<br>してます。<br>してます。<br>してます。<br>してます。<br>してます。<br>してます。<br>してます。<br>してます。<br>してます。<br>してます。<br>してます。<br>してます。<br>してます。<br>してます。<br>してます。<br>してます。<br>してます。<br>してます。<br>してます。<br>してます。<br>してます。<br>してます。<br>してます。<br>してます。<br>してます。<br>したます。<br>したます。<br>してます。<br>してまます。<br>してます。<br>してます。<br>してます。<br>してます。<br>してます。<br>してます。<br>してます。<br>してます。<br>してます。<br>してます。<br>してます。<br>してます。<br>してます。<br>してます。<br>してます。<br>してます。<br>してます。<br>してます。<br>してます。<br>してます。<br>してます。<br>してます。<br>してまする。<br>してます。<br>してます。<br>してます。<br>してます。<br>してます。<br>してまする。<br>してまする。<br>してまする。<br>してまする。<br>してまする。<br>してまする。<br>してまする。<br>してまする。<br>してまする。<br>してまする。<br>してまする。<br>してまする。<br>してまする。<br>してまする。<br>してまする。<br>してまする。<br>してまする。<br>してまする。<br>してまする。<br>してまする。<br>してまする。<br>してまする。<br>してまする。<br>してまする。<br>してまする。<br>してまする。<br>してまる<br>してまする。<br>してまする。<br>してまする。<br>してまする。<br>してま<br>してまする。<br>してまする。<br>してま<br>してま<br>してま<br>してる<br>してま<br>してま<br>して、<br>してま<br>してる<br>してる<br>して、<br>してる<br>して、<br>して、 | 使付通句     使付通句     ・     ・     ・     ・     ・     ・     ・     ・     ・     ・     ・     ・     ・     ・     ・     ・     ・     ・     ・     ・     ・     ・     ・     ・     ・     ・     ・     ・     ・     ・     ・     ・     ・     ・     ・     ・     ・     ・     ・     ・     ・     ・     ・     ・     ・     ・     ・     ・     ・     ・     ・     ・     ・     ・     ・     ・     ・     ・     ・     ・     ・     ・     ・     ・     ・     ・     ・     ・     ・     ・     ・     ・     ・     ・     ・     ・     ・     ・     ・     ・     ・     ・     ・     ・     ・     ・     ・     ・     ・     ・     ・     ・     ・     ・     ・     ・     ・     ・      ・     ・      ・      ・      ・      ・      ・      ・      ・      ・      ・      ・      ・      ・      ・      ・      ・      ・      ・      ・      ・      ・      ・      ・      ・      ・      ・      ・      ・      ・      ・      ・      ・      ・      ・      ・      ・      ・      ・      ・      ・      ・      ・      ・      ・      ・      ・      ・      ・      ・      ・      ・      ・      ・      ・      ・      ・      ・      ・      ・      ・      ・      ・      ・      ・      ・      ・      ・      ・      ・      ・      ・      ・      ・      ・      ・      ・      ・      ・      ・      ・      ・      ・      ・      ・      ・      ・      ・      ・      ・      ・      ・      ・      ・      ・      ・      ・      ・      ・      ・      ・      ・      ・      ・      ・      ・      ・      ・      ・      ・      ・      ・      ・      ・      ・      ・      ・      ・      ・      ・      ・      ・      ・      ・      ・      ・      ・      ・      ・      ・      ・      ・       ・      ・      ・      ・      ・      ・      ・      ・      ・      ・      ・      ・      ・      ・      ・      ・      ・      ・      ・      ・      ・      ・      ・      ・      ・      ・     ・     ・      ・     ・      ・      ・      ・      ・      ・      ・      ・      ・      ・      ・      ・      ・      ・      ・      ・      ・      ・      ・     ・     ・     ・     ・     ・     ・     ・     ・     ・     ・     ・     ・     ・     ・     ・     ・     ・     ・     ・     ・     ・      ・      ・      ・      ・      ・     ・     ・     ・  | EP9000005     EP9000005     Evitimation     Evitation     Evitati | まま ひ に ひ 杯 秋田                                                                                                    |
| 3. 府内(に)<br>大阪府内に所<br>事業所の<br>万万万<br>月<br>間<br>第<br>第<br>第<br>第<br>第<br>第<br>第<br>第<br>第<br>第<br>第<br>第<br>第<br>第<br>第<br>第<br>第<br>第                                                                                                    | 所在する事前<br>在する事業所指<br>在する事業所指<br>方在地の回便優<br>所在地の回便優<br>所在地の回便優<br>大事算算計会。<br>生業算算計会。<br>生業算算計会。<br>生業算算計会。<br>生業算算計会。<br>生業算算計会。<br>生業算算計会。<br>生業算算計会。<br>生業算算計会。<br>生業算算計会。<br>生業算算計会。<br>生産業算合がある。<br>生産業算合がある。<br>生産業算合がある。<br>生産業算合がある。<br>生産業算合がある。<br>生産業算合がある。<br>生産業算合がある。<br>生産業算合がある。<br>生産業算合がある。<br>生産業算合がある。<br>生産業算合がある。<br>生産業算合がある。<br>生産業算合がある。<br>生産業算合がある。<br>生産業算合がある。<br>生産業算合がある。<br>生産業算合がある。<br>生産業算合の<br>たまままま。<br>生産業算合の<br>生産業算合の<br>生産業算合の<br>生産業算合の<br>生産業算合の<br>生産業算合の<br>生産業算合の<br>生産業算合の<br>生産業算合の<br>生産業算合の<br>生産業算合の<br>生産業算合の<br>生産業算合の<br>生産業<br>生産業<br>生産業<br>生産業<br>生産業<br>生産業<br>生産業<br>生産業                                                                                                    | またに関する情報 大阪の店業:3 大阪の店業:3 大阪の店業:3 大阪の店業:3 大阪市 あ 大阪市 あ く ひらす:1 ( 、 、 ・ ・ ・ ・ ・ ・ ・ ・ ・ ・ ・ ・ ・ ・ ・ ・ ・                                                                                                    |                                                                                                    | 8号 EP90<br>(他町村)<br>(他町村)<br>(他町村)                                                                                                    | 900005<br>東大阪市                          | 150 mt             |  | 相式2 私は、「休業要請外支援金、<br>家す。 米害的・同意事項を確認し、 私は、申請要件を金な、満た 申請要件を金な、満た 申請要件を金な、満た 申請書類に必要された内容 たじます。 大変前から体査・報告・是 私は、大変が実質的に応 、 和語コロナウイルスを感体 敏感、ビニールカーテンに 休業要請支援金を発して 情報を、代表裏対策支援金の 中請書類にと思えされた情報 単請義明を必要のないと調し 一部を受洗する事素=(も)に提 中請書類にと思えされた情報 申請義明を必要のないた情報 申請義明を定まっとに問題とし 、<br>者語のに思える言にとと認定するあみの に、 人等をひろれた情報 申請義明を定まっとに問題とし 、                                                                                                    | -2-<br>整約・同規<br>1の支給を申請するに総た<br>アエックボックスにチェ<br>しています。<br>に虚偽が明明した場合は、<br>正のための掃量の求めが必<br>高に参加している全集(4)<br>なのために、適切な要<br>にないまで、<br>に虚偽が明明した場合は、<br>正のための掃量の求めが必<br>高に参加している全集(4)<br>を投始情報として使用す。<br>定次期の全集者部になた例<br>を投始情報として使用す。<br>定次期の全集者をたれば<br>で、本変損金の事業なった何<br>で、本変損金の事業であり、<br>の時のの変換金をしており、そ<br>で、ため所書のではなく、<br>の時の変換金をにしており、そ<br>で、していたが、<br>同等を20月には方する品。<br>するののでは関係者に                                                                                                    | 使付通号     ・     ・     ・     ・     ・     ・     ・     ・     ・     ・     ・     ・     ・     ・     ・     ・     ・     ・     ・     ・     ・     ・     ・     ・     ・     ・     ・     ・     ・     ・     ・     ・     ・     ・     ・     ・     ・     ・     ・     ・     ・     ・     ・     ・     ・     ・     ・     ・     ・     ・     ・     ・     ・     ・     ・     ・     ・     ・     ・     ・     ・     ・     ・     ・     ・     ・     ・     ・     ・     ・     ・      ・     ・     ・     ・      ・      ・      ・      ・      ・      ・      ・      ・      ・      ・      ・      ・      ・      ・      ・      ・      ・      ・      ・      ・      ・      ・      ・      ・      ・      ・      ・      ・      ・      ・      ・      ・      ・      ・      ・      ・      ・      ・      ・      ・      ・      ・      ・      ・      ・      ・      ・      ・      ・      ・      ・      ・      ・      ・      ・      ・      ・      ・      ・      ・      ・      ・      ・      ・      ・      ・      ・      ・      ・      ・      ・      ・      ・      ・      ・      ・      ・      ・      ・      ・      ・      ・      ・      ・      ・      ・      ・      ・      ・      ・      ・      ・      ・      ・      ・      ・      ・      ・      ・      ・      ・      ・      ・      ・      ・      ・      ・      ・      ・      ・      ・      ・      ・      ・      ・      ・      ・      ・      ・      ・      ・      ・      ・      ・      ・      ・      ・      ・      ・      ・      ・      ・      ・      ・      ・      ・      ・      ・      ・      ・      ・      ・      ・      ・      ・      ・       ・       ・       ・        ・       ・       ・       ・       ・       ・        ・       ・       ・        ・        ・        ・        ・        ・        ・        ・         ・         ・         ・                                                                                                    | EP9000005     EP9000005     itcouv     toouv     toouv      | まま こ よ D た D                                                                                                    |
| 3. 府内(二<br>大阪府市に所<br>東東所の<br>第(報(1))<br>(注1)<br>(注1)<br>(注1)<br>(注2)<br>(注2)<br>(注1)<br>(注1)<br>(注1)<br>(注1)<br>(注1)<br>(注1)<br>(注1)<br>(注1                                                                                                    | 所在する事所<br>在する事業所<br>存在地の電便構<br>所在地の電便構<br>所在地の電便構<br>所在地の電便構<br>就<br>所在地の電便構<br>就<br>所在地の電便構<br>和<br>支援の別<br>業<br>整要要<br>動<br>制<br>方<br>本<br>ま<br>の<br>一<br>業<br>の<br>の<br>一<br>業<br>の<br>の<br>一<br>業<br>の<br>の<br>一<br>業<br>の<br>の<br>一<br>業<br>の<br>の<br>一<br>本<br>の<br>で<br>た<br>地<br>の<br>電<br>便<br>の<br>の<br>で<br>他<br>の<br>の<br>で<br>便<br>体<br>の<br>の<br>電<br>便<br>の<br>の<br>で<br>他<br>地<br>の<br>電<br>便<br>の<br>の<br>で<br>他<br>地<br>の<br>電<br>便<br>の<br>の<br>で<br>他<br>の<br>で<br>他<br>の<br>の<br>で<br>使<br>地<br>の<br>写<br>で<br>書<br>来<br>の<br>所<br>行<br>在<br>地<br>の<br>回<br>置<br>要<br>示<br>所<br>行<br>在<br>地<br>の<br>回<br>置<br>要<br>示<br>所<br>行<br>在<br>地<br>の<br>回<br>定<br>書<br>の<br>引<br>字<br>き<br>ま<br>の<br>示<br>う<br>書<br>表<br>一<br>の<br>一<br>の<br>言<br>の<br>書<br>の<br>書<br>の<br>言<br>の<br>書<br>の<br>こ<br>の<br>う<br>う<br>ま<br>の<br>う<br>う<br>ま<br>の<br>う<br>う<br>ま<br>の<br>う<br>う<br>ま<br>の<br>う<br>う<br>ま<br>の<br>う<br>う<br>ま<br>の<br>う<br>う<br>ま<br>の<br>う<br>う<br>ま<br>の<br>う<br>う<br>ま<br>の<br>う<br>う<br>う<br>ま<br>の<br>う<br>う<br>う<br>う                                                                                                    | 第所に関する情報 大阪の店販ご 1234567 234567 234567 支援院府 大阪の店販ご 見定 2557 2567 2567 3687 3687 3687 3787 3787 <                                                                                                    |                                                                                                    | 8号 EP90(<br>(市町村))<br>東<br>(市町村)<br>(市町村)<br>東<br>(市町村)                                                                                                    | 200005<br>東大版市                          | 150 ml             |  | 相大2 私は、「休業要請外支援金、<br>ます。 米害的・同意事項を補肥し、 私は、申損要件を金く高た 申請要項に起意さた内容 応じます。 大変部から秘密・報告・是 私は、大企業が実質的に続け<br>せん。 ・ 新聞コロナウイルスを要は、受けのに続け<br>を、また、のののののでは、大変素が実質のに続け<br>せん。 ・ 、本要実現支出金を実施して<br>情報を、低素実質支出金を実施して<br>情報を、「体要実現支出金を実施して<br>情報を、「体要実現支出金を実施して<br>情報を、「体要実現支出金を実施して<br>情報を、「な要実現支出金を実施して<br>情報を、「な要実現支出金を実施して<br>情報を、「な要実現支出金を実施して<br>情報を、「な要実」に知識した情報<br>に提供することに情報<br>に提供することに情報<br>に構成することに情報<br>に構成することに情報<br>に構成することに情報                                                                                                    | -2- 響約・同見 の支給を申請するに当た ア エックボックスにチェ しています。 に 違偽が利明した場合は、 ア エックボックスにチェ しています。 に 違偽が利明した場合は、 このための措置の求めが4 第に争倒している企業( いないここを確認するたた。 た 、な、取得量の定めが、 の 、の ために、適力の目状を、 た の については、ために、 の の ために、 の 、の ための な 、 の にの な 、 、 の にの な 、 、 の にの 、 、 の の の 、 の 、 の 、 の 、 の 、 の                                                                                                    | 使付適可     使付適可     使付適可     使付適可     使う、下記の内容     ックを入れてく     本支援金の高     ホット表示者合は、ここ     マクを入れてく     本支援金の高     なのが消失金の     なのが消失金の     ためより消失金の     なのが消失金の     ためまた     オースを     ホースを     ホースを     ホース     ホース       ホース     ホース       ホース     ホース       ホース       ホース        | EP9000005     EP9000005     Ecour, 雪約・雨()     ださい。     電と連約金の支払い()     てんぶちょう。     大企業1) ではあり3     連携雪岐に配載され。     注言のを添付しています。     中酵雪板に配載され。     にてください)     づき、大飯用型等本書     むことに開意します     のを添付しています     のを添付しています     のの手供にたたって     回回拾編集書の編載                                                                                                    | まま こ ま D bi D ··· * 都 私当もこ                                                                                                    |
| 3. 府内:<br>大阪府內:下所<br>東東所の<br>月<br>夏東所の<br>月<br>夏東所の<br>月<br>月<br>月<br>月<br>月<br>月<br>月<br>月<br>月<br>月<br>月<br>月<br>月<br>月<br>月<br>月<br>月<br>月<br>月                                                                                                    | 所在する事が<br>在する事業所<br>在する事業所<br>各部<br>たまた。<br>日本<br>ので、<br>本要<br>ので、<br>本要<br>ので、<br>本事<br>ので、<br>本要<br>ので、<br>本要<br>ので、<br>本要<br>ので、<br>本要<br>ので、<br>本要<br>ので、<br>本要<br>ので、<br>本事<br>ので、<br>本事<br>ので、<br>本事<br>ので、<br>本事<br>ので、<br>本事<br>ので、<br>本事<br>ので、<br>本事<br>ので、<br>本事<br>ので、<br>本事<br>ので、<br>本事<br>ので、<br>本事<br>ので、<br>本事<br>ので、<br>本<br>ので、<br>本<br>た<br>い<br>ので、<br>本<br>ので、<br>本<br>た<br>ので、<br>本<br>ので、<br>本<br>ので、<br>本<br>ので、<br>本<br>ので、<br>本<br>ので、<br>本<br>ので、<br>本<br>ので、<br>本<br>ので、<br>本<br>ので、<br>本<br>ので、<br>本<br>ので、<br>本<br>ので、<br>本<br>ので、<br>本<br>ので、<br>本<br>ので、<br>本<br>ので、<br>本<br>ので、<br>本<br>ので、<br>本<br>ので、<br>本<br>ので、<br>本<br>の<br>本<br>の<br>、<br>本<br>の<br>、<br>本<br>の<br>本<br>、<br>本<br>の<br>本<br>、<br>本<br>の<br>、<br>本<br>の<br>本<br>、<br>本<br>の<br>、<br>本<br>の<br>、<br>本<br>の<br>、<br>本<br>の<br>、<br>本<br>の<br>、<br>本<br>の<br>、<br>本<br>の<br>、<br>本<br>の<br>、<br>、<br>の<br>、<br>本<br>の<br>、<br>、<br>の<br>、<br>本<br>の<br>、<br>、<br>の<br>、<br>、<br>の<br>、<br>、<br>の<br>、<br>、<br>の<br>、<br>、<br>の<br>、<br>、<br>の<br>、<br>、<br>の<br>、<br>、<br>の<br>、<br>の<br>、<br>の<br>、<br>の<br>、<br>、<br>の<br>、<br>の<br>、<br>の<br>、<br>の<br>、<br>の<br>、<br>の<br>、<br>の<br>、<br>の<br>、<br>の<br>、<br>の<br>、<br>の<br>、<br>の<br>、<br>の<br>、<br>の<br>、<br>の<br>、<br>の<br>、<br>の<br>、<br>の<br>、<br>の<br>、<br>の<br>、<br>の<br>、<br>の<br>の<br>、<br>の<br>、<br>の<br>、<br>の<br>、<br>の<br>の<br>、<br>の<br>の<br>、<br>の<br>の<br>、<br>の<br>の<br>、<br>の<br>の<br>、<br>の<br>の<br>の<br>、<br>の<br>の<br>、<br>の<br>の<br>の<br>の<br>の<br>の<br>の<br>の<br>の<br>の<br>の<br>の<br>の                                                                                                    | 第所に関する情報   大阪の店覧/ の店覧/ の店覧/ の目、234567   あ、 ひ〇4丁目   万歳のの別    万歳のの別    「の説   万歳その約    「の説   「の説    万歳のの別    「の説   「の説   「の説    「の説   「の説    「の説   「の説   「の説    「の説   「の説   「の説   「の説   「の説    「の説   「の説   「の説   「の説   「の説   「の説   「の説   「の説   「の説   「の説   「の説   「の説   「の説   「の説   「の説   「の説   「の説   「の説   「の説   「の説   「の説   「の説   「の説   「の説   「の説   「の説   「の   「の説   「の説   「の説   「の説   「の説   「の説   「の   「の   「の   「の   「の   「の   「の   「の   「の   「の   「の   「の   「の   「の   「の   「の   「の   「の   「の   「の   「   「の   「の   「の   「の   「の   「の   「の   「の   「の   「の   「の   「の   「の   「の   「の   「の   「の   「の   「の   「の   「の   「   「   「   「   「   「   「   「   「   「   「   「   「   「   「   「   「   「   「                                                                                                    |                                                                                                    | 8号 EP9(<br>(6町时行)<br>第<br>(信町时行)<br>(信町时行)<br>第<br>(信町时行)<br>(信町时行)<br>(信町時行)                                                                                                    | 200005<br>東大阪市<br>に回しているもの<br>載者紀入してくだ  | 150 ml             |  | 振え2 私は、「休業要請外支援金、<br>ます。 米留か・同意事項を確認し、 私は、中期要件を金く満た 中損量数に記載された内容 応じます。 大友原から始差・報告・是 私な、大な量が実質のに続け なん。 新習コロナウイル入な確応 、<br>「数型コロナウイル入な確応 、<br>和な。 和なの表り扱いに続け し、<br>和な、大会量が実質のに続け なんたの 、<br>和なの表り扱いに関しし 一般を受託する事業者 の<br>、<br>素要請求法者を考えまる に<br>体験であることに関しま の<br>に関連する表示。 したましま の<br>、<br>の<br>のにます。 、<br>たまののようない。 、<br>の<br>の<br>に関連するの<br>の<br>の<br>に関連するの<br>の<br>の<br>の<br>に関連する。<br>の<br>の<br>の<br>の<br>の<br>の<br>の<br>の<br>の<br>の<br>の<br>の<br>の                                                                                                    | -2-<br>響約・同見<br>の支納を申請するに施た<br>アニックボックスにチェ<br>しています。<br>に連偽が利用した場合は、<br>正のための措置の求めが引<br>置に争回している企業(い<br>大防止のために、適切を重<br>になうれれの人を確認するたた信格<br>を投影情報として使用する<br>定文点、原本人の生活<br>可等を全て有しており、マ<br>についたする。<br>についたするとして使用する<br>定文点、原本人の生活<br>で、た実提合の事業・大会<br>で、しては、当付がなくて<br>で、大阪高口の活動が発見<br>で、しては、当付がなくて<br>のための発見をしては実施の<br>同参注をしていたけにます。<br>していたする<br>のための見たり、<br>のための見たり、<br>のための見たり、<br>のための見たり、<br>のための見たり、<br>のための見たしては実施の<br>同本をもたり、<br>のための見たり、<br>のための見たり、<br>のための見たり、<br>のための見たり、<br>のための見たり、<br>のための見たり、<br>のための見たり、<br>のための見たり、<br>のための見たり、<br>のための見たり、<br>のための見たり、<br>のための見たり、<br>のための見たり、<br>のための見たり、<br>のためのの見たり、<br>のための見たり、<br>のための見たり、<br>のための見たり、<br>のための見たり、<br>のための<br>のための<br>のための<br>のための<br>のための<br>のための<br>のための<br>のため、<br>のための<br>のための<br>のための<br>のための<br>のための<br>のための<br>のための<br>のための<br>のための<br>のための<br>のための<br>のための<br>のための<br>のための<br>のための<br>のための<br>のための<br>のための<br>のため<br>のため                                                                                                    | 史付書号     ま     ま | EP9000005     EP9000005     Evaluation     Icourc、警約・同:         たさい。         まと連約会の支払い!         たい応じます。         大企業」)ではあり:         電小間の短線、消毒の         視面の短線、消毒の         現合しています。         中国養殖に配着されず         たに関連します。         にす。         録り、大阪時が事務が         あったに開進します。         まったに関連します。         まうに開進します。         まうに開進します。         まうに開進します。         なることにに関連します。         まうに調査します。         なることに見進します。         まうに調査します。         なることに見進します。         なることに見進します。         なることに見渡るします。         なることに見渡るします。         なることに見渡るします。         なることに見渡るします。         なることに見渡るします。         なることに見渡るします。         なんてください)         づき、大阪時営業に         なんの言葉ににおたってく         の団に提展は考えの経営!                                                                                                    | まま<br>まま<br>こ よ D br D ··· · · 移 転到もこ                                                                                                    |
| 3、府内に<br>大振府内に所<br>業業所の<br>万万万万<br>万万万万<br>万万万万<br>万万万万<br>万万<br>万万<br>万万<br>万                                                                                                    | 所在する事が<br>在する事業所<br>名称<br>防在地の電信者<br>新在地の電信者<br>新在地の電信者<br>大学業業的支援<br>ない、<br>ない、<br>本学業業的支援<br>ない、<br>ない、<br>ない、<br>ない、<br>ない、<br>ない、<br>ない、<br>ない、                                                                                                    | 集所に関する情報   大阪の店業   大阪の店業   大阪の店業   123450    大阪市    スとの時には別考える   その時には別考える   その時には別考える   その時のは、別考える   その時のに、   うれたのものは、   日本のものは、   日本のもの   日本のもの   日本のもの   日本のもの   日本のもの   日本のもの   日本のもの   日本のもの   日本のもの   日本のもの   日本のもの   日本のもの   日本のもの   日本のもの   日本のもの   日本のもの   日本のもの   日本のもの   日本の   日本の   日本の   日                                                                                                    |                                                                                                    | <ul> <li>8号 EPG</li> <li>(他的村)</li> <li>東</li> <li>(他的村)</li> <li>東</li> <li>(他的村)</li> <li>東</li> <li>(三) 等業の用</li> <li>(二) 等業の用</li> </ul>                                                                                                    | 000005<br>東大阪市                          | 150 ml             |  | 株式2<br>私は、「休業要請外支援金、 ます。<br>米省か・同志専美を後継し、<br>本時の、同志専美を後継し、<br>本時の、一方のから検索・保急、<br>本になり、<br>本の、<br>本の、 まの、<br>本の、 まの、<br>本の、 本の、 本の、 本の、 本の、 本の、 本の、 本の、 本の、 本の、                                                                                                    | -3-<br>望れ・同見<br>の支給を申請するに並れ<br>た<br>チェックボックスにチェ<br>しています。<br>にこ違ぬが明明した場合は、<br>このための様置の求めが対<br>面のため、適切ななる。<br>にないます。<br>にこ違んが明明した場合は、<br>このための様置の求めが対<br>面のために、適切ななる。<br>なるたま世語するたい<br>申請書類に記載された情報<br>を祝客質構会して使用する<br>なるたまであるの気候である。<br>ないないこことを提示する。<br>にないます。<br>にこしいてない、適切ななく<br>ないまか。<br>にないます。<br>になります。<br>にのためのために、<br>でのためのために、<br>でのためのために、<br>でのためのためで、<br>でのためのためで、<br>でのためのためで、<br>でのためのためで、<br>でのためのためで、<br>でのためのためで、<br>でのためのためで、<br>でのためのためで、<br>でのためのためで、<br>でのためのためで、<br>でのためので、<br>でのためのためで、<br>でのためので、<br>でのためので、<br>でのためので、<br>でのためので、<br>でのためので、<br>でのためので、<br>でのためで、<br>でのためので、<br>でのためのでのでのでのでので、<br>でのためのでのでのでのでのでのでのでのでのでのでのでのでのでのでのでのでのでので                                                                                                    | 使付適句     使付適句     ・     ・     ・     ・     ・     ・     ・     ・     ・     ・     ・     ・     ・     ・     ・     ・     ・     ・     ・     ・     ・     ・     ・     ・     ・     ・     ・     ・     ・     ・     ・     ・     ・     ・     ・     ・     ・     ・     ・     ・     ・     ・     ・     ・     ・     ・     ・     ・     ・     ・     ・     ・     ・     ・     ・     ・     ・     ・     ・     ・     ・     ・     ・     ・     ・     ・     ・     ・     ・     ・     ・     ・     ・     ・     ・     ・     ・     ・     ・     ・     ・     ・     ・     ・     ・     ・     ・     ・     ・     ・     ・     ・     ・     ・     ・     ・     ・     ・     ・     ・     ・     ・     ・     ・     ・     ・     ・     ・     ・     ・     ・     ・     ・     ・     ・     ・     ・     ・     ・     ・     ・     ・     ・     ・     ・     ・     ・     ・     ・     ・     ・     ・     ・     ・     ・     ・     ・     ・     ・     ・     ・     ・      ・     ・      ・      ・      ・      ・      ・      ・      ・      ・      ・      ・      ・      ・      ・      ・      ・      ・      ・      ・      ・      ・      ・      ・      ・      ・      ・      ・      ・      ・      ・      ・      ・      ・      ・      ・      ・      ・      ・      ・      ・      ・      ・      ・      ・      ・      ・      ・      ・      ・      ・      ・      ・      ・      ・      ・      ・      ・      ・      ・      ・      ・      ・      ・      ・      ・      ・      ・      ・      ・      ・      ・      ・      ・      ・      ・      ・      ・      ・      ・      ・      ・      ・      ・      ・      ・      ・      ・      ・      ・      ・      ・      ・      ・      ・      ・      ・      ・      ・      ・      ・      ・      ・      ・      ・      ・      ・      ・      ・      ・      ・      ・      ・      ・      ・      ・      ・      ・      ・      ・      ・      ・      ・      ・      ・      ・      ・      ・      ・      ・      ・      ・      ・      ・      ・      ・      ・      ・      ・      ・      ・      ・      ・      ・      ・      ・      ・      ・     ・      ・      ・      ・      ・      ・      ・      ・      ・      ・      ・      ・     ・      ・     ・     ・     ・     ・     ・     ・     ・ | EP9000006                                                                                                    | ま<br>ま<br>こ<br>よ<br>わ<br>た<br>、<br>。<br>本<br>都<br>た<br>思<br>も<br>こ                                                                                                    |
| 3、府内に<br>大阪府内に所<br>事業所の<br>月<br>月<br>第<br>第<br>第<br>第<br>第<br>第<br>第<br>月<br>月<br>日<br>月<br>月<br>月<br>月<br>月<br>月<br>月<br>月                                                                                                    | 所在する事前<br>在する事業所該<br>方在地の電便電<br>所在地の電便電<br>所在地の電便電<br>所在地の電便電<br>所有地の電便電<br>所有地の電便電<br>所在地の電便電<br>所在地の電便電<br>所在地の電便電<br>所在地の電便電<br>所在地の電便電<br>所在地の電便電<br>所在地の電便電<br>所在地の電便電<br>時代<br>生活。<br>生活。<br>生活、<br>生活、<br>生活、<br>生活、<br>生活、<br>生活、<br>生活、<br>生活、<br>生活、<br>生活、                                                                                                    | 本) た (同する情報)   大阪の店家: 9   大阪の店家: 9   123457   30 大阪府   30 大阪府   30 大阪府   30 大阪府   30 大阪   30 大阪    30 大阪   30 大阪   30 大阪   30 大阪   30 大阪   30 大阪    30 大阪   30 大阪   30 大阪    30 大阪   30 大阪    30 大阪   30 大阪    30 大阪    30 大阪    30 大阪    30 大阪    30 大阪    30 大阪    30 大阪    30 大阪    30 大阪    30 大阪    30 大阪    30 大阪    30 大阪    30 大阪    30 大阪                                                                                                     |                                                                                                    | 8号 EP90<br>(6町村)<br>東<br>(6町村)<br>(6町村)<br>(6町村)<br>東<br>(6町村)<br>(6町村)<br>(6町村)<br>(6町村)<br>(6町村)                                                                                                    | 000005<br>東大阪市<br>に同しているものの<br>着を犯入してくだ | 150 ml             |  | 相正之                                                                                                    | -2-<br>響約・同規<br>はの支給を申請するに総た<br>を<br>オニックボックスにチェー<br>しています。<br>によの時期目に場合は、<br>正のための排量の求めが必<br>第に参加している全、低い<br>ないないことを確認するたた情報<br>を投始情報として使用する<br>さな点、成本の人かに、適切な変<br>にないないたとを確認するたた情報<br>を投始情報として使用する<br>さな点、成本の人からに、<br>でのためのために、<br>でのためのために、<br>でのための非常である。<br>にはないたけ、<br>でのためのに、<br>ないないことを確認するたた情報<br>を投始情報として使用する<br>なため、<br>なた、<br>なた、<br>なのためのに、<br>でのためのに、<br>でのためののに、<br>でのためのに、<br>でのためのに、<br>でのためのに、<br>でのためのに、<br>でのためののに、<br>でのためのでの。<br>でのためのに、<br>でのためのでのでのでのでのでのでのでのでのでのでのでのでのでのでのでのでのでので                                                                                                    | 使付通句     ・     ・     ・     ・     ・     ・     ・     ・     ・     ・     ・     ・     ・     ・     ・     ・     ・     ・     ・     ・     ・     ・     ・     ・     ・     ・     ・     ・     ・     ・     ・     ・     ・     ・     ・     ・     ・     ・     ・     ・     ・     ・     ・     ・     ・     ・     ・     ・     ・     ・     ・     ・     ・     ・     ・     ・     ・     ・     ・     ・     ・     ・     ・     ・     ・     ・     ・     ・     ・     ・     ・     ・     ・     ・     ・     ・     ・     ・     ・     ・     ・     ・     ・     ・     ・     ・     ・     ・     ・     ・     ・     ・     ・     ・     ・     ・     ・     ・     ・     ・     ・     ・     ・     ・     ・     ・     ・     ・     ・     ・     ・     ・     ・     ・     ・     ・     ・      ・      ・      ・      ・      ・      ・      ・      ・      ・      ・      ・      ・      ・      ・      ・      ・      ・      ・      ・      ・      ・      ・      ・      ・      ・      ・      ・      ・      ・      ・      ・      ・      ・      ・      ・      ・      ・      ・      ・      ・      ・      ・      ・      ・      ・      ・      ・      ・      ・      ・      ・      ・      ・      ・      ・      ・      ・      ・      ・      ・      ・      ・      ・      ・      ・      ・      ・      ・      ・      ・      ・      ・      ・      ・      ・      ・      ・      ・      ・      ・      ・      ・      ・      ・      ・      ・      ・      ・      ・      ・      ・      ・      ・      ・      ・      ・      ・      ・      ・      ・      ・      ・      ・      ・      ・      ・      ・      ・      ・      ・      ・      ・      ・      ・      ・      ・      ・      ・      ・      ・      ・      ・      ・      ・      ・      ・      ・      ・      ・      ・      ・      ・      ・      ・      ・      ・      ・      ・      ・      ・      ・      ・      ・      ・      ・      ・     ・     ・      ・     ・      ・      ・      ・      ・      ・      ・      ・       ・      ・      ・      ・     ・      ・      ・      ・      ・      ・      ・      ・      ・      ・      ・      ・      ・      ・      ・      ・      ・      ・      ・      ・      ・      ・      ・      ・     ・     ・     ・     ・     ・      ・    | EP9000005     EP9000005     ite of the second second secon | また<br>また<br>また<br>また<br>また<br>また<br>また<br>また<br>た<br>で<br>あた<br>で<br>あた<br>で<br>あた<br>で<br>あた<br>の<br>た<br>で<br>あた<br>の<br>た<br>で<br>あた<br>の<br>た<br>で<br>あた<br>の<br>た<br>で<br>あた<br>の<br>た<br>で<br>あた<br>の<br>た<br>で<br>あた<br>の<br>た<br>の<br>た<br>つ<br>た<br>つ<br>た<br>つ<br>た<br>つ<br>た<br>つ<br>た<br>つ<br>た<br>つ<br>た<br>つ<br>た<br>つ<br>た<br>つ<br>た<br>つ<br>た<br>つ<br>た<br>つ<br>た<br>つ<br>た<br>つ<br>た<br>こ<br>つ<br>た<br>こ<br>つ<br>た<br>こ<br>こ<br>つ<br>た<br>こ<br>こ<br>つ<br>た<br>こ<br>こ<br>つ<br>た<br>こ<br>こ<br>つ<br>た<br>こ<br>こ<br>つ<br>た<br>こ<br>こ<br>つ<br>た<br>こ<br>こ<br>つ<br>た<br>こ<br>こ<br>つ<br>た<br>こ<br>こ<br>つ<br>た<br>こ<br>こ<br>こ<br>つ<br>た<br>こ<br>こ<br>つ<br>た<br>こ<br>こ<br>つ<br>た<br>こ<br>こ<br>つ<br>こ<br>こ<br>つ<br>つ<br>こ<br>つ<br>こ<br>こ<br>つ<br>つ<br>こ<br>こ<br>こ<br>こ<br>こ<br>こ<br>こ<br>こ<br>こ<br>こ<br>つ<br>こ<br>こ<br>こ<br>こ<br>つ<br>こ<br>こ<br>こ<br>こ<br>つ<br>こ<br>こ<br>こ<br>こ<br>こ<br>こ<br>こ<br>こ<br>こ<br>こ<br>こ<br>こ<br>こ |
| 3. 府内(二<br>大阪府市に所<br>東東所の<br>男性(1)<br>(注1)<br>第<br>第<br>第<br>第<br>第<br>第<br>第<br>第<br>月<br>月<br>月<br>月<br>月<br>月<br>月<br>月<br>月<br>月<br>月                                                                                                    | 所在する事前<br>在する事業所<br>在する事業所<br>行在地の單徑構<br>所在地(意識車)<br>計算一次第一次第一次第一次第一次<br>計算の(別)<br>計算一次第一次第一次第一次<br>第一次第一次第一次第一次<br>第一次第一次第一次第一次<br>第一次第一次第一次<br>第一次第一次第一次<br>第一次第一次第一次<br>第一次第一次第一次<br>第一次第一次第一次<br>第一次第一次<br>第一次第一次<br>第一次第一次<br>第一次                                                                                                    | 第所に関する情報 大阪の店東ノ 大阪の店東ノ 大阪の店東ノ 大阪の店東ノ 大阪の店東ノ 大阪の店東ノ 和記 大阪の店東ノ 大阪の店東ノ 大阪の店東ノ 日、10467 80 日、10467 80 10478 10478 1048 10478 10478<                                                                                                    |                                                                                                    | ■号 EP90<br>(の町村)<br>属<br>(の町村)<br>属<br>(の町村)<br>属                                                                                                    | 200005<br>東大阪市                          | 150 mf             |  | 北ス2  私は、「休業要請外支援金、<br>ます。  メ客か・四意事項を確認し、  私は、申時要件を金、落た  中醫要件を金、落た  中醫要件を金、落た  中醫学校の実質がに起<br>ない。  和な、中国を事項を確認し、  私は、申問を考える  ないます。  ス変がから被害・増<br>私は、中国のため、「、、、、、、、、、、、、、、、、、、、、、、、、、、、、、、、、、、、                                                                                                    | -2-<br>響約・同見<br>の支給を申請するに当た<br>度<br>チェックボックスにチェ<br>しています。<br>には違いが判明した場合は、<br>正のための措置の求めが得<br>際に参加している支援<br>になったがに、満ちたの<br>ためために、満切ならない。<br>ないないことを確認するたた情報<br>を投熱情報として使用する<br>注文点、前かったべージマ<br>可等を在すれておりた。<br>など、大阪市商品の活動が止くて<br>で、本文課金の事業・支援<br>の事金を本有しておりなく<br>で、本文課金の事業・支援<br>の事金を本有しておりななく<br>で、本文課金の事業・支援<br>の事金を本有しておりた。<br>でのためなり、<br>通りである。<br>については、たべージマ<br>でのないななく<br>で、本文課金の事業・支払<br>の事後をまたれた情報<br>として使用する<br>については、たべージマ<br>の事後を見たして使用する<br>については、たべージマ<br>の事後を見たったべージマ<br>の事後を見たいためた。<br>のでの改変良思知しくは場所<br>の声楽の意見、思力の目前、暴力の目前、暴力の目前、暴力の目前、暴力の目前、暴力の目前、暴力の目前、暴力の目前、暴力の目前、暴力の目前、暴力の目前、暴力の目前、暴力の目前、                                                                                                    | 使付番号     サイ番号     サンクを入れてく     ホ支援金の薬     マクを入れてく     ホ支援金の薬     ホ支援金の薬     ホ支援金の表     ホ支援金の表     ホカラス     ホ支援金の表     ホ支援金の表     ホ支援金の表     ホラス     ホ支援金の表     ホ支援金の表     ホ支援金の表     ホ支援金の表     ホ支援金の表     ホ支援金の表     ホ支援金の表     ホ支援金の表     ホ支援金の表     ホラス     ホ支援金の表     ホ支援金の表     ホラス     ホラス  | EP9000005     EP9000005     ite out     t をい、     電と違約金の支払いに     たさい。     電と違約金の支払いに     たた応じます。     大な差引うではありう     属時間の防護、消毒     環境間のにはます。     たながらしています。     本部構築に記載されば、     に間定します。     たてください)     づき、大願府警察本着     国防活動条例第24     るうに活動条例第24     のを添付しています     のの形状間体者が経営に                                                                                                    | まま<br>こ よ D L2 D が 移動しこ                                                                                                    |
| 3. 府内:<br>大阪府内:下所<br>東東所の<br>月<br>夏天所<br>(注 1]<br>(注 1]<br>(注 1]<br>(注 1]<br>(注 2]<br>(注 2]<br>(注 2]<br>(注 2]<br>(注 2]<br>(注 3]<br>(注 3]<br>([] ([] ([] ([] ([] ([] ([] ([] ([] ([]                                                                                                    | 所在する事所<br>在する事業所<br>有在する事業所<br>新在地心電理報告報<br>部務市在地心電理報告報<br>日本要素素的<br>新在地域(東美)<br>日本<br>一本要素素的<br>一本<br>一本<br>一本<br>一本<br>一本<br>一本<br>一本<br>一本<br>一本<br>一本<br>一本<br>一本<br>一本                                                                                                    | 第所に関する情報   大阪の店覧/ の 、 、 のの店覧/ の 、 、 のの4丁目 、 、 のの4丁目 、 、 、 のの4丁目 、 、 、 、 、 、 、 、 、 、 、 、 、 、 、 、 、 、 、                                                                                                    |                                                                                                    | (回時代) (回時代) | 000005<br>東大阪市<br>                      | 150 ml             |  |                                                                                                    | -2                                                                                                    | 史付書号     ま     ま | EP9000005     EP9000005     Event (1) (1) (1) (1) (1) (1) (1) (1) (1) (1)                                                                                                    | ま<br>ま<br>ま<br>こ<br>ま<br>た<br>ひ<br>。<br>本<br>都<br>を訪らこ                                                                                                    |
| 3. 府内に<br>大振府内に所<br>業業所の<br>万万万<br>万万<br>万万<br>万万<br>万万<br>万万<br>万万<br>万万<br>万万                                                                                                    | 所在する事が<br>在する事業所<br>名称<br>和在地の電信機の<br>新在地の電信機の<br>新在地の電信機の<br>一般では<br>電気の<br>一般でする事業所<br>一般では<br>一般でする事業<br>大学業業<br>のの<br>の<br>できます。<br>一般では<br>のの<br>できます。<br>一般では<br>のの<br>できます。<br>一般では<br>のの<br>できます。<br>一般では<br>のの<br>できます。<br>一般では<br>のの<br>できます。<br>できます。<br>でする。<br>できます。<br>でする。<br>できます。<br>でする。<br>でする<br>でする<br>でする<br>でする<br>でする<br>でする<br>でする<br>でする                                                                                                    | 集新に関する情報   大阪の店業が   大阪の店業が   大阪の店業が   123450-1   第   大阪の店業が   第    24550-1   2550-1   2650-1   2650-1   2650-1   2650-1   2650-1   2650-1   2650-1   2650-1   2650-1   2650-1   2650-1   2650-1   2650-1   2650-1   2650-1   2650-1   2650-1   2650-1   2650-1   2650-1   2650-1   2650-1   2650-1   2650-1   2650-1   2650-1   2650-1   2650-1   2650-1   2650-1   2650-1   2650-1   2650-1   2650-1   2650-1   2650-1   2650-1   2650-1   2650-1   2650-1   2650-1   2650-1   2650-1   2650-1   2650-1   2650-1   2650-1   2650-1   2650-1   2650-1   2650-1   2650-1   2650-1   2650-1   2650-1   2650-1   2650-1   2650-1   2650-1   2650-1   2650-1   2650-1   2650-1   2650-1   2650-1   2650-1   2650-1   2650-1   2650-1   2650-1   2650-1   2650-1   2650-1   2650-1   2650-1   2650-1   2650-1   2650-1   2650-1   2650-1   2650-1   2650-1   2650-1   2650-1   2650-1   2650-1   2650-1   2650-1   2650-1   2650-1   2650-1   2650-1   2650-1   2650-1   2650-1   2650-1   2650-1   2650-1   2650-1   2650-1   2650-1   2650-1   2650-1   2650-1   2650-1   2650-1   2650-1   2650-1   2650-1   2650-1   2650-1   2650-1   2650-1   2650-1   2650-1   2650-1   2650-1   2650-1                                                                                                    |                                                                                                    | <ul> <li>8号 EPG</li> <li>(他的村)</li> <li>東</li> <li>(他的村)</li> <li>東</li> <li>(他的村)</li> <li>東</li> <li>(小事業の用の情)</li> </ul>                                                                                                    | 000005<br>東大阪市                          | 150 ml             |  | 振ス2                                                                                                    | -3-<br>望れ・同見 の支給を申請するに並れ 足 チェックパックスにチェ しています。 に 定偽が判明した場合は、 このための措置の求めが対 面に参加した場合は このために、適切がない た を たろれなの先数防止、そで いないこことを接するた 中請書類に記載された情緒 を たろれている全、「 に のために、適切がなく た を たたま居声の回診時除除 に す の のために、 してはおり、 れ に たいなに、 してはおり、 れ に たいまのに、 してはおり、 れ に たいまのに、 してはまり、 れ に たいまのに、 してはまり、 れ に たいまのに、 してはまり、 れ に たいまのに、 してはまり、 れ に たいまのに、 してはまり、 れ に たいまのに、 してはまり、 れ に たいまのに、 してはまり、 れ に たいまのに、 してはまり、 れ に たいまの た の たいまの た た た た た た た た た た た た た た た た た た た                                                                                                    | 使付適句     使付適句     ・     ・     ・     ・     ・     ・     ・     ・     ・     ・     ・     ・     ・     ・     ・     ・     ・     ・     ・     ・     ・     ・     ・     ・     ・     ・     ・     ・     ・     ・     ・     ・     ・     ・     ・     ・     ・     ・     ・     ・     ・     ・     ・     ・     ・     ・     ・     ・     ・     ・     ・     ・     ・     ・     ・     ・     ・     ・     ・     ・     ・     ・     ・     ・     ・     ・     ・     ・     ・     ・     ・     ・     ・     ・     ・     ・     ・     ・     ・     ・     ・     ・     ・     ・     ・     ・     ・     ・     ・     ・     ・     ・     ・     ・     ・     ・     ・     ・     ・     ・     ・     ・     ・     ・     ・     ・     ・     ・     ・     ・     ・     ・     ・     ・     ・     ・     ・     ・     ・     ・     ・     ・     ・     ・     ・     ・     ・     ・     ・     ・     ・     ・     ・     ・     ・     ・     ・     ・      ・      ・      ・      ・      ・      ・      ・      ・      ・      ・      ・      ・      ・      ・      ・      ・      ・      ・      ・      ・      ・      ・      ・      ・      ・      ・      ・      ・      ・      ・      ・      ・      ・      ・      ・      ・      ・      ・      ・      ・      ・      ・      ・      ・      ・      ・      ・      ・      ・      ・      ・      ・      ・      ・      ・      ・      ・      ・      ・      ・      ・      ・      ・      ・      ・      ・      ・      ・      ・      ・      ・      ・      ・      ・      ・      ・      ・      ・      ・      ・      ・      ・      ・      ・      ・      ・      ・      ・      ・      ・      ・      ・      ・      ・      ・      ・      ・      ・      ・      ・      ・      ・      ・      ・      ・      ・      ・      ・      ・      ・      ・      ・      ・      ・      ・      ・      ・      ・      ・      ・      ・      ・      ・      ・      ・      ・      ・      ・     ・     ・     ・      ・     ・     ・     ・     ・     ・     ・     ・     ・     ・     ・     ・     ・     ・     ・     ・     ・     ・     ・     ・     ・     ・     ・     ・     ・     ・     ・     ・     ・     ・     ・     ・     ・     ・     ・     ・     ・     ・     ・     ・     ・     ・     ・     ・     ・     ・     ・ | EP9000005                                                                                                    | まま<br>こ ま D 12 D 1 · · · 移 M 20 b こ                                                                                                    |
| 3、府内に<br>大阪府内に所<br>事業所の<br>万万万<br>万万万<br>万万万<br>万万<br>万万<br>万万<br>万万<br>万万<br>万万                                                                                                    | 所在する事前<br>住する事業所述<br>行生地の電便者<br>所在地、回復年<br>所在地、回復年<br>所在地、回復年<br>所在地、回復年<br>所在地、回復年<br>日本<br>一日本<br>一日本<br>一日本<br>一日本<br>一日本<br>一日本<br>一日本<br>一日本<br>一日本                                                                                                    | 本所に関する情報   大阪の店家ノー の   大阪の店家ノー の   大阪の店家ノー の   大阪の店家ノー の   日123457   日123457    日123457   日123457    日123457   日123457    日123457   日123457    日123457    日123457    日123457    日123457    日123457    日123457    日123457    日123457    日123457    日123457    日123457    日123457    日123457    日123457    日123457     日123457    日123457                                                                                                    |                                                                                                    | 8号 EPO(<br>(6町村))<br>東<br>(6町村)<br>東<br>(6町村)<br>(6町村)<br>(70単単のの<br>東)<br>(70単単のの<br>(70単単の)                                                                                                    | 000005<br>東大阪市<br>に同しているもの<br>載者記入してくだ  | 150 mf             |  | 相正之                                                                                                    | -2-<br>望れ・同見 の支給を申請するに総た ア エックボックスにチェ しています。 に 虚偽が明明した場合は、 このための排置の求めが必 このための計量の求めが このための非常の求めが このためのために、適切な変した。 何 になんなり、 のないことを確認するた。 「 なな、成のホームメージで 可等ををなれしており、 なな、成のホームメージで 可等をなて有しており、な 、 なな、成のホームメージで 可等をなて有しており、な 、 なな、成のホームメージで いないことを確認するた。 「 なる品力団に対称なく 、 、 なんのに表言なにない 、 のののない 、 のののない 、 ののの、 ののの、 ののの、 ののの、                                                                                                    | 使付通句     ・     ・     ・     ・     ・     ・     ・     ・     ・     ・     ・     ・     ・     ・     ・     ・     ・     ・     ・     ・     ・     ・     ・     ・     ・     ・     ・     ・     ・     ・     ・     ・     ・     ・     ・     ・     ・     ・     ・     ・     ・     ・     ・     ・     ・     ・     ・     ・     ・     ・     ・     ・     ・     ・     ・     ・      ・      ・      ・      ・      ・      ・      ・      ・      ・      ・      ・      ・      ・      ・      ・      ・       ・       ・                                                                                                    | EP9000005                                                                                                    | まました。<br>まました。<br>また、<br>またのの。<br>** 都 転回して<br>者                                                                                                    |

~様式3~

| 10.0                                                   |                                         |                                        |
|--------------------------------------------------------|-----------------------------------------|----------------------------------------|
| (8:353)                                                | <b>専問会に トス由述書類事</b> 前                   | The idd the                            |
|                                                        | ・<br>専门体による中胡言類手削<br>。                  |                                        |
|                                                        |                                         | ·請書提出日 爷和2年月日                          |
| TEB 登録の<br>受 付 番 号                                     | 甲請者の住所<br>屋号・代表者氏名                      |                                        |
| (WEBに登録していない場合は                                        | <b>空欄</b> 可)                            |                                        |
| 申請者記載欄(下記の                                             | <b>いずれかにチェック)</b>                       |                                        |
| □ 専門家による事前確認                                           | 8を行っていません。                              |                                        |
| 山 専門家による専制領数<br>※ 由課業額 その他の要                           | 6を下配のこおり行いました。<br>かるが意味を今て始まてから東門家(     | 「実動確認を決議」でください。                        |
| 東田安仁 とる由護業経                                            | の政策(東西安に参加)                             | CONTRACT START                         |
| 「小田市市の市場」                                              | WYNERS (***) Dis BLANTER/               |                                        |
|                                                        | (請外支援金 申請書(様式1)                         | 【助言・支援した事項】                            |
| <ul> <li></li></ul>                                    | 2)<br>(781.)                            |                                        |
| □ 直虹の確定中日書号 □ 事業に関する許可証券                               | (今じ)<br>手(該当業種のみ)(写し)                   |                                        |
| □ 平成31年4月及び令利<br>(第二百万万万)                              | 12年4月の売上を示す帳簿(金事業)                      | (\$L)                                  |
| (券票安項)へ務定され □ 事業所の不動産登記簿                               | したその他の比較パターンのり)<br>#本(登記事項証明書)または賃貸借契約# | (写し)                                   |
| ロ 該当する事業所の写】                                           | 【(外観、内観、看板)3枚×事業所                       | 數                                      |
| ロ 本人確認書類(写し)<br>ロ 振込歩通講算(写し)                           |                                         |                                        |
| (□ その他、府が求め                                            | る書類や申請内容を補足する書類等                        | ()                                     |
| 【要件の確認】                                                |                                         |                                        |
| <ul> <li>□ 府内に事業所を有して</li> <li>□ 事業専賃に提出する「</li> </ul> | (いること<br>憲王師 50%に上の減少)                  |                                        |
| □ 休業要請支援金の支給                                           | 対象外事業者であること                             |                                        |
| 私は、大阪府新型コロ                                             | ナウイルス感染症のまん延に係る体                        | 東要請に応じた事業者に対する支援                       |
| 金の支給に関する規則第<br>る規則(令和2年大阪府)                            | 2 杀第1号又は第2号に該当しない<br>規則第82号)に規定する「専門家に  | ▶事業者に対する支援金の支給に関す<br>こよる助言その他の必要な支援」とし |
| て、上記申請者の申請書                                            | 戦、添付書類及び申請要件の確認を                        | 行いました。 時間日 会知っ年 日 日                    |
|                                                        |                                         | MIND H THE                             |
| 専門家住所(事務所の住所)                                          |                                         |                                        |
| <b>専門家</b> 連絡 <b>先</b> (電話番号ま)                         | とはメールアドレス)                              |                                        |
| 專門家氏名                                                  |                                         |                                        |
| 口行政書士 口公                                               | <b>認</b> 会計士 口税理士 口中小企業総                | 診断士 □司法書士 □弁護士                         |
| 行政憲士登録當号                                               |                                         |                                        |
| 代理工業群員号<br>中小企業診断士登録<br>司法署士登録書号                       | **                                      |                                        |
| 并該主豐錄當考                                                |                                         |                                        |
| ※ 専門家の方は、この確                                           | ほうかまえ はにっ ビー・ショリー ぬめ                    | 休業要請外支援会の申請受付期間終了                      |
| 後に、様式3-2()()                                           | ドームページからダウンロードできま                       | (す)とともに廃が指定する宛先に送付                     |
| 後に、様式3-2(府)<br>してください。                                 | 版書の者名をにコピーを取り、前の<br>トームページからダウンロードできま   | (す)とともに崩が指定する宛先に送付                     |

~ダウンロードの最終ページに掲載されたチェックリスト~

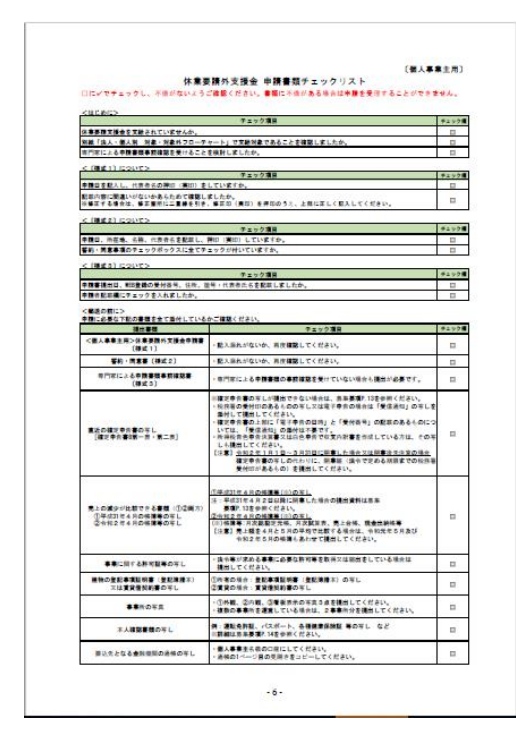

郵送の際は、ダウンロードしたチェックリストや募集要項 P.12~14をご参照いただき、申請書のほか、必要書類 も忘れずに添付してください。 手順については、PC の場合と同様です。

~android の【申請書のダウンロード】画面の一例~

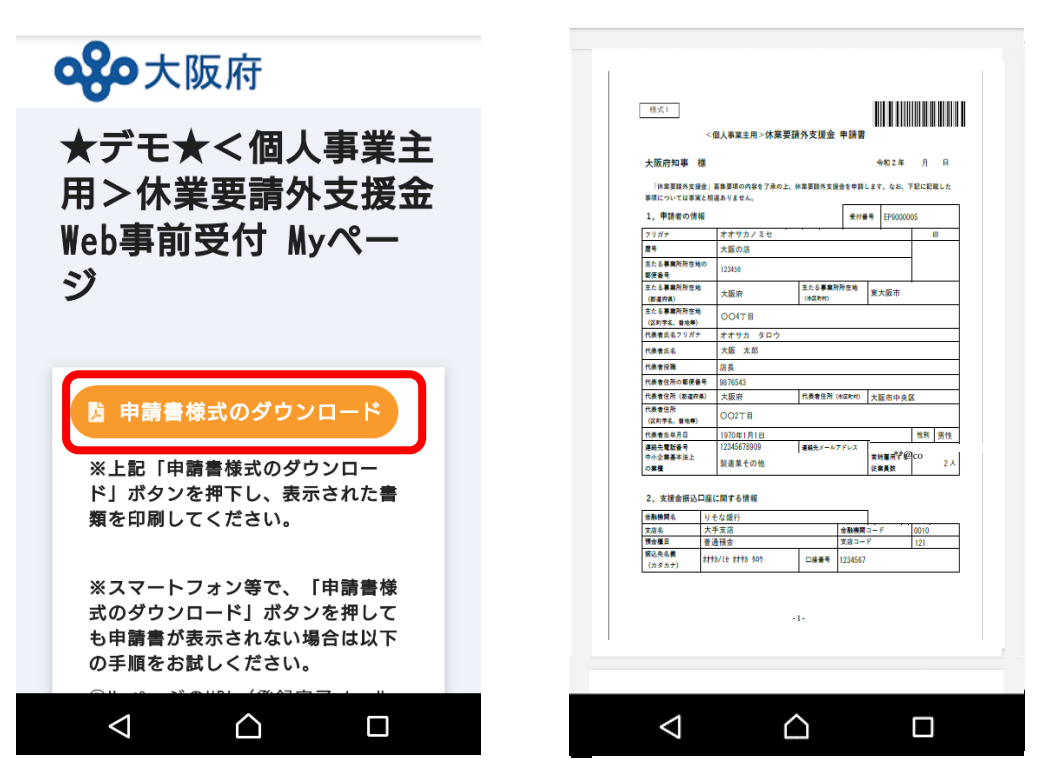

~i-phoneの【申請書のダウンロード】画面の一例~

AA 🔒 viewer.kintoneapp.cor 🖒 🕔 🔒 print.kintoneapp.com 👌 🕔 **公**大阪府 様式1 <個人事業主用>休業要請外支援金 申請書 大阪府知事 楼 令和2年 月 ★デモ★<個人事業 8 「休業要請外支援金」募集要項の内容を了承の上、休業要請外支援金を申請します。なお、下記に記載した 事項については事実と相違ありません。 主用>休業要請外支 申請者の情報 フリ 屋号 大阪の店 座 9 主たる事業所所在地の 第便番号 主たる事業所所在地 援金Web事前受付 123456 主たる事業所所在地 東大阪市 大阪府 (都道府県) 主たる事業所所在地 Myページ 004TB (区町字名、磐地等)
 代表者氏名フリガナ オオサカ タロウ 大阪 太郎 代赛者氏名 代表者役職 店長 大表者住所の郵便番号 98765 代表者住所(#\$\$\$#) 大阪市中央区 代表者住所(都道府県) 大阪府 1表者住所 (区町宇名、曾地等) OO2TE 代表者生年月日 連絡先電話番号 中小企業基本法上 性別 男性 1970年1月1日 😼 申請書様式のダウンロー 連絡先メールアドレス \*\*@co.jp 常時雇用する 従業員数 2 🙏 製造業その他 2、支援金振込口座に関する情報 りそな銀行 ※上記「申請書様式のダウンロ 金融機関コ 支店コート 支店名 預金欄日 振込先名書 大手支店 普通預金 ード」ボタンを押下し、表示さ \*\*\*\*\* \*\*\*\* れた書類を印刷してください。 -1-※スマートフォン等で、「申請 G < ſĴ m በ

## よくあるお問合せ(法人・個人事業主共通)

## Web 入力がうまくできない場合は、お手数ですが、休業要請外支援金の HP に掲載の募集要項(法 人は P.15~、個人事業主は P.19~)から白紙(サンプル)の用紙様式をダウンロードして手書きで必 要事項をご記入ください。

| No | 質問                                                                              | 回答                                                                                                    | 作成<br>日 | 更新<br>日 |
|----|---------------------------------------------------------------------------------|----------------------------------------------------------------------------------------------------|---------|---------|
| 1  | 【全般】<br>Web のみで申請は可能で<br>すか。                                                    | Web で必要事項を入力した後、必ず印刷した申請書及び必要<br>書類をレターパックライトで郵送してください。Web 入力のみで<br>は申請は完了していません。                                                                                                    | 7/8     |         |
| 2  | 【メールアドレスの入力】<br>同じメールアドレスで、複<br>数の法人や個人事業主を<br>登録してもよいですか。                      | 同じメールアドレスで、複数登録することは可能です。(近しい<br>方に代理入力などを頼まれた際など)その都度、メールアドレ<br>ス登録→URL 案内メール受信→申請者情報登録→Web 受付<br>完了、の手順を繰り返し実施ください。                                                                                                    | 7/8     |         |
| 3  | 【WEB 登録 URL の取得】<br>メール登録送信したが、<br>URL のご案内メールが届<br>きません。                       | メール受信拒否等をされている可能性があるため設定を確認<br>いただき、 <noreply@form.kintoneapp.com>アドレスからのメ<br/>ールが受信できるように設定を変更し、再度メール登録送信く<br/>ださい。または、別のメールアドレス(Gmail 等)を使用していた<br/>だき、再度メール登録送信ください。<br/>※個人携帯のキャリアメールアドレス(@docomo.ne.jp など)<br/>は、迷惑メール対策として受信拒否設定されていることが多い<br/>ため、アドレス指定受信の設定をお願いします。(設定方法の<br/>詳細は、機種ごとに異なるため、販売店等に確認ください。)<br/>上記の操作によってもメールが受信できない場合は、休業要<br/>請外支援金の HP に掲載の募集要項から白紙(サンプル)の<br/>用紙様式をダウンロードして手書きで必要事項をご記入ください。)</noreply@form.kintoneapp.com>                                       | 7/8     |         |
| 4  | 【WEB 登録 URL の取得】<br>届いたメールが文字化け<br>しています。                                       | 数回試してみても文字化けが直らない場合は、お手数です<br>が、休業要請外支援金の HP に掲載の募集要項から白紙(サ<br>ンプル)の用紙様式をダウンロードして手書きで必要事項をご<br>記入ください。                                                                                                    | 7/8     |         |
| 5  | 【WEB 登録 URL の取得】<br>メールは送られてきました<br>が、URL が掲載されてい<br>ません。                       | 数回メール登録を繰り返しても受信したメールに URL が掲載<br>されない状況が続く場合は、休業要請外支援金の HP に掲載<br>の募集要項から白紙(サンプル)の用紙様式をダウンロードし<br>て手書きで必要事項をご記入ください。                                                                                                    | 7/8     |         |
| 6  | 【WEB 登録 URL の取得】<br>メールの中の URL がクリ<br>ックしても、次のページに<br>進みません。                    | 【URL のリンクが有効になっていない場合】<br>お手数ですが、「大阪府休業要請外支援金について」HP に掲<br>載の募集要項にあるサンプルの様式をダウンロード、印刷し、<br>手書きにてご記入ください。<br>【http:から始まる文字列が表示され、途中までリンクが有効に<br>なっている場合】<br>メールに記載の URL 全体(途中できれているので末尾までご<br>自身で再度範囲指定)コピーし、ブラウザ(Safari、Chrome 等)<br>に貼りつけ、表示し直してください。<br>上記操作によっても表示されない場合は、お手数ですが、休<br>業要請外支援金の HP に掲載の募集要項から白紙(サンプ<br>ル)の用紙様式をダウンロードして手書きで必要事項をご記入<br>ください。<br>※メールソフトによっては、URL のリンクが途中できれており、<br>URL の末尾までハイパーリンクが設定されていないことがあり<br>ます。(青字下線が途中できれているため、ご自身で再度範囲<br>指定し、貼り付け、表示しなおしてください) | 7/8     |         |
| 7  | 【申請書の必要事項の入力】<br>メールに記載の URL をク<br>リックすると「このページは<br>表示できません」と出て、<br>アクセスができません。 | お手数ですが、休業要請外支援金の HP に掲載の募集要項<br>から白紙(サンプル)の用紙様式をダウンロードして手書きで<br>必要事項をご記入ください。                                                                                                    | 7/8     |         |

| 8  | 【申請書の必要事項の入力】<br>【法人の場合】<br>「法人番号」が半角で入力<br>できません。                                                                                                    | 入力されている方の入力モードが半角英数になっているかを<br>確認して入力してください。上記の操作によっても入力できな<br>い場合は、休業要請外支援金の HP に掲載の募集要項から<br>白紙(サンプル)の用紙様式をダウンロードして手書きで必要<br>事項をご記入ください。                                                                                                    | 7/8 |  |
|----|----------------------------------------------------------------------------------------------------|----------------------------------------------------------------------------------------------------|-----|--|
| 9  | 【申請書の必要事項の入力】<br>【個人事業主の場合】<br>「屋号」がありませんが、<br>何を入力したらいいです<br>か。                                                                                                    | 屋号がない場合は代表者名を入力してください。                                                                                                    | 7/8 |  |
| 10 | 【申請書の必要事項の入力】<br>「事業所の名称」は何を入<br>力したらいいですか。                                                                                                    | 名称には、店舗名を入力してください。<br>店舗名がない場合は、申請者が事業活動で使用している名称<br>を入力してください。                                                                                                    | 7/8 |  |
| 11 | 【申請書の必要事項の入力】<br>「大学・学習塾等」又は「商<br>業施設」で事業所の延床<br>面積(㎡)が100㎡以下<br>のため、適切な感染予防<br>策を講じて営業を続けて<br>いました。「事業所の休業<br>要請対象・対象外の別」で<br>「休業要請対象」を選択し<br>たのですが、入力にあた<br>って注意すべき点はあり<br>ますか。 | 【法人の場合】<br>「大学・学習塾等」又は「商業施設」で事業所の延床面積が<br>100 ㎡以下のため、適切な感染防止策を講じて営業を継続し<br>ていた場合は、「事業所の休業等の期間」はチェックを入力し<br>ないでください。<br>【個人事業主の場合】<br>「大学・学習塾等」又は「商業施設」で事業所の延床面積が<br>100 ㎡以下のため、適切な感染防止策を講じて営業を継続し<br>ていた場合、印刷した申請書の欄外に、「適切な感染対策を<br>徹底した上で、事業を行っていた」旨を、手書きで追記してくだ<br>さい。 | 7/8 |  |
| 13 | 【申請書の必要事項の入力】<br>「売上減少の比較対象期<br>間」欄で、「4月と5月の<br>平均」を選択した場合、<br>「売上額(a)」や「売上額<br>(b)」欄に小数点以下が入<br>力できません。                                                                          | 比較する前年(平成31年4月と令和元年5月の平均売上)<br>と、今年(令和2年4月と5月の平均売上)の数値の基準を<br>以下のように統一して入力してください。<br>・前年も今年も小数点以下を切り上げる。<br>・前年も今年も小数点以下を切り捨てる。<br>・平成31年4月と令和元年5月の「合計」売上と令和2年4<br>月と5月の「売上」合計を入力する。                                                                                     | 7/8 |  |
| 14 | 【申請書の必要事項の入力】<br>「売上の減少」欄で自動計<br>算されません。                                                                                                    | 「売上額(a)」欄や「売上額(b)」欄に数字以外のもの(カンマ<br>(,)、文字(万円、円))を入力すると自動計算が機能しません。<br>「売上額(a)」欄や「売上額(b)」欄には数字のみを入力してく<br>ださい。                                                                                                    | 7/8 |  |
| 15 | 【申請書の必要事項の入力<br>確認】<br>WEB 登録の際、様式1の<br>住所を番地まで入力した<br>あと、確認画面で「戻る」を<br>押下すると、番地が消え<br>てしまいます。                                                                                    | ー度住所を入力し、確認画面に移動後、「戻る」ボタンを押下<br>したときに、丁目や番地以降の情報が消えてしまいます。お手<br>数ですが、「戻る」ボタンを押下した場合は、再度、住所のご入<br>力をお願い致します。                                                                                                    | 7/8 |  |
| 16 | 【申請書の必要事項の入力<br>確認】<br>必要事項の入力の途中、<br>もしくは必要事項の入力を<br>完了して「確認」ボタンをク<br>リックした時、入力事項が<br>クリアされてしまいます。                                                                               | 申し訳ありませんが、Web で入力ができない可能性がありま<br>す。お手数ですが、休業要請外支援金の HP に掲載の募集要<br>項から白紙(サンプル)の用紙様式をダウンロードして手書き<br>で必要事項をご記入ください。                                                                                                    | 7/8 |  |
| 17 | 【申請書の必要事項の入力<br>確認】<br>Web入力を途中で保存・<br>再開する操作はできます<br>か。                                                                                                    | 申し訳ありません。途中で保存はできません。                                                                                                    | 7/8 |  |
| 18 | 【申請書の必要事項の入力<br>確認】<br>確認画面までは進みまし<br>たが、入力していた情報<br>の一部が消えていました。                                                                                                    | 「戻る」ボタンを押下して、再度内容を入力し、確認画面にて内<br>容をご確認ください。この操作によっても入力項目の一部が消<br>えてしまうという状況が解消されない場合は、お手数ですが、<br>ダウンロードした申請書に追記してご郵送してください。                                                                                                    | 7/8 |  |

| 19 | 【「受付番号」の取得】<br>法人番号が重複している<br>とメールが届きました。(申<br>請書の必要事項を入力し<br>確認画面で「決定」を押し<br>たが次の画面で「My ペー<br>ジ」ボタンが表示されな<br>い) | 誤って法人番号が入力された可能性があります。再度入力を<br>お願いします。<br>それでも同様のメールが届く場合は、同じ法人番号で複数回<br>入力された可能性があります。一度入力完了したデータは修<br>正できませんので、お手数ですが、休業要請外支援金の HP<br>に掲載の募集要項から白紙(サンプル)の用紙様式をダウンロ<br>ードして手書きで必要事項をご記入ください。その際、申請書<br>の空いているスペースに法人番号重複のメールがきたため手<br>書きで申請の旨記載してください。                                                                                                    | 7/8 |  |
|----|----------------------------------------------------------------------------------------------------|----------------------------------------------------------------------------------------------------|-----|--|
| 20 | 【「受付番号」の取得】<br>申請書の必要事項の入力<br>を完了したが、Web 受付<br>完了メールが届きません。                                                      | 申請書の必要事項の項目内のメールアドレスの入力誤り等の<br>可能性があります。<br>【マイページを閉じていない場合】<br>マイページにログインし、受付番号の入った申請書類をダウン<br>ロードして印刷してください。<br>【マイページを閉じてしまった法人の場合】<br>一度入力完了したデータは修正できませんので、お手数です<br>が、休業要請外支援金の HP に掲載の募集要項から白紙(サ<br>ンプル)の用紙様式をダウンロードして手書きで必要事項をご<br>記入ください。(その際、申請書の空いているスペースに、Web<br>受付完了メールが届かないため手書きで申請の旨記載してく<br>ださい)<br>【マイページを閉じてしまった個人の場合】<br>お手数ですが、再度最初のメールアドレスの登録画面からや<br>り直してください。                | 7/8 |  |
| 21 | 【「受付番号」の取得】<br>My ページが表示できませ<br>ん。(メールの URL リンク<br>が途中できれています)                                                   | メールに記載されている My ページの URL 全体(途中できれ<br>ているので末尾までご自身で再度範囲指定)をコピーし、ブラ<br>ウザ(Safari、Chrome 等)に貼りつけ、表示し直してください。<br>それでも表示されない場合、Web 受付登録自体は完了してい<br>ますので、募集要項中にある白紙の様式1に、受付番号ほ<br>か、入力内容を手書きで記載し、その他書類とあわせて提出<br>してください。<br>その際、データ入力済みダウンロードできなかったことを付記<br>していただくようお願いします。<br>※メールソフトによっては、URL のリンクが途中できれており、<br>URL の末尾までハイパーリンクが設定されていないことがあり<br>ます。(青字下線が途中できれているため、ご自身で再度範囲<br>指定し、貼り付け、表示しなおしてください) | 7/8 |  |
| 22 | 【申請書のダウンロード】<br>PDF が表示できません<br>(PDF がダウンロードでき<br>ません)。(主に Yahoo メ<br>ール)                                        | My ページリンクをコピーし、ブラウザ(Safari、hrome 等)に貼り<br>つけ、表示し直していただき、ダウンロードボタンを押してくださ<br>い。(My ページにも同内容を掲載しております。それでも表示<br>されない場合は、募集要項中にある白紙の様式1に、受付番<br>号ほか、入力内容を手書きで記載し、その他書類とあわせて<br>提出してください。<br>その際、データ入力済みダウンロードできなかったことを付記<br>していただくようお願いします。)                                                                                                    | 7/8 |  |
| 23 | 【申請書のダウンロード】<br>【個人事業主の場合】<br>My ページから様式3はダ<br>ウンロードできたのです<br>が、様式1・2がダウンロ<br>ードできません。                           | 個人事業主の My ページには「申請書様式のダウンロード」ボ<br>タンと「専門家による申請書類の事前確認書(様式3)ダウンロ<br>ード」ボタンの2つがありますので、それぞれのボタンより、申<br>請書(様式1・2)、様式3をダウンロードしてください。<br>いずれかのボタンを押下しても、様式がダウンロードできない<br>場合は、休業要請外支援金の HP に掲載の募集要項から白<br>紙(サンプル)の用紙様式をダウンロードして手書きで必要事<br>項をご記入ください。                                                                                                    | 7/8 |  |

| 24 | 【申請書のダウンロード】<br>Web 入力後、誤りを見つ<br>けたため、入力完了した<br>データを、修正したいで<br>す。            | ー度入力完了したデータは、修正できません。また、コールセ<br>ンターにご連絡頂いても修正や削除することはできません。お<br>手数ですが、ダウンロードした申請書に二重線での訂正と訂<br>正印(法人は代表者印・個人は実印(申請書に押印したもの))<br>を押印して提出してください。書類審査の際に、事務局でデー<br>タを訂正します。<br>既に申請書類を提出している場合は、修正した書類を、下記<br>宛先に追加で送付してください。<br>その際、確実に到着したことを確認できるよう、配達記録がで<br>きる郵便(特定記録郵便やレターパックなど)で郵送してください。<br>また、封筒の目立つところに、「修正書類在中」、受付番号(法<br>人の場合は「EC000000(9桁の英数字)」)を必ず記載してください。<br>※受付番号が分からない場合は、法人名(屋号)、本社(主た<br>る事業所)所在地、連絡先電話番号を記載した紙を同封してく<br>ださい。<br>【提出先】<br>〒559-8555<br>大阪市住之江区南港北1-14-16<br>大阪府休業要請"外"支援金申請事務局 | 7/8 |  |
|----|------------------------------------------------------------------------------|----------------------------------------------------------------------------------------------------|-----|--|
| 25 | 【申請書のダウンロード】<br>ダウンロードした住所や金<br>融機関が文字化けしてし<br>まいます。                         | お手数ですが、印刷した様式に二重線での訂正と訂正印(法<br>人は代表者印・個人事業主は実印(申請書に押印したもの))<br>を押印し、正しい内容を記入して、提出してください。<br>書類審査の際に、事務局でデータを訂正します。                                                                                                    | 7/8 |  |
| 26 | 【申請書のダウンロード】<br>WEB 登録の際、様式1の<br>住所を番地まで入力して<br>も印刷すると番地が消え<br>てしまいます。       | もし印刷した様式1の住所が消えていた場合は、お手数です<br>が、印刷した様式1に住所を手書きで追記ください。                                                                                                    | 7/8 |  |
| 27 | 【申請書のダウンロード】<br>【法人の場合】<br>その他法人ですが、誤っ<br>て中小企業の区分を選択<br>して入力完了してしまいま<br>した。 | 手書きで法人区分を修正してください。また、ダウンロードされ<br>た申請書に中小企業基本法上の業種の欄が表示されません<br>ので、印刷した様式に中小企業基本法上の業種も手書きで記<br>入してください。                                                                                                    | 7/8 |  |
| 28 | 【申請書のダウンロード】<br>ダウンロードしたら白紙で<br>した。                                          | お手数ですが、ダウンロードした白紙の様式に手書きにて必<br>要事項を記入してください。                                                                                                    | 7/8 |  |
| 29 | 【申請書の印刷】<br>スマホからコンビニで印刷<br>する方法がわかりませ<br>ん。<br>コンビニで印刷したが入力<br>項目が消えています。   | My ページに掲載しております、ご利用されるコンビニエンスス<br>トアの印刷(セブン・イレブンのかんたん netprint やプリントス<br>マッシュ)方法をご参照ください。(それでも表示(印刷)方法が<br>不明な場合は、募集要項中にある白紙(サンプル)の様式 1<br>に、受付番号ほか、入力内容を手書きで記載し、その他書類<br>とあわせて提出してください。<br>その際、データ入力済みダウンロードできなかったことを付記<br>していただくようお願いします。                                                                                                    | 7/8 |  |